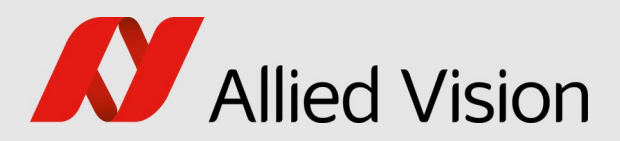

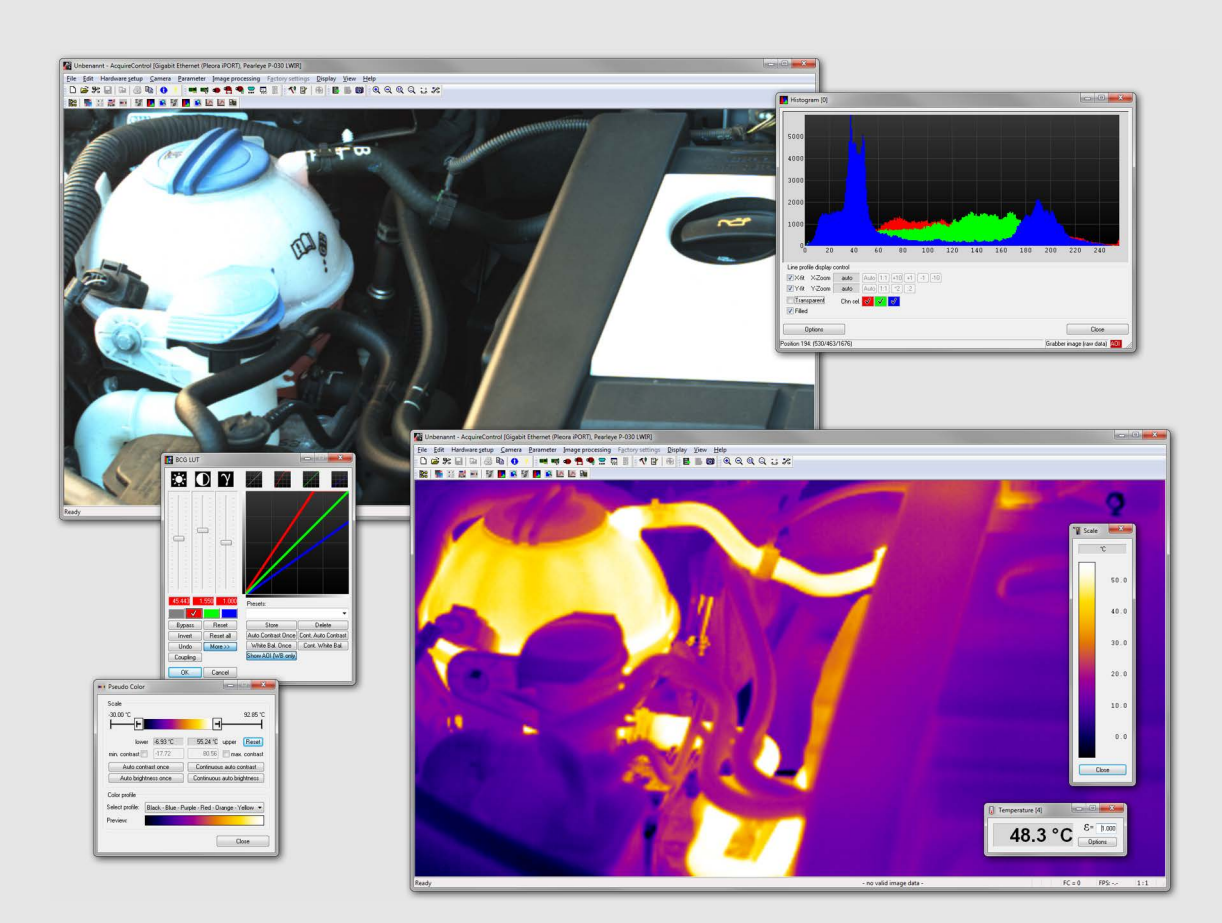

## ALLIED VISION SOFTWARE

# AcquireControl

User Guide

V6.0.0

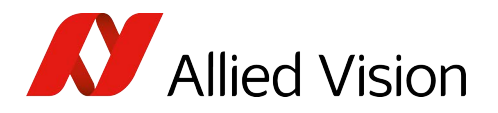

# Contact us

### Website, email

#### General

www.alliedvision.com/en/contact info@alliedvision.com

#### **Distribution partners**

www.alliedvision.com/en/avt-locations/avt-distributors

#### Support

www.alliedvision.com/en/support www.alliedvision.com/en/about-us/contact-us/technical-support-repair-/-rma

### Offices

## Europe, Middle East, and Africa (Headquarters)

Allied Vision Technologies GmbH Taschenweg 2a 07646 Stadtroda, Germany T// +49 36428 677-0 (Reception) T// +49 36428 677-230 (Sales) F// +49 36428 677-28

#### **Asia-Pacific**

#### China

Allied Vision Technologies (Shanghai) Co., Ltd. 2-2109 Hongwell Int. Plaza 1602# ZhongShanXi Road Shanghai 200235, China T// +86 21 64861133

#### Singapore

Allied Vision Technologies Asia Pte. Ltd 82 Playfair Rd, #07-01 D'Lithium Singapore 368001 T// +65 6634 9027

### North, Central, and South America

#### Canada

Allied Vision Technologies Canada Inc. 300 – 4621 Canada Way Burnaby, BC V5G 4X8, Canada T// +1 604 875 8855

#### USA

Allied Vision Technologies, Inc. 102 Pickering Way- Suite 502 Exton, PA 19341, USA Toll-free// +1-877-USA-1394 T// +1 978 225 2030

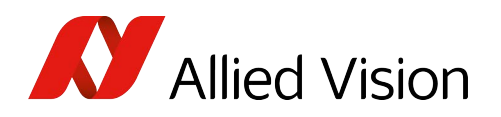

# Contents

| Contact us                                                                                                    | 2                                                                                                    |
|----------------------------------------------------------------------------------------------------|----------------------------------------------------------------------------------------------------|
| This document at a glance<br>Scope of this document<br>/imbaX<br>Camera and features documentation<br>nstalling and using AcquireControl<br>Getting a first camera image                                                                                                    | 6<br>6<br>6<br>7<br>7                                                                                          |
| Document history and conventions Document history Conventions used in this manual Typographic styles Symbols and notes Terms                                                                                                    | <b>9</b><br>10<br>11<br>11<br>11<br>11<br>12                                                                   |
| Installing AcquireControl<br>System requirements<br>Host PC<br>Camera<br>Image acquisition interfaces<br>Current<br>Deprecated<br>Installing the AcquireControl application<br>Installing dependent software<br>GigE drivers<br>Installing Allied Vision GigE driver<br>Installing Pleora GigE driver<br>Frame grabber drivers<br>Installing driver for Matrix Vision Deprecated<br>Installing driver for Active Silicon<br>Legacy drivers Deprecated<br>Installing IEEE 1394 legacy driver for VDS cameras | 13<br>14<br>14<br>14<br>14<br>14<br>14<br>15<br>17<br>17<br>17<br>17<br>17<br>17<br>17<br>19<br>19<br>20<br>20 |
| AcquireControl Concept<br>Functional overview<br>Image processing modules<br>Analysis modules<br>Select display image (Switch 1)<br>Select image to save (Switch 2)<br>mage analysis and postprocessing modules                                                                                                    | <b>22</b><br>23<br>24<br>24<br>25<br>26<br>27                                                                  |

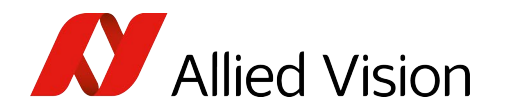

| Image statistics                                           | 27 |
|------------------------------------------------------------|----|
| Row & column statistics                                    | 27 |
| Time-based statistics                                      | 27 |
| Temperature display                                        | 28 |
| Pixel table                                                | 28 |
| Line profile                                               | 28 |
| Autosave                                                   | 28 |
| Image data storage                                         | 28 |
| Image acquisition devices                                  | 28 |
|                                                            |    |
| Operating AcquireControl                                   | 29 |
| Graphical user interface (GUI)                             | 30 |
| Main toolbar                                               | 31 |
| Hardware setup toolbar                                     | 32 |
| Parameter toolbar                                          | 33 |
| Camera control toolbar                                     | 33 |
| Image processing toolbar                                   | 34 |
| Display toolbar                                            | 35 |
| Status bar                                                 | 36 |
| Hardware setup                                             | 37 |
| Selecting a frame grabber                                  | 37 |
| Adjustment of frame grabber parameters for Pleora          | 40 |
| Adjustment of frame grabber parameters for Matrix Vision   | 42 |
| Adjustment of frame grabber parameters for Active Silicon  | 44 |
| Selecting a camera                                         | 45 |
| Using Pleora GigE or Matrix Vision frame grabbers          | 45 |
| Selecting a camera using PvAPI                             | 46 |
| Selecting a Camera using Vimba/VimbaX                      | 48 |
| Virtual cameras                                            | 49 |
| Selecting camera resolution                                | 49 |
| Using Pleora GigE or Matrix Vision Deprecated              | 49 |
| Camera control by Pleora GigE and Matrix Vision Deprecated | 51 |
| Camera control by PvAPI                                    | 53 |
| Camera control by VimbaX or VimbaX                         | 54 |
| Camera control of LWIR cameras Deprecated                  |    |
|                                                            |    |
|                                                            |    |
|                                                            | 5/ |
| Camera Link Serial Port Deprecated                         |    |
| Pleora Gige Serial Port                                    |    |
|                                                            | 61 |
|                                                            | 62 |
| Image processing chain                                     |    |
| Live image display                                         |    |
| Selecting the displayed inlage                             |    |
|                                                            |    |
| LUduilig IIIIdges                                          |    |
| וורר וווי וטאטווא טירוטווא                                 | 65 |

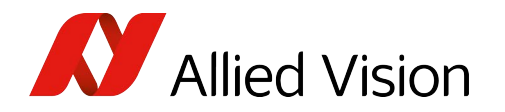

|            |                                     | 66  |
|------------|-------------------------------------|-----|
| BIM        | IP file loading options             | 66  |
| RA۱        | W file loading options              | 67  |
| PGI        | M file options                      | 68  |
| Saving     | images                              | 68  |
| Clipboa    | ard                                 | 69  |
| Image para | ameters and program parameters      | 70  |
| Options    | s for an analyze group              |     |
| Line       | ear unit conversion                 |     |
| Brightn    | ess, contrast and color adjustments |     |
| Мо         | pnochrome LUT                       |     |
| RGI        | B LUT                               |     |
| Wh         | nite balance                        |     |
| Hist       | togram                              |     |
| Backgro    | ound correction                     |     |
| Gain/of    | ffset correction                    |     |
| Selectir   | ng temperature range, color profile |     |
| Tempe      | rature scale display                |     |
| Flip ima   | age                                 |     |
| Image r    | rotation                            |     |
| Recursi    | ive filter configuration            |     |
| Tempe      | rature display                      |     |
| Pixel ta   | ıble                                |     |
| Autosa     | ve                                  |     |
| File       | e saving options                    |     |
| ROI        | (AOI) configuration                 |     |
| Log        |                                     |     |
| Ima        | age point of gravity                |     |
| Apr        | plication options                   |     |
| Miscell    | aneous                              |     |
| Clo        | sing the camera and frame grabber   |     |
| Hel        | n                                   | 119 |
| 1101       | P                                   |     |

### Index

120

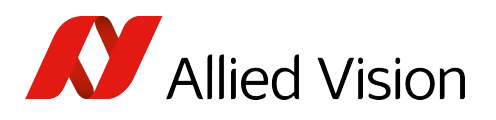

# This document at a glance

## Scope of this document

This user guide describes the usage of the AcquireControl application in combination with Allied Vision cameras:

- Alvium G1/G5
- Bigeye G/P
- Goldeye G/CL/P
- Mako
- Manta
- Pearleye P
- Prosilica GB/GC/GE/GS/GT/GX

Advantages for users:

- Unified user interface for various camera models
- Display of monochrome, color and temperature images
- Various image correction modules available
- Various image analyzing modules available

## VimbaX

VimbaX continues Vimba, but adds new functions. Contents relating to VimbaX apply to previous Vimba versions as well, unless otherwise stated.

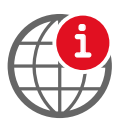

#### Vimba download

You can download **VimbaX** from www.alliedvision.com/en/products/software.

## Camera and features documentation

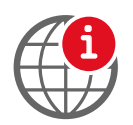

#### Document downloads

For your camera's documentation, including descriptions for software controls or features, see www.alliedvision.com/en/support/technical-documentation.

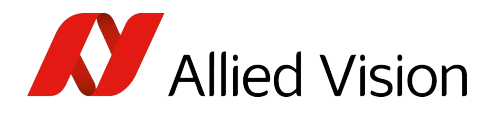

## Installing and using AcquireControl

Installation: See Installing dependent software on page 17 and Installing the AcquireControl application on page 15.

Camera operation: See Operating AcquireControl on page 29 and Graphical user interface (GUI) on page 30.

## Getting a first camera image

- Step 1: Connect camera to PC and supply camera with power.
- Step 2: Download AcquireControl application from the Allied Vision website and start setup.
- Step 3: Install frame grabber driver or camera driver if necessary. For GigE cameras, read the following manuals:
  - How to install a GigE camera (Bigeye P/Pearleye P/Goldeye P)
  - How to install a GigE camera (Manta and Bigeye G)
  - Allied Vision GigE Installation Manual (Prosilica GE, GC, GS, GB, GX)
- Step 4: Start AcquireControl application
- Step 5: Select frame grabber type:

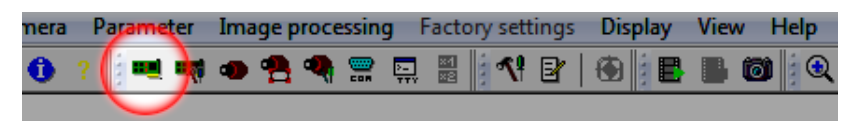

Step 6: If a Pleora GigE camera is used, set IP address and select camera:

| mera | P | aram | eter          | Im | age p | proce | essin | g f      | Facto    | ory set | tings | Di | splay | Viev | v Help   |
|------|---|------|---------------|----|-------|-------|-------|----------|----------|---------|-------|----|-------|------|----------|
| 0    | ? |      | ! <b>=</b> \$ | •  | -     | ٩     |       | ><br>TTV | 84<br>82 | 1       | Ľ     |    |       |      | <b>0</b> |
|      |   |      |               |    |       |       |       |          |          |         |       |    |       |      |          |

Step 7: Select camera model:

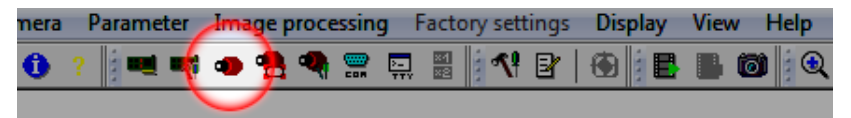

Step 8: Select camera graphics mode:

| nera | Parameter | Imag | je pr    | oce | ssin | g F | actory s | etting | s Display | View | Help  |
|------|-----------|------|----------|-----|------|-----|----------|--------|-----------|------|-------|
| 0    | ?         | •    | <b>*</b> | •   |      | 2   | RA<br>RE | 8 B    |           |      | ) 🛛 🖉 |
|      |           |      |          |     |      |     |          |        |           |      |       |

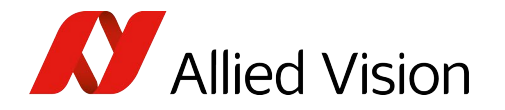

| Step 9: | Select image processing chain that fits to your camera model: |
|---------|---------------------------------------------------------------|
|         |                                                               |
|         |                                                               |

#### Step 10: Start image acquisition:

| mera | Parameter | Image processin | g Factory settings | Display | View Help |
|------|-----------|-----------------|--------------------|---------|-----------|
| 0    | ?         | 🐠 😤 🧠 🚍         | 🖳 🖩 🚺 🛠 🖻          | 🖲 [ 🗄   | ) 🛛 🛛     |
|      |           |                 |                    |         |           |

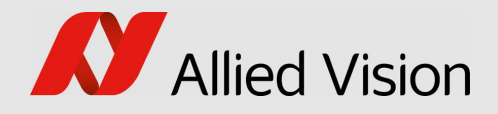

# Document history and conventions

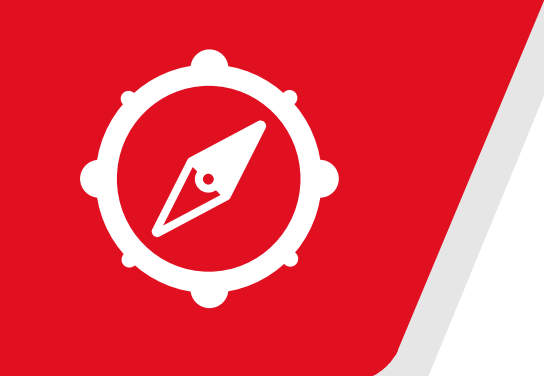

This chapter includes:

| Document history                | 10 |
|---------------------------------|----|
| Conventions used in this manual | 11 |
| Terms                           | 12 |

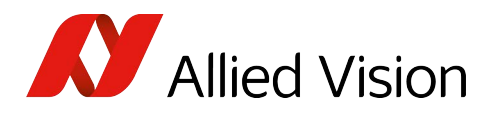

## **Document history**

| Version | Date        | Remarks                                                                                                    |
|---------|-------------|----------------------------------------------------------------------------------------------------|
| V6.0.0  | 2022-Nov-29 | <ul> <li>Renamed the document from Technical<br/>Manual to User Guide.</li> <li>Added contents for VimbaX support.</li> <li>Added ROI to AOI, see Terms on page 12.</li> <li>Added notes for deprecated products, see<br/>Terms on page 12.</li> <li>Updated screenshots.</li> <li>Updated Table 16: AcquireControl grabber<br/>description on page 38.</li> <li>Applied editorial changes.</li> </ul> |
| V5.1.0  | 2016-Dec-15 | <ul><li>Added section: Installing driver for Active<br/>Silicon frame grabbers.</li><li>Updated multiple screenshots.</li></ul>                                                                                                    |
| V5.0.0  | 2016-Apr-08 | <ul> <li>Applied minor corrections.</li> <li>Incremented the version to V5.0.0 to coincide with the software version.</li> </ul>                                                                                                    |
| V2.5.0  | 2015-Jan-26 | Applied minor corrections.                                                                                                    |
| V2.4.0  | 2014-Nov-03 | Added new brand name and new brand logo.                                                                                                    |
| V2.3.1  | 2013-Nov-18 | Added note about Read/Write access in<br>Installing the AcquireControl application on<br>page 15.                                                                                                    |
| V2.3.0  | 2012-Aug-03 | Adjusted for the new AcquireControl application V4.0.0                                                                                                    |
| V2.1.0  | 2012-Mar-16 | Applied minor corrections                                                                                                    |
| V2.0.0  | 2011-Mar-03 | Created new AcquireControl Technical Manual                                                                                                    |

Table 1: Document history

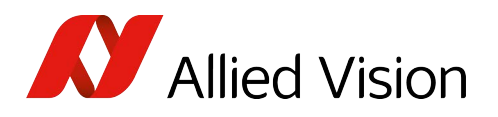

## Conventions used in this manual

## Typographic styles

To give this manual an easily understandable layout and to emphasize important information, the following typographical styles and symbols are used:

| Function                                                                                                    |
|----------------------------------------------------------------------------------------------------|
| Programs, or highlighting important things                                                                                                    |
| GenICam features names                                                                                                    |
| Features options and register's options that are selectable by the user                                                                                          |
| Text that is displayed, or output, by the system for the user,<br>like parts of the GUI, dialog boxes, buttons, menus,<br>important information, windows titles. |
| Links to webpages and internal cross references                                                                                                    |
|                                                                                                    |

Table 2: Markup conventions used in this manual .

## Symbols and notes

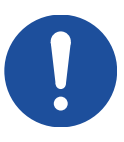

#### NOTICE

#### Material damage or violation of data security

Precautions are described.

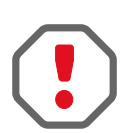

#### Safety-related instructions to avoid malfunctions

This symbol indicates important or specific instructions or procedures that are related to product safety. You need to follow these instructions to avoid malfunctions.

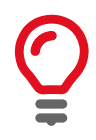

#### **Practical Tip**

Additional information helps to understand or ease handling the camera.

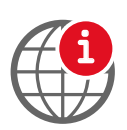

#### **Additional information**

Web link or reference to an external source with more information is shown.

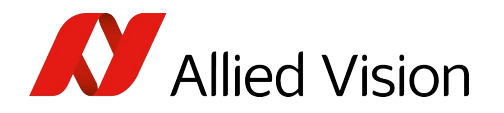

### Terms

The term **deprecated** is used for products that are not produced or maintained anymore, such as hardware and software running on Windows XP, but without support for Windows 7 or higher. Therefore, deprecated products should not be used to set up new applications.

Frame grabber is partly shortened to grabber to ease reading.

Matrix Vision represents Matrix Vision frame grabbers.

**ROI** stands for region of interest, which is equal to **AOI** (area of interest).

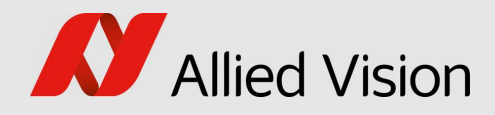

# Installing AcquireControl

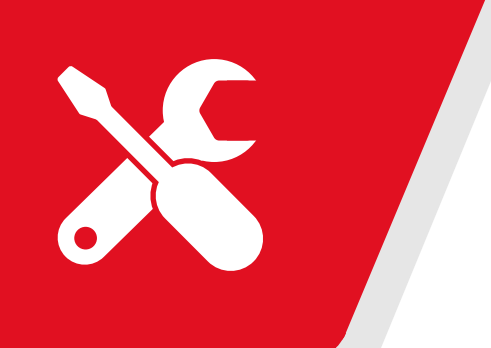

This chapter includes:

| System requirements                       | 14 |
|-------------------------------------------|----|
| Installing the AcquireControl application | 15 |
| Installing dependent software             | 17 |

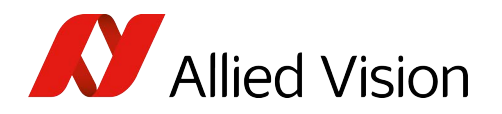

## System requirements

## Host PC

- Microsoft Windows XP, Vista or Windows 7, 8, 10, 11 (32-bit and 64-bit)
- Current Intel processor
- 4 GB RAM or more
- Microsoft DirectX 7 compatible graphic card 128 MB (256 MB recommended)
- 200 MB hard disk space for installation

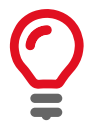

#### Hard disk space required for images

Hard disk space for image storage depends on the size, format, and number of images.

### Camera

The AcquireControl software works with all Allied Vision cameras.

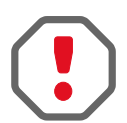

#### Note

If Goldeye CL cameras are used with AcquireControl and the VimbaCLConfig transport layer, you cannot acquire images, but you can control cameras.

Therefore, we recommend you to use **VimbaX** with the related GenICam compliant transport layer provided by the grabber manufacturer instead. Firebird Camera Link grabbers by ActiveSilicon have been successfully tested with VimbaX.

## Image acquisition interfaces

#### Current

- All devices supported by VimbaX or Vimba
- Active Silicon Phoenix/Firebird series (RS644/LVDS/Camera Link)

### Deprecated

- PvAPI
- Former VDS Vosskühler IEEE1394-based cameras
- Matrix Vision pcIMAGE-SDIG (RS644/LVDS)
- Matrix Vision mvTITAN-DIG (RS644/LVDS)
- Matrix Vision mvTITAN-CL (Camera Link)
- Matrix Vision mvGAMMA-CL (Camera Link)

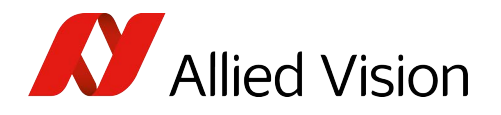

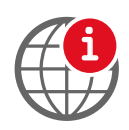

#### Suitable frame grabbers

Some frame grabber drivers may not be available for all operating systems. For suitable Camera Link frame grabbers, please contact support at https://www.alliedvision.com/en/support/contact-support-and-repair.html

## Installing the AcquireControl application

To install AcquireControl, complete the following outlined below:

Step 1: Download the **ZIP file** of the AcquireControl application from the Allied Vision website: Unpack it and run the corresponding EXE file.

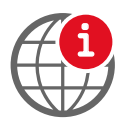

#### AcquireControl installer

You can download AcquireControl from https://www.alliedvision.com/en/support/ software-downloads.html

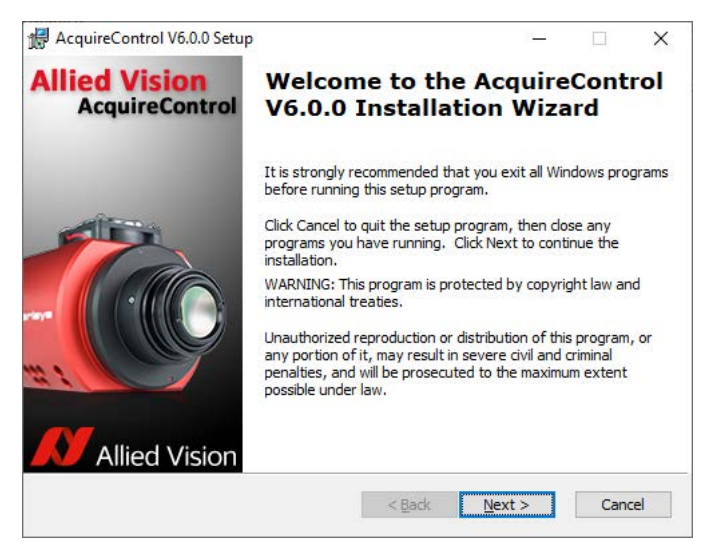

Figure 1: AcquireControl setup: Welcome window

- Step 2: In the Welcome dialog window, klick Next.
- Step 3: Select installation options:
  - If the application is installed on a 64-bit operating system, you can choose to install the 32-bit version additionally.
  - Choose if the startmenu items should be installed for **All users** or for the **Current user** only.
  - Click Next.

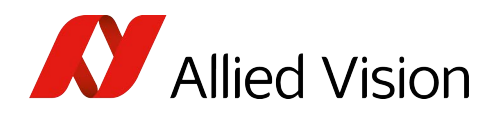

| AcquireControl V6.0.0 Setup                                              |                  | 8 <u>—</u> | ·      | ×              |
|--------------------------------------------------------------------------|------------------|------------|--------|----------------|
| Installation options<br>Please select the options for this installation. |                  | <b>N</b> F | Allied | Visio          |
| Install location for 64-bit version                                      |                  |            |        |                |
| C: \Program Files \Allied Vision Technologies \Acq                       | uireControl V6.0 | 0.0\       | Br     | r <u>o</u> wse |
| Install location for 32-bit version                                      |                  |            |        |                |
| Install 32 bit version                                                   |                  |            |        |                |
| C:\Program Files (x86)\Allied Vision Technologie                         | s\AcquireContro  | V6.0.0     | Br     | r <u>o</u> wse |
| Install parameter                                                        |                  |            |        |                |
|                                                                          |                  |            |        |                |
|                                                                          |                  |            |        |                |
|                                                                          |                  |            |        |                |
|                                                                          |                  |            |        |                |
|                                                                          | < Back           | Next >     | 0      | Cancel         |

Figure 2: AcquireControl setup - Installation options

Step 4: In the next window, click **Install** to start the installation.

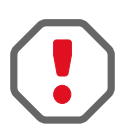

Always ensure that AcquireControl has Read/Write access to the configuration folder:

C:\ProgramData\Allied Vision Technologies\AcquireControl Vx.x.x, and the included subfolders and files.

#### Step 5: In the final dialog you can select to:

- Show the Release Notes
- Start the Pleora Driver Package Installer
- Start AcquireControl

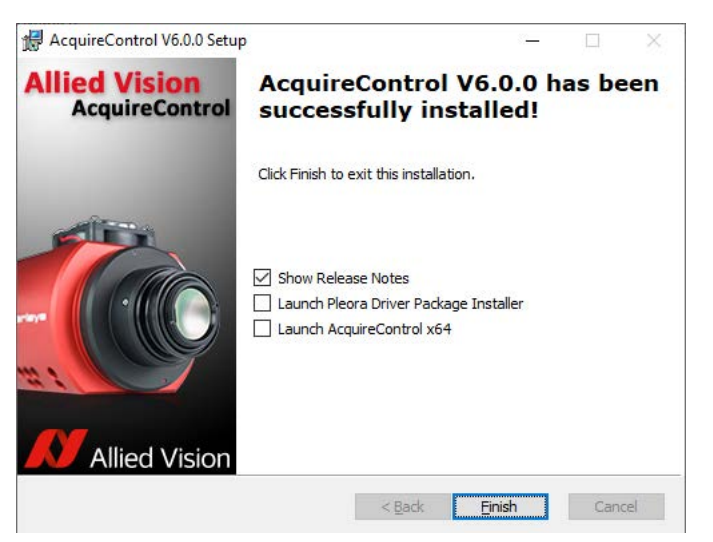

Figure 3: AcquireControl setup - finish

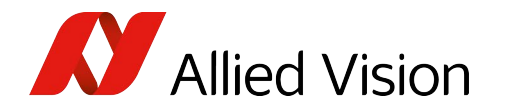

- Step 6: Click **Finish** to exit the installer.
- Step 7: Working with AcquireControl:
  - For a quick tour go to Getting a first camera image on page 7.. For detailed information go to Operating AcquireControl on page 29.

## Installing dependent software

The following pages describe the installation of further software that may be required for AcquireControl to work, depending on your use case (also see Table 16: AcquireControl grabber description on page 38). Note that not necessarily all of the following is required in all situations.

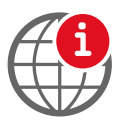

#### VimbaX

VimbaX SDK must be installed to access cameras via VimbaX grabber in AcquireControl, see www.alliedvision.com/en/products/software.

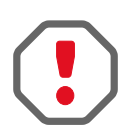

### **GigE drivers**

The installation of a filter driver may interfere with existing VPN drivers.

We recommend you to use a separate network card for GigE cameras only (without any other interfering drivers).

Ensure that your firewall or antivirus solution is not blocking the camera network traffic.

### Installing Allied Vision GigE driver

When operating cameras using **Vimba** or **VimbaX**, you can install the Allied Vision GigE driver for better performance with:

- Alvium G1
- Alvium G5
- Bigeye G
- Goldeye G
- Mako
- Manta
- Prosilica GB, GC, GE, GS, GT, GX
- Prosilica GT

Perform the following steps:

- Step 1: In the start menu choose the Allied Vision GigE Filter Driver Installer.
- Step 2: Follow the instructions.

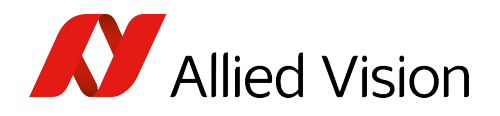

### Installing Pleora GigE driver

To get a better performance install the Pleora GigE driver for the following GigE camera families:

- Bigeye P
- Goldeye P
- Pearleye P

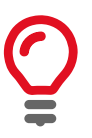

It is also possible to access the camera series listed above via the VimbaX (or Vimba) grabber.

See Hardware setup on page 37

Perform the following steps:

Step 1: In the start menu choose Allied Vision Setup for Pleora Driver Package.

**Or:** If the driver package is already installed, start the **Driver Instal**lation **Tool** manually in the start menu.

The Pleora Driver Installation Tool starts.

| eBUS Driver Installatio  | on Tool                                  |                       | -          |   |
|--------------------------|------------------------------------------|-----------------------|------------|---|
| Network Adapter MAC      | Description                              | Current Driver        | Action     |   |
| Strict West Strict       | Intel(R) Gigabit-CT-Desktopadapter       | Manufacturer Driver   | Do Nothing | - |
| ar contrain contrain con | Broadcom NetXtreme 57xx-Gigabit-Controll | . Manufacturer Driver | Do Nothing | - |
|                          |                                          |                       |            |   |
|                          |                                          |                       |            |   |
|                          |                                          |                       |            |   |
| Learn more about drivers |                                          |                       |            |   |

Figure 4: Pleora Driver Installation Tool

All network adapters found in your system are listed.

Step 2: To choose your desired driver, click the Action column.

| Driver type            | Description                                                                                |
|------------------------|--------------------------------------------------------------------------------------------|
| Manufacturer<br>driver | Default driver from the manufacturer of your network card:                                 |
|                        | <ul> <li>low performance, especially when high-<br/>resolution cameras are used</li> </ul> |
| eBUS Universal         | We recommend you to install this driver.                                                   |
| Pro driver             | Filter driver from Pleora:                                                                 |
|                        | + high flexibility and reliability combined with low CPU usage                             |
|                        | + ideal for most real-time vision applications                                             |
|                        | + runs on almost any vendor's NIC                                                          |

Table 3: Pleora GigE driver: Pros and cons of driver types (sheet 1 of 2)

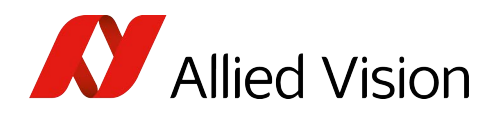

| Driver type                     | Description                                                                                            |
|---------------------------------|----------------------------------------------------------------------------------------------------|
| eBUS Optimal<br>driver          | + maximum performance and the lowest CPU usage                                                         |
|                                 | <ul> <li>ideal for applications with very high data rates<br/>and heavy processing overhead</li> </ul> |
|                                 | - for Intel PRO/1000 family of network cards only                                                      |
| High-                           | High performance driver                                                                                |
| Performance IP<br>Device Driver | - for Intel PRO/1000 family of network cards only                                                      |

 Table 3: Pleora GigE driver: Pros and cons of driver types (sheet 2 of 2)

## Frame grabber drivers

#### Installing driver for Matrix Vision Deprecated

The installation package of Matrix Vision frame grabbers contain a corresponding CD ROM for the installation.

Matrix Vision frame grabber drivers are available from the Allied Vision support team.

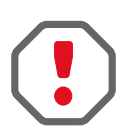

For the installation, refer to the **frame grabber installation manual from Matrix Vision**. Following a correct installation, the frame grabber should be listed under the device manager of the Windows control panel.

### Installing driver for Active Silicon

The installation package of the Active Silicon frame grabber contains the required driver and SDK.

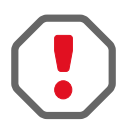

For the installation, refer to the **frame grabber installation manual from Active Silicon**. Following a correct installation, the frame grabber should be listed under the device manager of the Windows control panel.

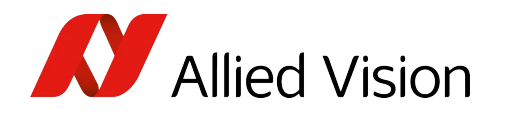

### Legacy drivers Deprecated

### Installing IEEE 1394 legacy driver for VDS cameras

To work with legacy VDS Vosskühler IEEE 1394 cameras, you have to install the corresponding driver. The driver files are copied to your local hard disk while installing AcquireControl.

Due to a limitation in the original Microsoft bus driver, it is not possible to grab isochronous data on 64-bit operating systems with a RAM size equal or greater than 4GB. In this case, we can offer you our own bus driver v1394bus. Please contact the Allied Vision support team for further details.

|                                                 | Platform        | Windows 7 | Windows XP |
|-------------------------------------------------|-----------------|-----------|------------|
| Architecture                                    |                 |           |            |
|                                                 | x86             | Yes       | Yes        |
| vds1394 Device Driver +<br>Microsoft Bus Driver | x64 (< 4GB RAM) | Yes       | Yes        |
| (NOT runtime-based)                             | x64 (≥4GB RAM)  | No        | No         |
| vds1394 Device Driver +                         | x86             | Yes       | Yes        |
| v1394bus Bus Driver<br>(runtime-based)          | x64             | Yes       | Yes        |

Table 4: vds1394 device driver + v1394 BusDriver

Carry out the following steps:

- Step 1: Connect the camera to your IEEE 1394 card.
- Step 2: Open the windows device manager (WINDOWS key + PAUSE). Find the entry labeled **Generic 1394 Desktop Camera**. If you have worked with a different IEEE 1394 driver in the past, Windows might have already connected your old driver with the camera. Find the new entry in the list and right-click.

#### Step 3:

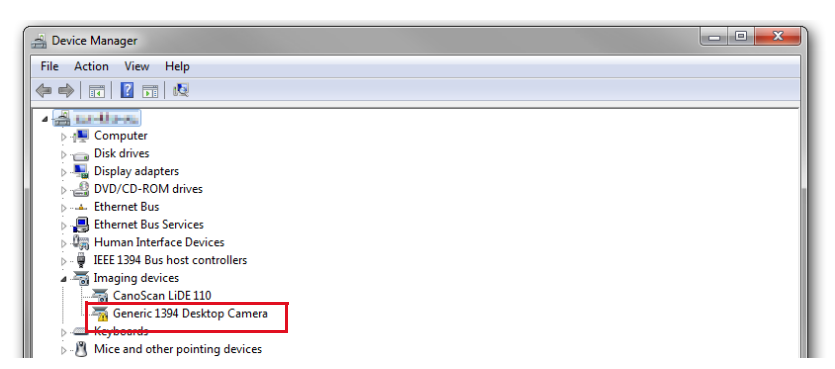

Figure 5: Device Manager: Generic 1394 Desktop Camera entry

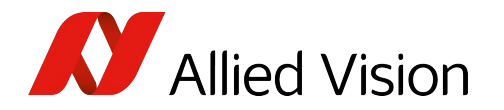

- Step 4: Select Update Driver Software
- Step 5: Select Browse my computer for driver software.

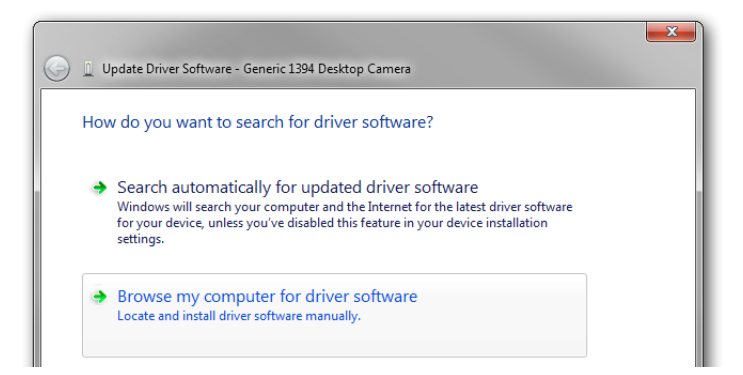

Figure 6: Update Driver Software

- Step 7: Click **Next** to finish the installation.

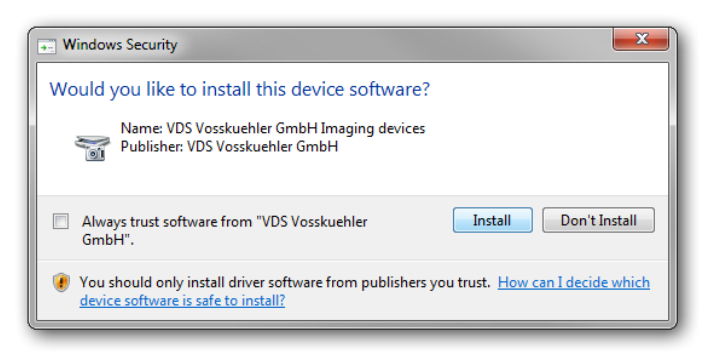

Figure 7: Windows Security

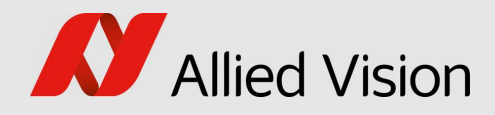

# AcquireControl Concept

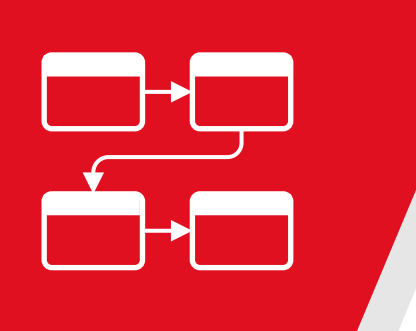

This chapter includes:

| Functional overview                       | 23 |
|-------------------------------------------|----|
| Select display image (Switch 1)           | 25 |
| Select image to save (Switch 2)           | 26 |
| Image analysis and postprocessing modules | 27 |
| Image data storage                        | 28 |
| Image acquisition devices                 | 28 |

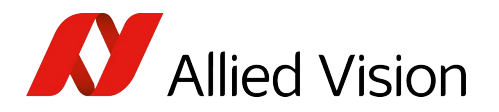

## **Functional overview**

The AcquireControl application can be used to control Allied Vision cameras, equipped with one of the following interfaces:

- Allied Vision GigE Vision compliant interface module (Camera name G-...)
- Pleora GigE Vision compliant interface module (Camera name P-...)
- IEEE 1394 legacy interface
- Camera Link interface and a compatible frame grabber.

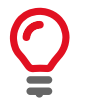

A single instance of the application works with a single camera only.

The application is structured in a chain-like fashion and offers miscellaneous interaction options to the user. The following diagram shows the structure of such an image processing chain. The diagram distinguishes between image processing modules (**Process Module**) and analysis modules (**Analyze Module**).

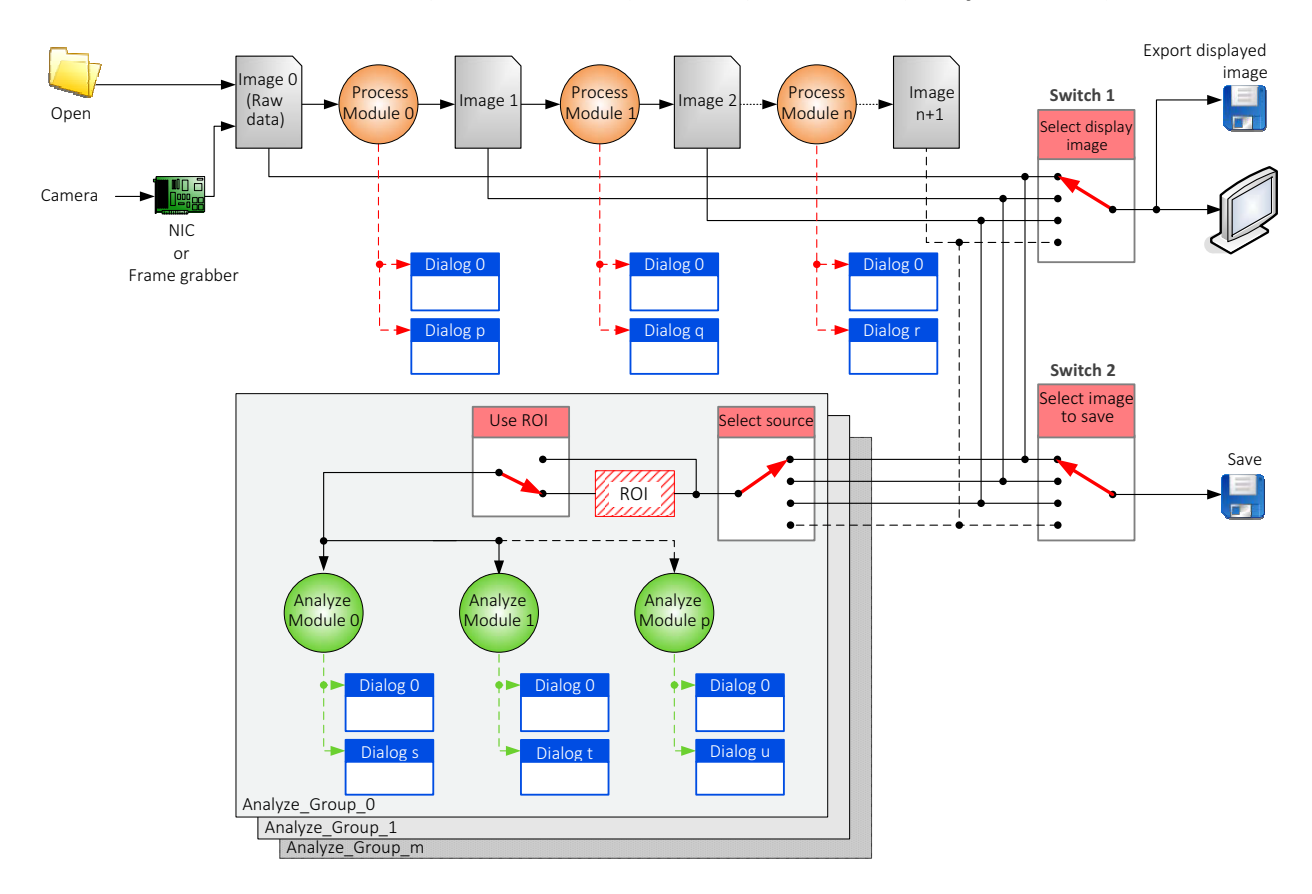

Figure 8: Image processing workflow

Each image processing module requires an input image and outputs a modified image.

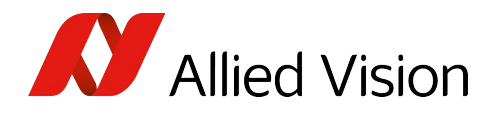

## Image processing modules

- Color interpolation: Transformation from RGB-CFA data to RGB data.
- BCG LUT: look-up table for adjustment of brightness, contrast, and gamma.
- Background correction
- Recursive filter
- Pseudo color LUT: Conversion of gray-scale data to RGB data (e.g. for visualization of temperature data)
- Image flip: Flip the live image horizontally and/or vertically.
- Image rotation: Rotate the live image.

In contrast to the image processing module, analysis module requires only an input image. The data can be displayed on the monitor or the data can be written to a LOG file.

## Analysis modules

- Histogram
- Statistics
- Pixel table
- Temperature display
- Row/column statistics
- Time-based statistics
- Line profile
- Autosave

In the AcquireControl application, 12 different image processing chains are available:

| Name of the image processing chain   | Description                                                                                                    | Processing modules available                                                                                      |
|--------------------------------------|----------------------------------------------------------------------------------------------------|----------------------------------------------------------------------------------------------------|
| Gray-scale Data                      | This image processing chain is used for gray-scale cameras or loaded gray-scale images.                                                                                                    | BCG LUT                                                                                                    |
| Pseudo Color for Gray-<br>scale Data | This image processing chain is used for gray-scale cameras or loaded gray-scale images. In addition to the <i>Gray-scale Data</i> chain, a pseudo color LUT and an image flipping can be applied. | <ul><li>Pseudo Color LUT</li><li>Flip image</li></ul>                                                             |
| Goldeye series                       | This image processing chain is used for Goldeye cameras.                                                                                                    | <ul> <li>Background Correction</li> <li>Recursive Filter</li> <li>Flip image</li> <li>Pseudo Color LUT</li> </ul> |

Table 5: Image processing chain (sheet 1 of 2)

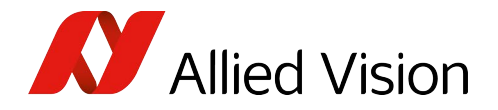

| Name of the image processing chain                                                                                                    | Description                                                                            | Processing modules available                                                                                                    |
|----------------------------------------------------------------------------------------------------|----------------------------------------------------------------------------------------|----------------------------------------------------------------------------------------------------|
| Data from XR cameras                                                                                                    | This chain is used for X-Ray cameras.                                                  | <ul> <li>Gain/Offset Correction</li> <li>Background Correction</li> <li>Recursive Filter</li> <li>Flip Image</li> <li>Image Rotation</li> <li>BCG LUT</li> </ul>                 |
| Pearleye series/IRC-<br>xxxCL/GE<br>with aperture f/1.7<br>[-55°C+506°C]<br>[-50°C+523.30°C]<br>[-30°C+92.85°C]<br>[0°C+204.75°C]<br>[0°C+327°C]<br>[0°C+409°C] | This chain is used for LWIR cameras with the given temperature range.                  | <ul> <li>Background Correction</li> <li>Recursive Filter</li> <li>Pseudo Color LUT</li> <li>Background Correction</li> <li>Recursive Filter</li> <li>Pseudo Color LUT</li> </ul> |
| RGB-CFA Data                                                                                                    | This chain is used for Bayer Mosaic Filter cameras or corresponding loaded CFA images. | <ul><li>Bilinear Interpolation</li><li>BCG LUT</li></ul>                                                                                                    |
| RGB Data                                                                                                    | With this chain, loaded RGB images can be displayed.                                   | BCG LUT                                                                                                    |

Table 5: Image processing chain (sheet 2 of 2)

To adjust the image processing chain:

1. In the Image processing toolbar, click on **Fr** or

In the menu bar, choose Image processing, then Select image processing chain.

2. Decide which image is displayed, saved and used for analysis.

The adjustment is completed via software buttons, which are described in the following chapters.

## Select display image (Switch 1)

#### This is **Select display image** button in Figure 8 on page 23.

Select the image to be displayed on the screen.

To display images:

1. In the **Display** toolbar, click

or

In the **menu bar**, choose **Display**, then **Select display image**.

The corresponding menu will show a list with all available image sources.

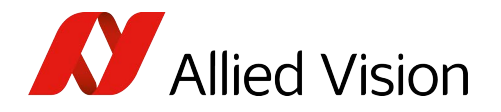

For more information see Selecting the displayed image on page 64.

## Select image to save (Switch 2)

This is **Select image to save** button in Figure 8 on page 23.

During image storage, the final image (as RGB data) or miscellaneous interim images can be chosen, depending on the used image processing chain.

For more information see Saving images on page 68.

To save the image:

1. In the Main toolbar, click 👫 or

In the **menu bar**, choose File, then Select image to save.

- If the images are stored before the pseudo color LUT, they can still be changed subsequently after loading.
- Images which are stored as RGB data can be changed subsequently only in their colors.

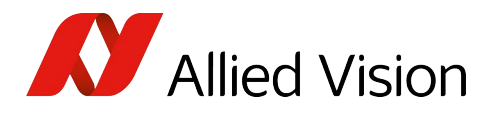

## Image analysis and postprocessing modules

These are the **Use ROI** (region of interest, or AOI = area of interest) and **Select source** switches in Figure 8 on page 23.

The application provides diverse image analysis methods, which can work on the entire image as well as on ROIs as sections, like rectangles, circles, rings, lines, and cross hairs.

The following modules are implemented:

- Histogram
- Image statistics
- Row & column statistics
- Pixel table
- Temperature display
- Time-based statistics
- Line profile
- Autosave

### Histogram

**Definition:** A histogram is a bar chart indicating a frequency distribution of all occurring pixel values. The X-axis indicates the pixel value and the Y-axis indicates the frequency. The determined area for the **Histogram ROI** is analyzed.

### Image statistics

The application offers the possibility to evaluate statistical data for any ROI or for the full image.

For these analysis modules you can select the final image or an interim image result (see also Options for an analyze group on page 70.)

### Row & column statistics

In addition to the default statistics dialog, the **Row/Column** statistics calculates the standard deviation within rows and columns only.

## Time-based statistics

The time-based statistics dialog offers a calculation of the standard deviation for each pixel in a defined ROI over a defined number of images.

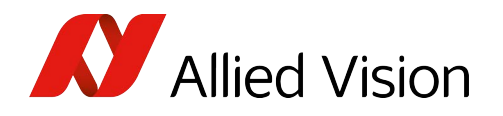

## Temperature display

The AcquireControl application handles up to five different temperature measurement windows. In each measurement window, you can adjust the emission factor. The average temperature level within the measurement window is displayed.

The source image for the temperature data is the corrected image before the color conversion. When using an image processing chain with recursive filter, the temperature data before or after the filter can be calculated. It is possible to store the temperature values for every image into a LOG file for later utilization.

### **Pixel table**

For a detailed pixel analysis of an image, the pixel table dialog is available. This dialog displays the values of a group of pixels during live display.

## Line profile

The line profile dialog measures pixel values along a line within a source image. For example, this tool is useful to measure shading within an image.

### Autosave

The **Autosave** module saves every incoming image as single image or as movie (AVI) sequence.

## Image data storage

The recorded image data can be saved in various formats up to 16 bit.

## Image acquisition devices

AcquireControl is able to work with miscellaneous frame grabbers. Due to the development of a universal frame grabber interface, an extension to future frame grabbers is possible. Cameras or rather frame grabbers are supported with the following interfaces:

- GigE
- Camera Link
- USB3
- IEEE 1394

The application works with nearly all Allied Vision cameras. The universal frame grabber interface adaptations allow to easily implement new cameras.

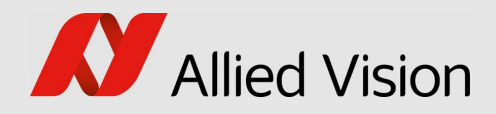

# **Operating AcquireControl**

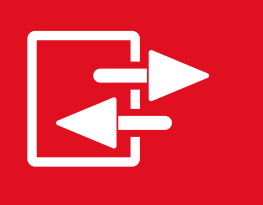

This chapter includes:

| Graphical user interface (GUI)          | 30 |
|-----------------------------------------|----|
| Hardware setup                          | 37 |
| Record and image management             | 62 |
| Image parameters and program parameters | 70 |

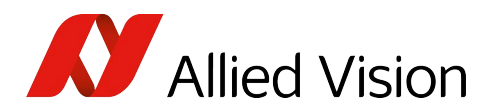

## Graphical user interface (GUI)

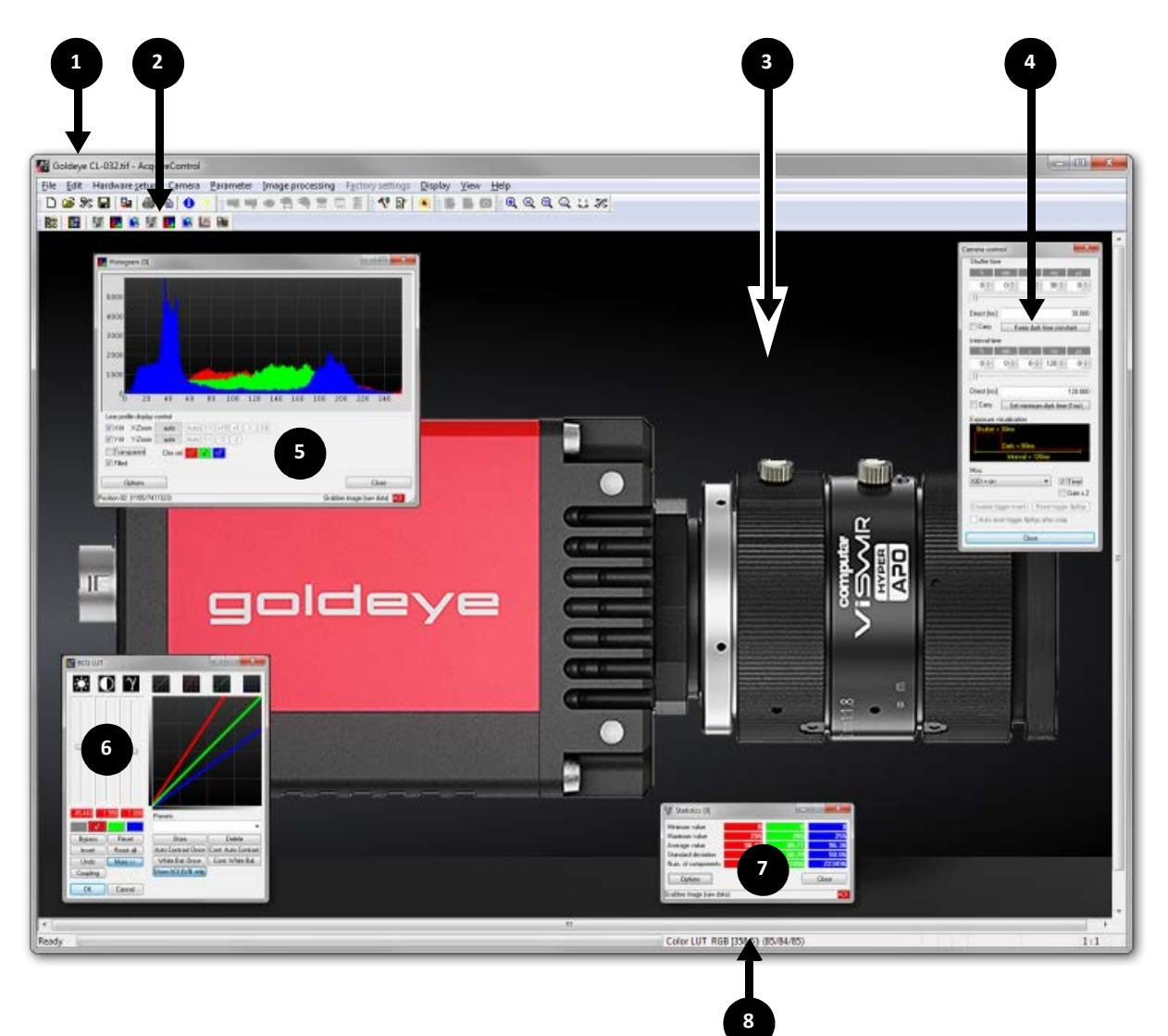

Figure 9: AcquireControl: Graphical User Interface (GUI)

| Number | Description                                                      |
|--------|------------------------------------------------------------------|
| 1      | Main window                                                      |
| 2      | Program toolbars                                                 |
| 3      | Document window                                                  |
| 4      | Camera control dialog: Controls miscellaneous camera parameters. |
| 5      | LUT dialog: Adjusts color balance and white balance.             |
| 6      | Statistics dialog: Display of statistical image data             |
| 7      | Histogram Dialog: Display of a histogram                         |
| 8      | Status bar                                                       |

Table 6: GUI descriptions

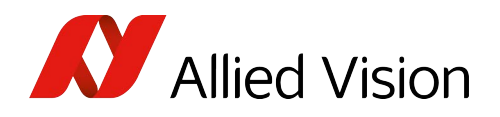

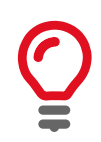

#### Note when creating a new document

If a new document is created, the old document is closed and its camera connection is disconnected.

## Main toolbar

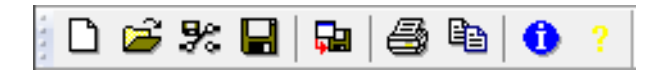

Figure 10: Main toolbar

| lcon     | Description                   |
|----------|-------------------------------|
| ۵        | Creates new document.         |
| <b>2</b> | Opens file.                   |
| %        | Setups source image for save. |
|          | Saves file.                   |
|          | Saves current display image.  |
| 4        | Prints document.              |
| Ē        | Copies to clipboard.          |
| 0        | Displays program information. |
|          | Shows help file.              |

Table 7: Main toolbar - description

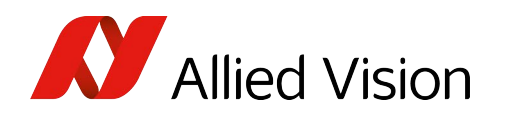

## Hardware setup toolbar

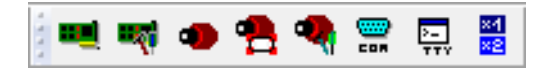

Figure 11: Hardware setup toolbar

| lcon     | Description                    |
|----------|--------------------------------|
| -        | Changes frame grabber.         |
| -        | Changes frame grabber options. |
| •        | Changes camera.                |
| -        | Changes camera video mode.     |
| •        | Changes camera timing.         |
|          | Selects communication channel. |
| ><br>777 | Shows camera terminal window.  |
| 84<br>82 | Changes camera gain.           |

Table 8: Hardware setup toolbar - description

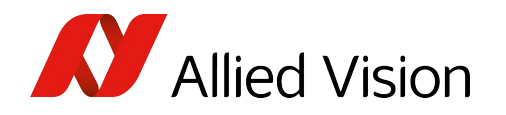

## Parameter toolbar

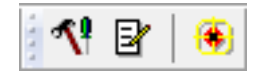

Figure 12: Parameter toolbar

| lcon       | Description                     |
|------------|---------------------------------|
| <b>N</b> ! | Changes application parameters. |
| B          | Changes logging settings.       |
| ۲          | Shows point of gravity.         |

Table 9: Parameter toolbar - description

## Camera control toolbar

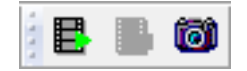

Figure 13: Camera control toolbar

| lcon | Description             |
|------|-------------------------|
|      | Starts continuous snap. |
|      | Stops continuous snap.  |
| 6    | Starts single snap.     |

Table 10: Camera control toolbar - description

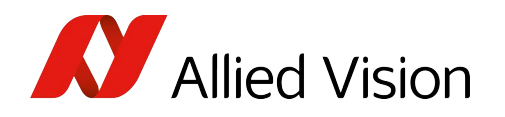

## Image processing toolbar

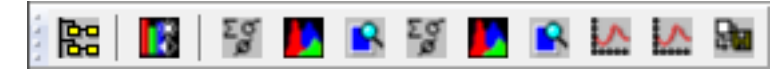

Figure 14: Image processing toolbar

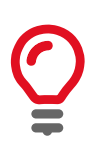

#### Dynamic toolbar

This toolbar adjusts dynamically depending on the selected image process chain.

| lcon            | Description                             |
|-----------------|-----------------------------------------|
|                 | Change image processing chain.          |
|                 | Modify LUT settings.                    |
| Σď              | Display statistics (Analyze group 0).   |
|                 | Display histogram (Analyze group 0).    |
| 8               | Display pixel table (Analyze group 0).  |
| Σġ              | Display statistics (Analyze group 1).   |
|                 | Display histogram (Analyze group 1).    |
| 8               | Display pixel table (Analyze group 1).  |
| $\mathbf{\sim}$ | Display line profile (Analyze group 0). |
| $\sim$          | Display line profile (Analyze group 1). |
|                 | Display autosave options.               |

Table 11: Image processing toolbar - description

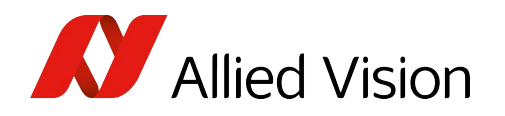

## **Display toolbar**

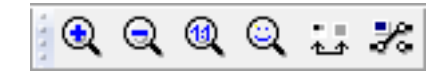

Figure 15: Display toolbar

| lcon   | Description                        |
|--------|------------------------------------|
| 3      | Increase zoom                      |
| Q      | Decrease zoom                      |
|        | Set zoom to 1:1                    |
| ୍      | Set best fit zoom                  |
| •<br>• | Toggle between hard- and soft zoom |
| ×      | Change display image of the chain  |

Table 12: Display toolbar - description

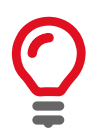

#### Hard and soft zoom

Hard zoom: setting the enlargement of the image is done by simple pixel repetition.

**Soft zoom:** the enlargement is done by interpolation between pixels. This algorithm generates softer images, but the processing speed is reduced. Soft zoom works only in combination with DirectX.

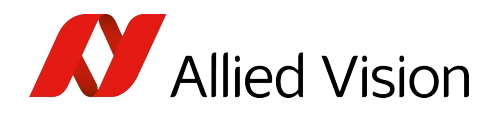

## Status bar

Color Lut RGB [412,26]: (85/132/123)

🔳 💽 🗨 FC = 2 FPS: 3.05 1:1

Figure 16: Status bar

| Icon          | Description                             |
|---------------|-----------------------------------------|
| Color Lut RGB | Pixel data source                       |
| [412,26]:     | Current mouse position                  |
| (85/132/123)  | RGB or gray value for the current pixel |
|               | Current image acquisition mode          |
| ×1            | Current camera gain                     |
|               | Camera cooling state                    |
| FC = 2        | Image counter                           |
| FPS: 3.05     | Current frame rate                      |
| 1:1           | Current zoom                            |

Table 13: Status bar - description

To show or hide the status bar and the toolbars: Go to View menu and check/ uncheck the corresponding item.

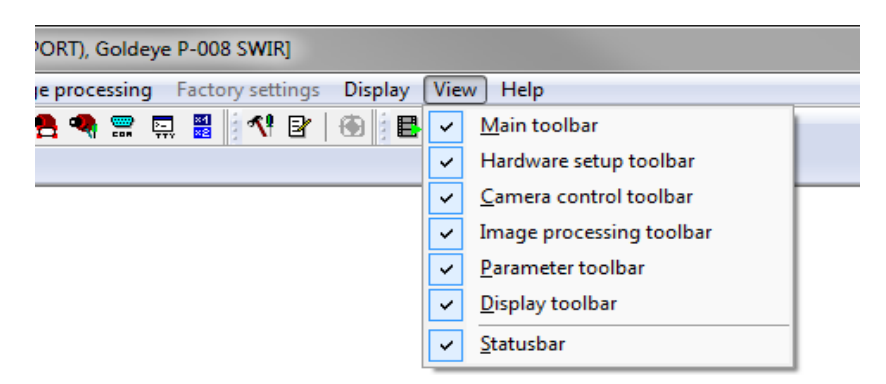

Table 14: Show or hide the status bar and the toolbars
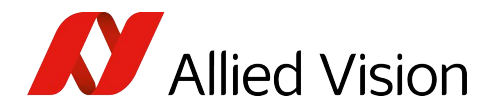

# Hardware setup

All hardware relevant parameters like frame grabber type, camera and video mode can be configured within the **Hardware setup toolbar** or the **Hardware setup menu**.

|      | AC III.                                                                         | abanar                            | unt .                   | AcquireContr        | ol (Giashit  | Ethornot (DI | aara iDOPT) Galdaw | D 009 SWID1     |            |           |
|------|---------------------------------------------------------------------------------|-----------------------------------|-------------------------|---------------------|--------------|--------------|--------------------|-----------------|------------|-----------|
|      | Onbenannt - AcquireControl (Gigabit Ethernet (Pieora PORT), Goldeye P-008 SWIK] |                                   |                         |                     |              |              |                    |                 |            |           |
|      | File                                                                            | Edit                              | Har                     | dware setup         | Camera       | Parameter    | Image processing   | Factory setting | gs Display | View Help |
| 1111 | Ľ                                                                               | <b>2</b> 🦻                        |                         | Select grabb        | er           |              | C                  | Ctrl+Shift+G    | 🕀   🖪      | 🕒 🞯 🔍     |
| 1444 | 20                                                                              |                                   | ۰                       | Select <u>c</u> ame | ra           |              | C                  | Ctrl+Shift+C    |            |           |
| Iľ   | Select video mode                                                               |                                   |                         | (                   | Ctrl+Shift+V |              |                    |                 |            |           |
| Ш    |                                                                                 |                                   | Grabber <u>o</u> ptions |                     |              |              |                    |                 |            |           |
| Ш    |                                                                                 | 🧠 Camera con <u>t</u> rol         |                         |                     |              | Shift+C      |                    |                 |            |           |
| Ш    |                                                                                 | Select camera's communication cha |                         |                     | annel        |              |                    |                 |            |           |
|      |                                                                                 |                                   | Camera control terminal |                     |              |              | Ctrl+Y             |                 |            |           |
|      |                                                                                 |                                   | ×1<br>×2                | Gain                |              |              |                    |                 |            |           |

Figure 17: Hardware setup

# Selecting a frame grabber

A frame grabber defines the hardware and SDK that AcquireControl uses to access cameras. To select a frame grabber:

- 1. In the **Grabber Selection** dialog, click the **Select Grabber** button.
- 2. The following dialog offers all available types of frame grabbers.
- 3. Click OK.

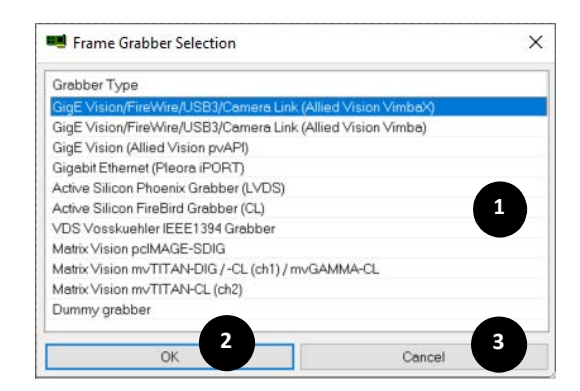

Figure 18: Grabber Selection

| Number | Element | Description                                     |
|--------|---------|-------------------------------------------------|
| 1      |         | List of all supported frame grabbers            |
| 2      | ОК      | Confirms the adjustments and closes the dialog. |
| 3      | Cancel  | Rejects the adjustments and closes the dialog.  |

Table 15: Grabber selection - description

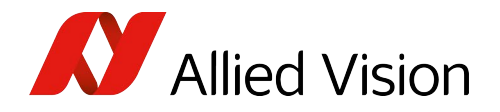

4. The application tries to open the frame grabber. In the case of a failure, an error message is displayed.

| Grabber type                                                         | Required SDK or software interface                                                               | Supported cameras                                                                                                    |
|----------------------------------------------------------------------|--------------------------------------------------------------------------------------------------|----------------------------------------------------------------------------------------------------|
| GigE Vision/FireWire/<br>USB3/Camera Link<br>(VimbaX)                | VimbaX<br>(must be installed separately)                                                         | <ul> <li>All Allied Vision cameras with:</li> <li>GigE interface</li> <li>Goldeye CL cameras</li> <li>FireWire interface <ul> <li>(excluding former VDS Vosskühler cameras with IEEE1394 interface)</li> <li>USB3</li> </ul> </li> </ul>                       |
| GigE Vision/FireWire/<br>USB3/Camera Link<br>(Vimba)                 | Vimba<br>(must be installed separately)                                                          | <ul> <li>All Allied Vision cameras with:</li> <li>GigE interface</li> <li>Goldeye CL cameras (camera control only)</li> <li>FireWire interface <ul> <li>(excluding former VDS Vosskühler cameras with IEEE1394 interface)</li> <li>USB3</li> </ul> </li> </ul> |
| GigE Vision                                                          | PvAPI<br>(included in AcquireControl<br>package)                                                 | All Allied Vision cameras with GigE<br>interface<br>( <b>excluding</b> Bigeye P, Goldeye P, Pearleye P,<br>and all VDS Vosskühler cameras with<br>GIP-1000 module)                                                                                             |
| Gigabit Ethernet                                                     | Pleora iPort<br>(included in AcquireControl<br>package, drivers must be installed<br>separately) | Bigeye P, Goldeye P, Pearleye P, all former<br>VDS Vosskühler cameras with GIP-1000<br>module                                                                                                    |
| Active Silicon<br>Phoenix Grabber (LVDS)                             | Active Silicon Phoenix SDK and grabber driver (must be installed separately)                     | All former VDS Vosskühler cameras with<br>LVDS interface<br>(CCD-xxxx, NIR-xxxx, IRC-xxxx, and related)                                                                                                    |
| Active Silicon<br>Firebird Grabber (CL)                              | Active Silicon Firebird SDK and<br>grabber driver<br>(must be installed separately)              | All former VDS Vosskühler cameras with<br>CLA-1 adapter or CPP-1000 module<br>(CCD-xxxx, NIR-xxxx, IRC-xxxx, and related)                                                                                                    |
| VDS Vosskühler<br>IEEE1394 Grabber                                   | VDS Vosskühler IEEE1394 SDK and<br>driver<br>(must be installed separately)                      | All former VDS Vosskühler cameras with<br>IEEE1394 interface                                                                                                    |
| Matrix Vision<br>pcIMAGE-SDG                                         | Matrix Vision SDK and driver<br>(must be installed separately)                                   | All former VDS Vosskühler cameras with<br>LVDS interface<br>(CCD-xxxx, NIR-xxxx, IRC-xxxx, and related)                                                                                                    |
| Matrix Vision<br>mvTITAN-DIG/CL (ch1)<br>Matrix Vision<br>mvGAMMA-CL | Matrix Vision SDK and driver<br>(must be installed separately)                                   | All former VDS Vosskühler cameras with<br>LVDS interface, CLA-1 adapter,<br>or CPP-1000 module<br>(CCD-xxxx, NIR-xxxx, IRC-xxxx, and related)                                                                                                    |

Table 16: AcquireControl grabber description

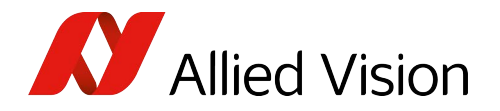

| Grabber type                      | Required SDK or software interface                             | Supported cameras                                                                                                    |
|-----------------------------------|----------------------------------------------------------------|----------------------------------------------------------------------------------------------------|
| Matrix Vision<br>mvTITAN-CL (ch2) | Matrix Vision SDK and driver<br>(must be installed separately) | All former VDS Vosskühler cameras with<br>CLA-1 adapter or CPP-1000 module<br>(CCD-xxxx, NIR-xxxx, IRC-xxxx, and related) |
| Dummy Grabber                     | Not applicable                                                 | Virtual frame grabber to enable testing the application without any frame grabber or camera                               |

Table 16: AcquireControl grabber description

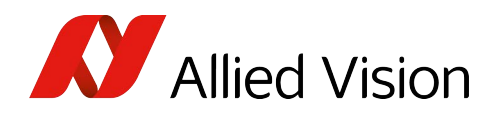

### Adjustment of frame grabber parameters for Pleora

If you work with a Pleora iPORT GigE camera, you have to assign an IP address to the GigE interface after powering on the camera.

Use the Grabber Options dialog.

The following dialog lists all network adaptors of the PC and the cameras connected to them.

#### Yellow exclamation mark

If a yellow exclamation mark is displayed on the camera icon, right-click the camera entry and choose Set IP....

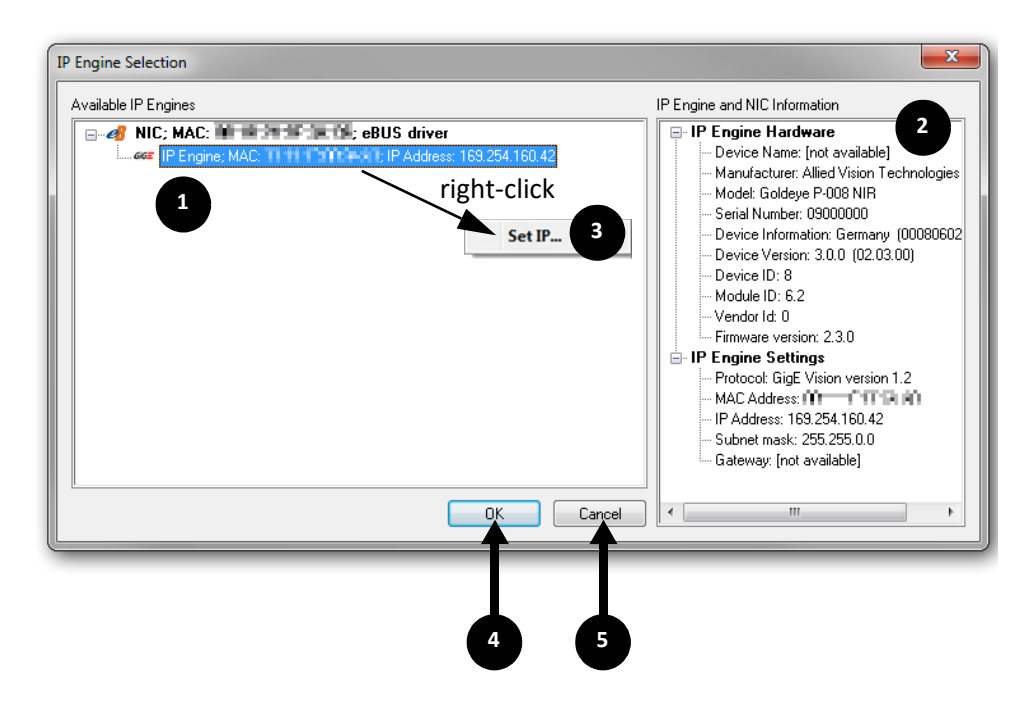

Figure 19: IP Engine selection

| Number | Element                       | Description                                                                                                  |
|--------|-------------------------------|----------------------------------------------------------------------------------------------------|
| 1      | List                          | List of all found NICs (Network interface cards), iPORT and eBUS IP devices (cameras).                       |
| 2      | IP Engine and NIC information | Shows detailed information about the used network card and the selected camera.                              |
| 3      | Set IP                        | Right-click a camera entry. In the context menu, click <b>Set IP</b> to change the IP address of the camera. |
| 4      | ОК                            | Confirms the adjustments and closes the dialog.                                                              |
| 5      | Cancel                        | Rejects the adjustments and closes the dialog.                                                               |

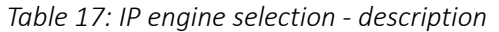

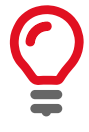

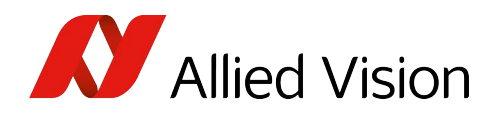

#### Yellow exclamation mark

If a yellow exclamation mark is displayed on the camera icon, there is a conflict regarding the IP address of the camera.

Right-click the camera name and open the IP dialog to change the settings.

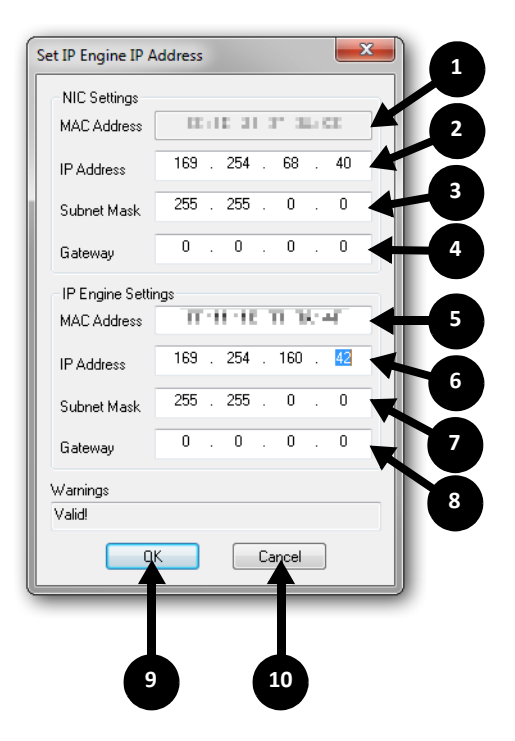

Figure 20: Set IP: Engine IP Address

| Number | Element     | Description                                                                                            |
|--------|-------------|----------------------------------------------------------------------------------------------------|
| 1      | MAC Address | MAC address of the network interface card (NIC)                                                        |
| 2      | IP Address  | IP address of the NIC. The GigE camera and the NIC must work in the same IP address range.             |
|        |             | Example:                                                                                               |
|        |             | NIC IP address: <b>169.254.68.40</b><br>NIC subnet mask: <b>255.255.0.0</b>                            |
| 3      | Subnet Mask | Subnet address of the NIC                                                                              |
| 4      | Gateway     | IP address of the gateway                                                                              |
|        |             | If the Ethernet interface is not used for other communication, then you can set the gateway to 0.0.0.0 |
| 5      | MAC Address | MAC address of the GigE camera.                                                                        |

Table 18: Set IP: Engine IP Address - description (sheet 1 of 2)

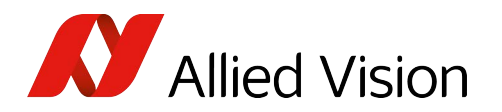

| Number | Element     | Description                                                                                                   |
|--------|-------------|----------------------------------------------------------------------------------------------------|
| 6      | IP Address  | IP address of the GigE camera. The GigE camera and the NIC must work in the same IP address range.            |
|        |             | Example:                                                                                                    |
|        |             | GigE camera IP address: 169.254.160.42<br>GigE camera subnet mask: 255.255.0.0                                |
| 7      | Subnet Mask | Subnet address of the GigE camera                                                                             |
| 8      | Gateway     | IP address of the gateway                                                                                     |
|        |             | If the Ethernet interface is not used for other communication, then you can set the gateway to <b>0.0.0.0</b> |
| 9      | ОК          | Confirms the adjustments and closes the dialog.                                                               |
| 10     | Cancel      | Rejects the adjustments and closes the dialog.                                                                |

Table 18: Set IP: Engine IP Address - description (sheet 2 of 2)

# Adjustment of frame grabber parameters for Matrix Vision

To change the hardware configuration for a grabber, use the Grabber Options button in the Hardware Setup dialog. In most cases however, work with the basic settings.

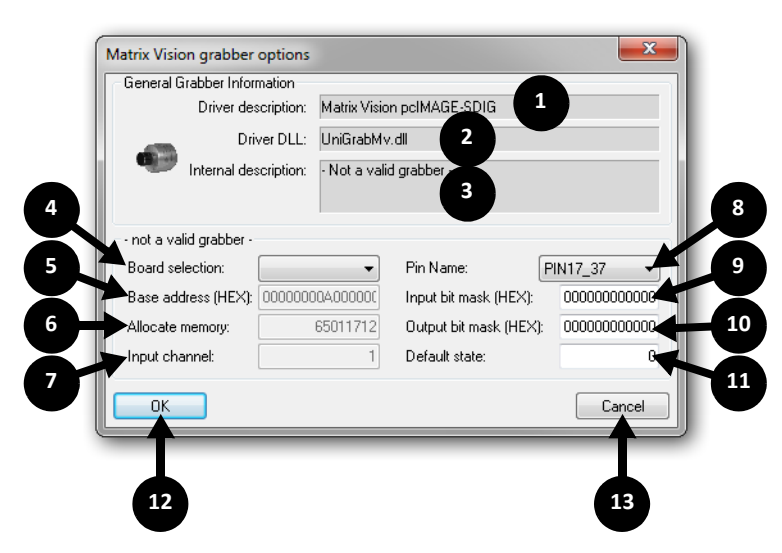

Figure 21: Matrix Vision frame grabber options

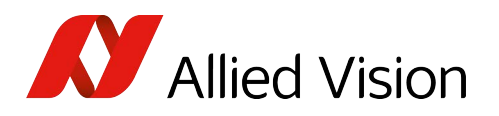

| Number | Element               | Description                                                                                                    |
|--------|-----------------------|----------------------------------------------------------------------------------------------------|
| 1      | Driver description    | Name of the frame grabber.                                                                                                    |
| 2      | Driver DLL            | Used frame grabber library.                                                                                                    |
| 3      | Internal description  | Further information on the driver and the used low-level driver.                                                                                                    |
| 4      | Board selection       | Choose the hardware frame grabber. This is necessary if you work with more than one frame grabber.                                                                                                    |
| 5      | Base address (HEX)    | For pcImage-SDIG boards older than V2.05, the base address has to be adjusted as a hexadecimal value. Standard: A0000000.                                                                                                    |
| 6      | Allocate memory       | Allocated frame grabber memory in bytes. This value has to be at<br>least as big as <b>Camera resolution x Number of buffers from</b><br><b>Application options dialog</b> . (Adjustment is only valid for pcImage-<br>SDIG frame grabbers, standard: 65011712).<br><b>Note:</b> In case of an mvTITAN-DIG/mvTITAN-CL or an mvGAMMA-CL<br>frame grabber, the memory is adjusted with the Matrix Vision tool<br><b>SetDMA</b> . |
| 7      | Input channel         | Input channel for Matrix Vision mvTITAN-CL frame grabbers.                                                                                                    |
| 8      | Pin Name              | Name of the frame grabber I/O port-pin to be configured.                                                                                                    |
| 9      | Input bit mask (HEX)  | Hexadecimal bit mask for an input signal.                                                                                                    |
| 10     | Output bit mask (HEX) | Hexadecimal bit mask for an output signal.                                                                                                    |
| 11     | Default state         | Standard value for the actual port (0 or 1).                                                                                                    |
| 12     | ОК                    | Confirms the adjustments and closes the dialog.                                                                                                    |
| 13     | Cancel                | Rejects the adjustments and closes the dialog.                                                                                                    |

Table 19: Matrix Vision frame grabber options - description

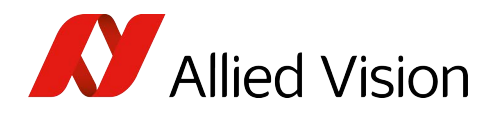

# Adjustment of frame grabber parameters for Active Silicon

To change the hardware configuration for a grabber, use the Grabber Options button in the Hardware Setup dialog. In most cases however, work with the basic settings.

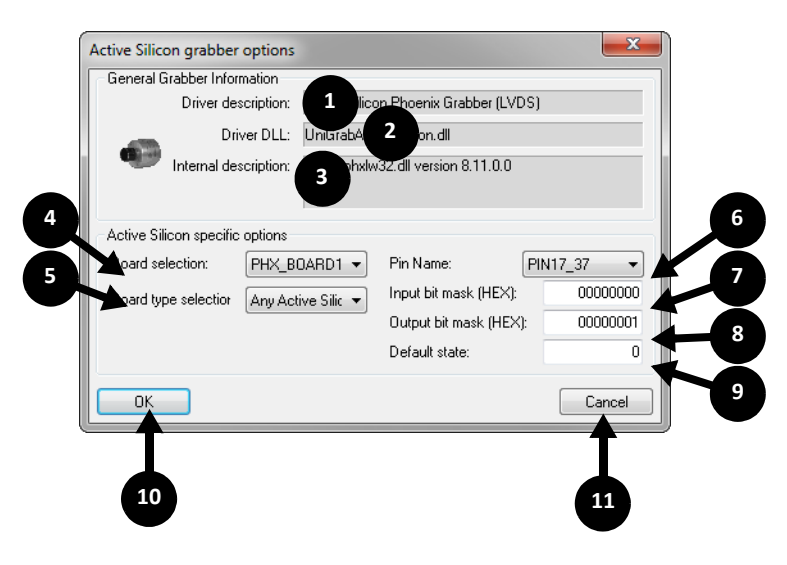

Figure 22: Active Silicon frame grabber options

| Number | Element               | Description                                                                                        |
|--------|-----------------------|----------------------------------------------------------------------------------------------------|
| 1      | Driver description    | Name of the frame grabber.                                                                         |
| 2      | Driver DLL            | Used frame grabber library.                                                                        |
| 3      | Internal description  | Further information on the driver and the used low-level driver.                                   |
| 4      | Board selection       | Choose the hardware frame grabber. This is necessary if you work with more than one frame grabber. |
| 5      | Board type selector   | The frame grabber type can be adjusted here.                                                       |
| 6      | Pin Name              | Name of the frame grabber I/O port-pin to be configured.                                           |
| 7      | Input bit mask (HEX)  | Hexadecimal bit mask for an input signal.                                                          |
| 8      | Output bit mask (HEX) | Hexadecimal bit mask for an output signal.                                                         |
| 9      | Default state         | Standard value for the actual port (0 or 1).                                                       |
| 10     | ОК                    | Confirms the adjustments and closes the dialog.                                                    |
| 11     | Cancel                | Rejects the adjustments and closes the dialog.                                                     |

Table 20: Active Silicon frame grabber options - description

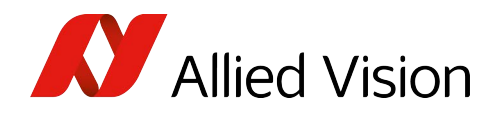

## Selecting a camera

Depending on the frame grabber used, different dialogs for camera selection appear.

### Using Pleora GigE or Matrix Vision frame grabbers

If you work with a Pleora GigE interface or a Matrix Vision frame grabber, the following camera selection dialog appears.

If the selection does not match the real camera hardware, no correct image display occurs.

| Model                       | Description    | Modes | ID         | * |
|-----------------------------|----------------|-------|------------|---|
| COOL-6000                   |                | 4     | 0x0E000000 |   |
| COOL-6000GE                 |                | 2     | 0x0E000001 |   |
| Goldeye CL-008 SWIR         |                | 2     | 0x04045111 |   |
| Goldeye CL-008 SWIR Cool    | 1              | 2     | 0x04045712 |   |
| Goldeye CL-032 SWIR         | <u>Ú</u>       | 1     | 0x04056100 |   |
| Goldeye CL-032 SWIR F-Mount |                | 1     | 0x04056110 |   |
| Goldeye P-008 SWIR          |                | 2     | 0x04045161 |   |
| Goldeye P-008 SWIR Cool     |                | 2     | 0x04045762 |   |
| Goldeye P-032 SWIR          |                | 1     | 0x04056150 |   |
| Goldeye P-032 SWIR F-Mount  |                | 1     | 0x04056160 |   |
| HCC-1000 (1024 MB)          |                | 3     | 0x03000002 |   |
| HCC-1000 (512MB)            |                | 3     | 0x03000000 |   |
| HCC-1000 S150 (512 MB)      |                | 3     | 0x03000005 |   |
| HCC-1000 S400 (1024 MB)     |                | 3     | 0x03000004 |   |
| HCC-1000 S400 (512 MB)      |                | 3     | 0x03000003 |   |
| HCC-1000B (1024 MB)         |                | 3     | 0x03000007 |   |
| HCC-1000B (512MB)           |                | 3     | 0x03000006 |   |
| HCC-1000B \$400 (1024 MB)   |                | 3     | 0x03000009 | - |
| HCC-1000B \$400 (512 MB)    |                | 3     | 0x03000008 |   |
| HCC-1000F (512 MB)          |                | 3     | 0x03000001 |   |
| HCC-1000FB (512 MB)         |                | 3     | 0x0300000A |   |
| HCC-1200C (1280 MB)         |                | 3     | 0x03000101 | - |
| IRC-300 Series              | SDIG           | 2     | 0x08010001 |   |
| IRC-300CL/GE Series         |                | 1     | 0x08010000 |   |
| IRC-300IE                   |                | 1     | 0x08000003 |   |
| IRC-300IER                  |                | 1     | 0x08000004 |   |
| IRC-340GE                   |                | 1     | 0x0D000001 |   |
| IRC-600CL/GE                |                | 1     | 0x0D000000 |   |
| NIB-300                     | SDIG IEEE-1394 | 2     | 0x0900000  | Ŧ |

Figure 23: Select camera

| Number | Element | Description                                                                                      |
|--------|---------|--------------------------------------------------------------------------------------------------|
| 1      | List    | Shows all camera configurations including the number of defined graphic modes and the camera ID. |
| 2      | ОК      | Confirms the adjustments and closes the dialog.                                                  |
| 3      | Cancel  | Rejects the adjustments and closes the dialog.                                                   |

Table 21: Select camera - description

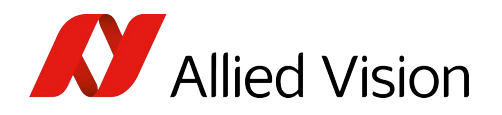

### Selecting a camera using PvAPI

If you work with PvAPI, the following camera selection dialog appears.

| Name                     | Serial Number | Firmware Version | IP Address/Subnet Mask    |
|--------------------------|---------------|------------------|---------------------------|
| 🔮 Bigeye G-132B/NIR Cool | 04-0855638191 | 03.01.44.03      | 169.254.238.244/255.255.0 |
|                          |               |                  |                           |
|                          |               | 1                |                           |
|                          |               |                  |                           |
|                          |               |                  |                           |
|                          |               |                  |                           |
|                          |               |                  |                           |
|                          |               |                  |                           |
|                          |               |                  |                           |
|                          |               |                  |                           |

Figure 24: Select camera

| Number | Element | Description                                                                                                    |
|--------|---------|----------------------------------------------------------------------------------------------------|
| 1      | List    | Lists found GigE cameras including the name, serial number, firmware version, and the IP address or subnet mask. |
| 2      | ОК      | Confirms the adjustments and closes the dialog.                                                                  |
| 3      | Cancel  | Rejects the adjustments and closes the dialog.                                                                   |

Table 22: IP configuration - description

Right-click a camera entry. In the context menu, configure the IP address of the camera.

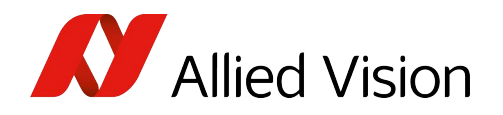

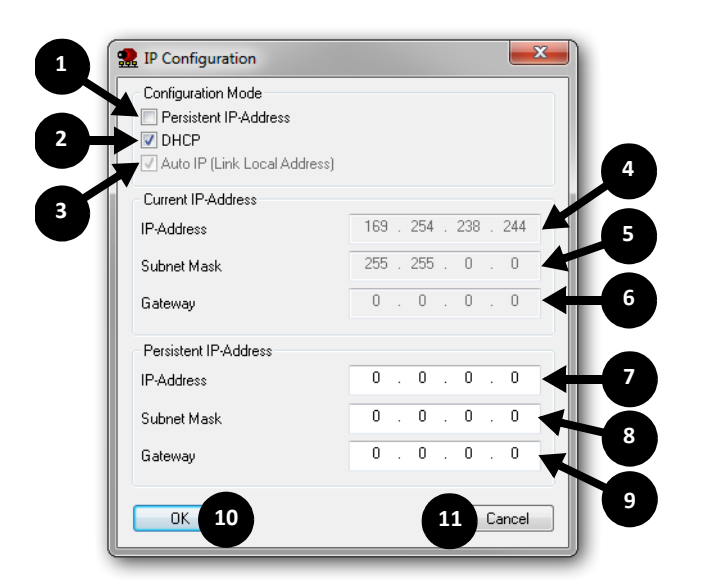

Figure 25: IP configuration

| Number | Element                         | Description                                                                                                    |
|--------|---------------------------------|----------------------------------------------------------------------------------------------------|
| 1      | Persistent IP<br>address        | If you want to set the IP address for the GigE camera manually, activate this check box and enter the data in fields 7/8/9.                                |
| 2      | DHCP                            | If there is a DHCP server in your network, then<br>the IP address for the GigE camera is distributed<br>from the DHCP server.                              |
| 3      | Auto IP (Link<br>Local Address) | If there is no DHCP server in your network, then<br>the Link-Local Address mechanism (APIPA or<br>Auto IP) provides the GigE camera with an IP<br>address. |
| 4      | IP address                      | Current IP address of the GigE camera                                                                                                    |
| 5      | Subnet Mask                     | Current subnet address of the GigE camera                                                                                                    |
| 6      | Gateway                         | IP address of the gateway                                                                                                    |
| 7      | IP Address                      | Persistent IP address of the GigE camera                                                                                                    |
| 8      | Subnet Mask                     | Persistent subnet address of the GigE camera                                                                                                    |
| 9      | Gateway                         | IP address of the gateway                                                                                                    |
| 10     | ОК                              | Confirms the adjustments and closes the dialog.                                                                                                    |
| 11     | Cancel                          | Rejects the adjustments and closes the dialog.                                                                                                    |

Table 23: IP configuration - description

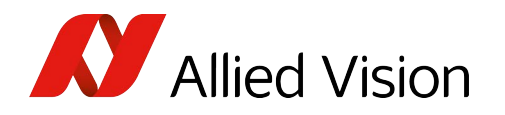

### Selecting a Camera using Vimba/VimbaX

If you are using VimbaX or Vimba, the following camera selection dialog appears:

| Name                       | Serial Number   | Interface                  |
|----------------------------|-----------------|----------------------------|
| 🤣 Goldeye CL-032 (0001000) | 08-000100003890 | VimbaCLConfigInterface_0x0 |
| 🗸 Goldeye G-032 (0001000)  | 08-000100001234 | Ethernet                   |
|                            |                 |                            |
|                            |                 |                            |
|                            |                 |                            |
|                            |                 |                            |
|                            |                 |                            |
|                            |                 |                            |
|                            |                 |                            |
|                            |                 |                            |
|                            |                 |                            |

Figure 26: Camera selection in VimbaX or Vimba

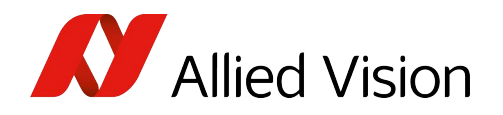

### Virtual cameras

If you work with the virtual frame grabber dummy grabber, the camera can be simulated completely.

| Model         | Description                                 | Modes | ID         |
|---------------|---------------------------------------------|-------|------------|
| File sequence | 1                                           | 0     | OxFFFFFFFF |
| Grey wedge    | Simulates a greywedge                       | 4     | 0xFFFFFFFF |
| Voxelspace    | Simulates a flight over a virtual landscape | 18    | 0xFFFFFFFF |
|               |                                             |       |            |
|               |                                             |       |            |
|               |                                             |       |            |
|               |                                             |       |            |

Figure 27: Select virtual camera

| Number | Element | Description                                     |
|--------|---------|-------------------------------------------------|
| 1      | List    | Shows all camera configurations.                |
|        |         | File sequence: A predefined image sequence.     |
|        |         | Gray wedge: Gray or color wedge animation.      |
|        |         | Voxelspace: Scenery animation.                  |
| 2      | OK      | Confirms the adjustments and closes the dialog. |
| 3      | Cancel  | Rejects the adjustments and closes the dialog.  |

Table 24: Select virtual camera - description

### Selecting camera resolution

Also in this case miscellaneous frame grabbers may appear, according to the used frame grabber.

#### Using Pleora GigE or Matrix Vision Deprecated

For the Pleora GigE or Camera Link interface, the following dialog appears.

| Resolution | Color Space | Components/Pixel | Bit/Component | Description |
|------------|-------------|------------------|---------------|-------------|
| 320x256    | Greyscale   | 1                | 12            |             |
| 320x160    | Greyscale   | 1                | 12            |             |
|            |             | 1                |               |             |
|            |             |                  |               |             |
|            |             |                  |               |             |
|            |             |                  |               |             |

Figure 28: Graphics mode selection

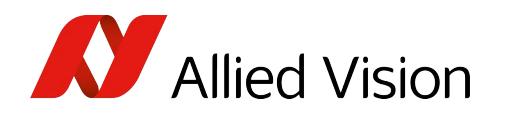

| Number | Element | Description                                                                     |
|--------|---------|---------------------------------------------------------------------------------|
| 1      | List    | Shows all camera resolutions, color space, components/pixel and bits/component. |
| 2      | ОК      | Confirmation of adjustments and closing of the dialog.                          |
| 3      | Cancel  | Rejection of adjustments and closing of the dialog.                             |

Table 25: Graphics mode selection - description

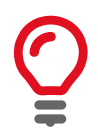

The resolution listed in this dialog is the resolution of RAW images. This resolution does not have to correspond with the resolution displayed in the main application.

#### Virtual cameras

If you work with a virtual camera, select the video mode or image sequence.

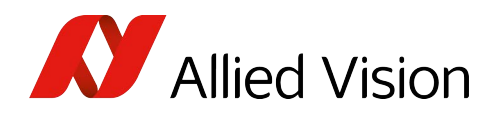

# Camera control by Pleora GigE and Matrix

### Vision Deprecated

Cameras with Pleora GigE interface that are connected to Matrix Vision frame grabbers enable timing control by 3 different dialogs that appear according to the connected camera. All modifications regarding the timing and other adjustments of camera parameters are directly transferred to the camera.

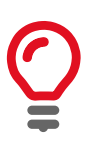

#### Availability

This dialog is **available only** for cameras using deprecated frame grabbers (such as Matrix Vision frame grabbers), with FireWire cameras or Pleora based cameras.

This dialog is **unavailable** when operating PvAPI, VimbaX, or Vimba. It is also unavailable for LWIR cameras.

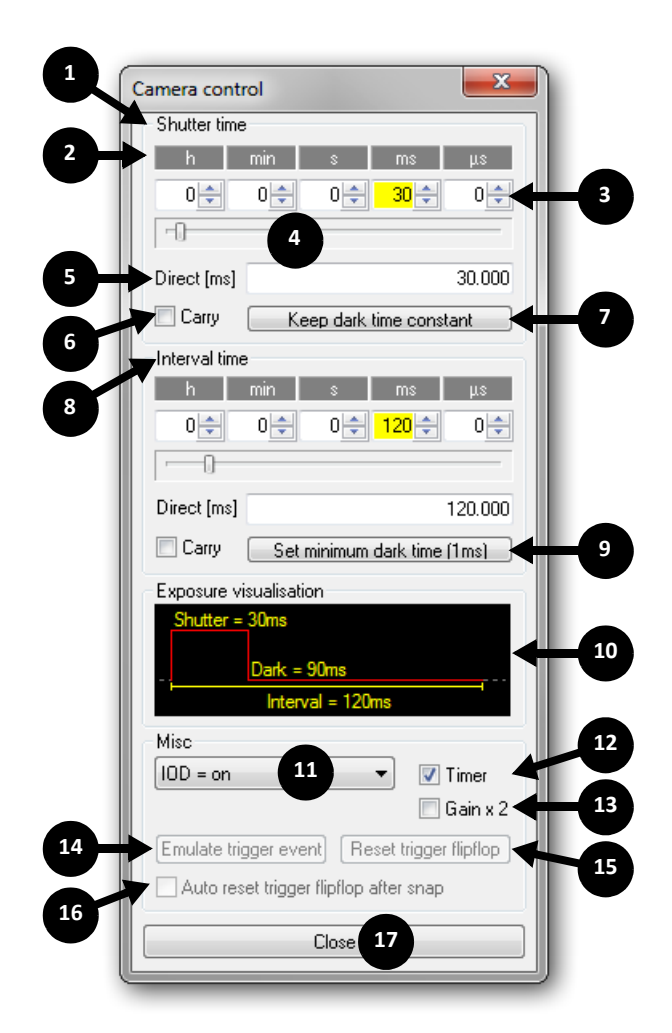

Figure 29: Camera control for standard cameras

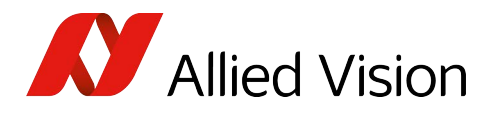

| Number | Element                                    | Description                                                                                                    |
|--------|--------------------------------------------|----------------------------------------------------------------------------------------------------|
| 1      | Shutter time                               | Within this group, all parameters regarding the active exposure time are determined.                                                                                                    |
| 2      | Time units of the input controls           | Click on the time unit to set the accompanying value to zero. The value that is adjustable via the main slider is highlighted in color.                                                                                                    |
| 3      | Input controls for the value per time unit | The input field of the last active time unit is highlighted in color.                                                                                                    |
| 4      | Main slider                                | Controls the active exposure time unit. The active unit is always highlighted in color.                                                                                                    |
| 5      | Direct [ms]                                | Input control for direct input of the shutter time in milliseconds.                                                                                                    |
| 6      | Carry                                      | If enabled, an automatic carry to the next time unit occurs.                                                                                                    |
| 7      | Keep dark time<br>constant                 | If selected, the dark time is kept constant.                                                                                                    |
| 8      | Interval time                              | Within this group, all parameters regarding the interval time are determined. The adjustment mechanism is similar to the shutter adjustments.                                                                                                    |
| 9      | Set minimum dark<br>time                   | Sets the minimum possible value for the dark time. Due to this, the camera works with the maximum frame rate.                                                                                                    |
| 10     | Exposure<br>visualisation                  | Graphic display of the exposure time signal.                                                                                                    |
| 11     | Misc                                       | <ul> <li>Here the frame output mode is adjusted. The number of available modes depends on the selected camera.</li> <li>Continuous: Select continuous frame output of the camera. The exposure time adjustment controls have no function.</li> <li>IOD = on: Enables the Image On Demand mode. The camera now generates a frame only when an external trigger or timer pulse occurs.</li> <li>Trigger once: A frame is generated once when a trigger pulse occurs. The exposure time is controlled by the pulse length.</li> <li>Start timer by trigger: Start the timer when a trigger pulse occurs.</li> <li>Stop timer by trigger: Stop the timer when a trigger pulse occurs.</li> <li>Start/Stop timer by trigger: Start or stop the timer with every trigger pulse.</li> </ul> |
| 12     | Timer                                      | Via this button the timer is enabled.                                                                                                    |
| 13     | Gain x 2                                   | Changes the camera amplification.                                                                                                    |
| 14     | Emulate trigger event                      | Emulates a trigger pulse. The pulse is stored within a flip-flop.                                                                                                    |
| 15     | Reset trigger flip-flop                    | Erases the trigger pulse within the flip-flop.                                                                                                    |
| 16     | Auto reset trigger<br>flip-flop after snap | If activated, the flip-flop resets itself after a trigger has been recognized. The camera is ready for the next trigger without user interaction.                                                                                                    |
| 17     | Close                                      | Closes the dialog.                                                                                                    |
|        |                                            |                                                                                                    |

Table 26: Camera control of standard cameras

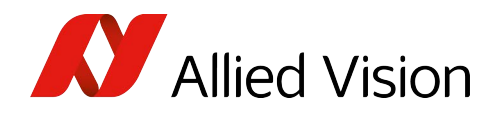

# Camera control by PvAPI

For cameras controlled by PvAPI, the camera control dialog gives access to all GigE Vision features supported by the camera.

| Attributes              | Values           |   |
|-------------------------|------------------|---|
| ٦. /                    |                  |   |
|                         |                  |   |
|                         |                  |   |
| AcquisitionAbort        | N/A              |   |
| - AcquisitionFrameCount | 1                | = |
| AcquisitionMode         | Continuous       |   |
| AcquisitionStart        | N/A              |   |
| AcquisitionStop         | N/A              |   |
| RecorderPreEventCount   | 0                |   |
| 🚊 ConfigFile            |                  |   |
| ConfigFileIndex         | Factory          |   |
| ConfigFileLoad          | N/A              |   |
| ···· ConfigFilePowerUp  | Factory          |   |
| ConfigFileSave          | N/A              |   |
| En Controls             |                  |   |
|                         |                  |   |
| Exposure                |                  |   |
| 🖽 Gain                  |                  |   |
| Gamma                   | 1.000000         |   |
| IODMode                 | IOD              |   |
|                         |                  |   |
| LUTControl              |                  |   |
| EventControl            |                  |   |
| 🖶 - EventID             |                  |   |
| EventNotification       | Off              |   |
| EventSelector           | AcquisitionStart |   |
|                         | 0                | - |
|                         |                  |   |

Figure 30: Camera feature control for PvAPI

The controls window is used to configure the camera frame rate, exposure time, imaging mode pixel format, and much more. The features available in this dialog depend on the camera.

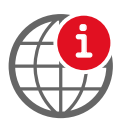

#### **Control descriptions**

A detailed explanation of the controls can be found in the GigE Camera and Driver Attributes reference document at www.alliedvision.com/en/support/technicaldocumentation.

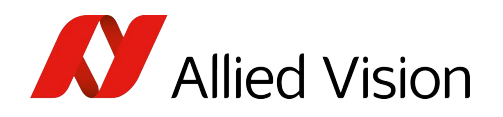

# Camera control by VimbaX or VimbaX

For cameras controlled by VimbaX or Vimba, the camera control dialog gives access to all features supported by the camera.

| Attributes                | Values      |
|---------------------------|-------------|
|                           |             |
| - AcquisitionControl      |             |
| - AcquisitionAbort        | N/A         |
| AcquisitionFrameCount     | 1           |
| AcquisitionFrameRate      | 100.806452  |
| AcquisitionFrameRateLimit | 100.806452  |
| AcquisitionMode           | Continuous  |
| AcquisitionStart          | N/A         |
| AcquisitionStop           | N/A         |
| + AutoModeParameters      |             |
| ContrastAuto              | Off         |
| ContrastAutoControl       |             |
| ExposureAuto              | Off         |
| ExposureAutoControl       |             |
| ExposureMode              | Timed       |
| ExposureTime              | 5000.000000 |
| ture Description          |             |

Figure 31: Camera feature control in VimbaX or Vimba

The controls window is used to configure the camera frame rate, exposure time, imaging mode, pixel format, and much more. The features available in this dialog depend on the camera.

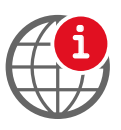

#### **Feature descriptions**

A detailed explanation of the features can be found in the GigE Features Reference at www.alliedvision.com/en/support/technical-documentation.

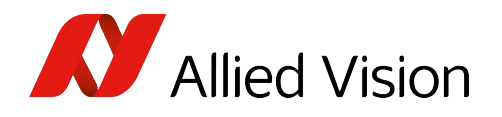

# Camera control of LWIR cameras Deprecated

To control the camera, select the menu item Hardware setup  $\rightarrow$  Camera control or the corresponding icon on the hardware setup toolbar.

#### This dialog is **only available for LWIR** cameras.

Most LWIR cameras don't need this dialog anymore. Therefore the controls may be grayed out.

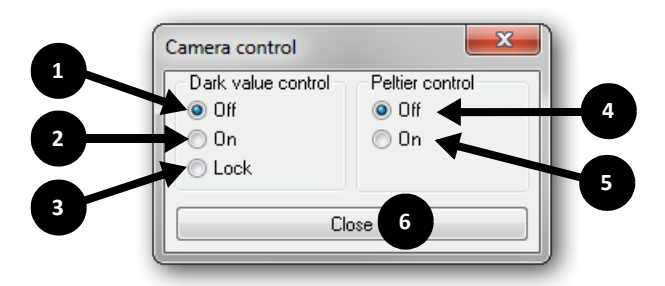

Figure 32: Camera control of LWIR cameras

| Number | Element | Description                                                                                                    |
|--------|---------|----------------------------------------------------------------------------------------------------|
| 1      | Off     | Switch dark value control off.                                                                                                    |
| 2      | On      | The lowest line of the image is used as a reference line for controlling the dark value.                                                   |
| 3      | Lock    | Locks the last determined reference value.                                                                                                 |
| 4      | Off     | Switch off the temperature regulated reference area for dark value control in the camera.                                                  |
| 5      | On      | Switch on the temperature regulated reference<br>area for dark value control in the camera (only<br>available if supported by the camera). |
| 6      | Close   | Closes the dialog.                                                                                                    |

Table 27: Camera control of LWIR cameras

### Camera communication

For some cameras, you can open a serial communication channel if you want to change, for example, configuration values.

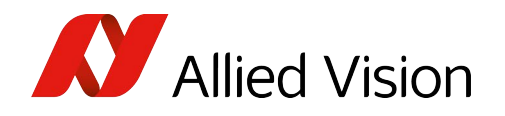

# COM port selection

Depending on the selected frame grabber, different ports are listed here.

| Туре      | Description                   | Configuration                                                                             |
|-----------|-------------------------------|-------------------------------------------------------------------------------------------|
| COM1      | COM1 Serial Port              | 115200 baud, No parity, 8 bit/byte, 1 stopbit(s), No handshake, 1 ms intercharacter delay |
| COM2      | COM2 Serial Port              | 115200 baud, No parity, 8 bit/byte, 1 stopbit(s), No handshake, 1 ms intercharacter delay |
| СОМЗ      | COM3 Serial Port              | 115200 baud, No parity, 8 bit/byte, 1 stopbit(s), No handshake, 1 ms intercharacter delay |
| COM4      | COM4 Serial Port              | 115200 baud, No parity, 8 bit/byte, 1 stopbit(s), No handshake, 1 ms intercharacter delay |
| CLPLEORAO | Pleora CameraLink Serial Port | 8N1-115200 <b>1</b>                                                                       |

Figure 33: Select serial command interface

| Number                    | Element | Description                                                                              |  |  |  |
|---------------------------|---------|------------------------------------------------------------------------------------------|--|--|--|
| 1                         | List    | Lists all available communication ports.                                                 |  |  |  |
| 2                         | OK      | Confirms adjustments and closes the dialog.                                              |  |  |  |
| 3                         | New     | Creates a new communication port. Opens a pop-up menu. Add a new COM port to the list.   |  |  |  |
| 4                         | Edit    | Shows a dialog for configuring the selected COM port.                                    |  |  |  |
|                           |         | If using the Pleora Camera Link Serial Port, choose the interface <b>Serial port 0</b> . |  |  |  |
|                           |         | For detailed information, see:                                                           |  |  |  |
| RS232 COM port on page 57 |         |                                                                                          |  |  |  |
|                           |         | Camera Link Serial Port Deprecated on page 58                                            |  |  |  |
|                           |         | Pleora GigE Serial Port on page 59                                                       |  |  |  |
| 5                         | Cancel  | Rejection of adjustments and closing of the dialog.                                      |  |  |  |

Table 28: Select serial command interface - description

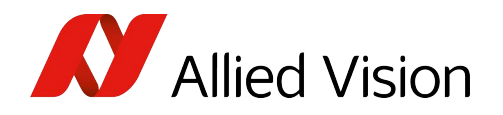

### RS232 COM port

To configure a system COM port, use the following dialog:

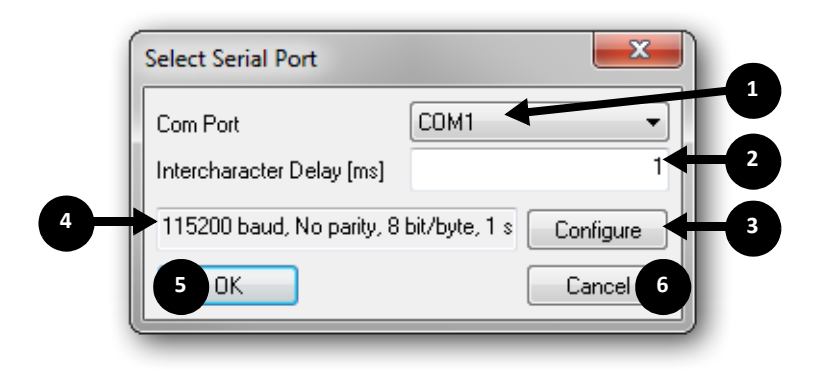

Figure 34: Select Serial Port

| Number | Element                   | Description                                 |
|--------|---------------------------|---------------------------------------------|
| 1      | Com Port                  | Selects the COM port to configure.          |
| 2      | Intercharacter delay [ms] | Adjusts the delay between characters.       |
| 3      | Configure                 | Opens the system dialog for COM port setup. |
| 4      |                           | Current configuration                       |
| 5      | ОК                        | Confirms adjustments and closes dialog.     |
| 6      | Cancel                    | Rejects adjustments and closes dialog.      |

Table 29: DeviceConfig: Select Serial Port

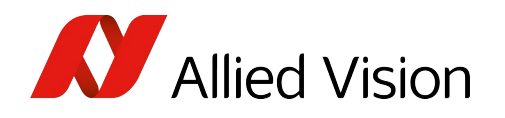

#### Camera Link Serial Port Deprecated

For controlling a camera directly through its Camera Link Serial Port, the manufacturer of the Camera Link frame grabber must provide a standardized library.

The naming scheme of these libraries is **clser\*.dll**. After selecting the library, all available grabber communication channels are listed within the dialog.

The channels are only listed when the grabber is available.

The architecture of the selected library must fit to the architecture of the AcquireControl application:

The **32**-bit (x86) application needs a **32**-bit clser\*.dll.

The **64**-bit (x64) application needs a **64**-bit clser\*.dll.

| Configure CL communic                    | ation device |    |
|------------------------------------------|--------------|----|
| 127.0.0.1::img0::0<br>127.0.0.1::img1::0 |              |    |
| Speed                                    | +            | 2  |
| Intercharacter delay [ms]                | ß            | -3 |
| CameraLink DII                           | clsernat.dll | -4 |
| 5 ОК                                     | Cancel 6     |    |

*Figure 35: DeviceConfig: Configure CL communication device* 

| Number | Element                      | Description                                                                                                    |
|--------|------------------------------|----------------------------------------------------------------------------------------------------|
| 1      | List                         | Lists all available ports that the grabber supplies.<br>The name of the port depends on the grabber<br>manufacturer. |
| 2      | Speed                        | Used baud rate. The default value is 115200 baud.                                                                    |
| 3      | Intercharacter<br>delay [ms] | Adjusts the delay between characters.                                                                                |
| 4      |                              | Browse for the Serial-Over-Camera Link library.                                                                      |
| 5      | ОК                           | Confirms adjustments and closes dialog.                                                                              |
| 6      | Cancel                       | Rejects adjustments and closes dialog.                                                                               |

Table 30: DeviceConfig: Configure CL communication device

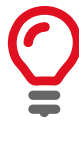

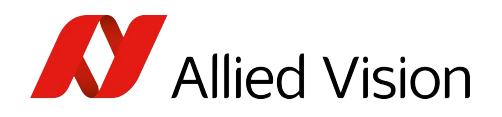

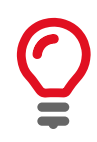

#### Exception when using Vimbax or Vimba

Because VimbaX and Vimba use the Camera Link Serial Port for a dedicated GenCP capable transport layer, the **Configure CL** dialog cannot be used when GenCP based Camera Link cameras are operated using VimbaX or Vimba.

Depending on the used Camera Link frame grabber, the **clser\*.dll** is located in different folders:

| Camera Link frame grabber | Used folder for clser*.dll                                                                                  |
|---------------------------|----------------------------------------------------------------------------------------------------|
| National Instruments      | C:\Windows\system32\clsernat.dll or<br>C:\Windows\SysWOW64\clsernat.dll                                     |
| Silicon Software          | C:\Windows\system32\clserme4.dll or<br>C:\Windows\SysWOW64\clserme4.dll<br>or<br>C:\CameraLink\clserme4.dll |
| BitFlow                   | C:\Program Files\BitFlow SDK x.xx\Bin                                                                       |
| Matrox                    | C:\Windows\system32\clsermtx.dll or<br>C:\Windows\SysWOW64\clsermtx.dll                                     |

Table 31: Used folders of different Camera Link frame grabbers

#### Pleora GigE Serial Port

To configure a Pleora GigE port, use the following dialog:

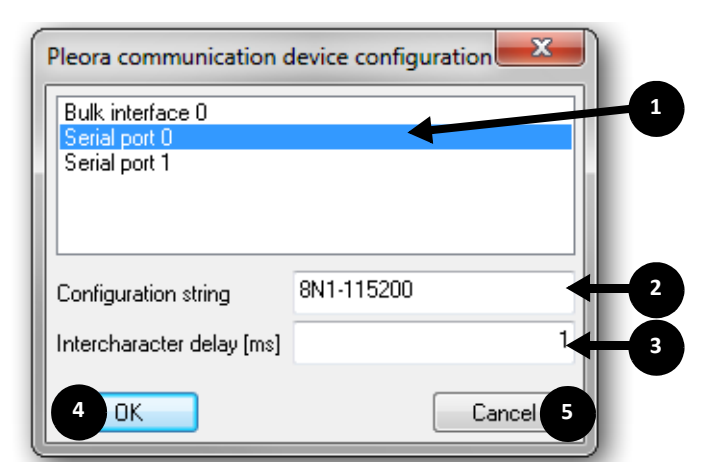

Figure 36: Configure Pleora communication device

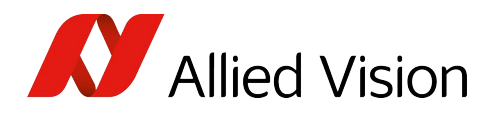

| Number | Element                       | Description                                                                           |
|--------|-------------------------------|---------------------------------------------------------------------------------------|
| 1      |                               | Lists all available ports. The default port is <b>Serial port 0</b> .                 |
| 2      | Configuration string          | Configuration string for the selected port. The default string is <b>8N1-115200</b> . |
| 3      | Intercharact<br>er delay [ms] | Adjusts the delay between characters.                                                 |
| 4      | ОК                            | Confirms adjustments and closes the dialog.                                           |
| 5      | Cancel                        | Rejects adjustments and closes the dialog.                                            |

Table 32: DeviceConfig: Configure Pleora communication device

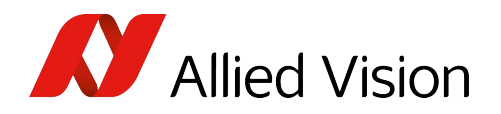

### COM terminal

The terminal window is used for the communication with the camera. The available commands are listed in the camera manual.

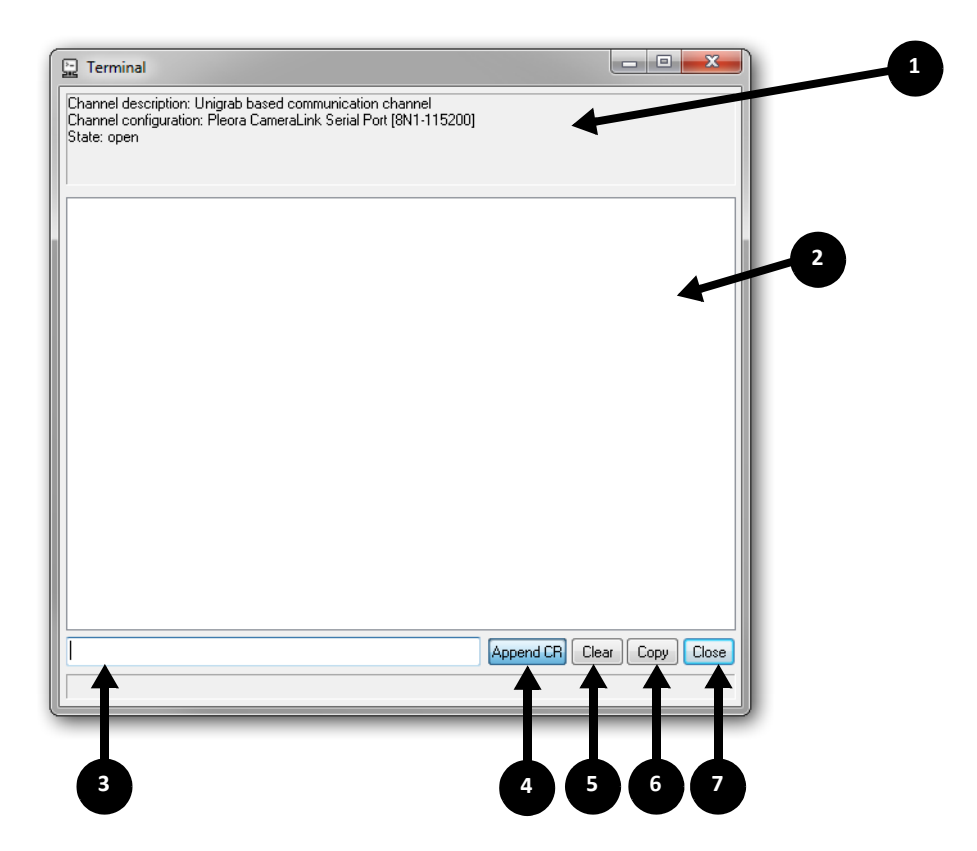

Figure 37: COM terminal

| Number | Element      | Description                                                                                   |
|--------|--------------|-----------------------------------------------------------------------------------------------|
| 1      |              | This status window displays information about the used COM port and the selected adjustments. |
| 2      |              | Output window                                                                                 |
| 3      |              | Command line                                                                                  |
| 4      | Append<br>CR | Toggle on or off: Automatically append a carriage-return after every command.                 |
| 5      | Clear        | Clears the output window.                                                                     |
| 6      | Сору         | Copies the content of the output window to the windows clipboard.                             |
| 7      | Close        | Closes the dialog.                                                                            |

Table 33: COM terminal (descriptions)

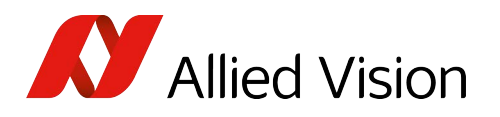

# Record and image management

# Image processing chain

Depending on the format of the input data of the image processing chain, predefined process chains are available. The change is done via the **Image processing toolbar** or via the menu item **Image processing**,  $\rightarrow$  **Select image processing chain**.

The basic structure of the image process chain is shown in Functional overview on page 23.

| W Unbenannt - AcquireControl [Gigabit Ethernet (Pleora iPORT), Goldeye P-00 |
|-----------------------------------------------------------------------------|
| File Edit Hardware setup Camera Parameter Image processing Factor           |
| D 😅 🎭 🔲   📾   🎒 🚯   🚺 ?     🛤 🔫 🐢 😤 🧠 🔜 📓                                   |
|                                                                             |
| Select image processing chain                                               |
| ✓ Greyscale Data                                                            |
| Pseudo Color for Greyscale Data                                             |
| Goldeye Series/NIR-xxx(P)CL/GE                                              |
| Data from XR Cameras                                                        |
| Pearleye Series/IRC-xxxCL/GE with Aperture f/1.7 [-55°C 506°C]              |
| Pearleye Series/IRC-xxxCL/GE [-50°C 523.3°C]                                |
| Pearleye Series/IRC-xxxCL/GE [-30°C 92.85°C]                                |
| Pearleye Series/IRC-xxxCL/GE [0°C 204.75°C]                                 |
| Pearleye Series/IRC-xxxCL/GE [0°C 327°C]                                    |
| Pearleye Series/IRC-xxxCL/GE [0°C 409°C]                                    |

Figure 38: Select image processing chain

| Name of the image processing chain | Description                                                                                                    | Available processing modules                                                |
|------------------------------------|----------------------------------------------------------------------------------------------------|-----------------------------------------------------------------------------|
| Gray-scale Data                    | This image processing chain is used for gray-scale cameras or loaded gray-scale images.                                                                                                    | BCG LUT                                                                     |
| Pseudo Color for Gray-scale Data   | This image processing chain is used for<br>gray-scale cameras or loaded gray-scale<br>images. In addition to the <i>Gray-scale Data</i><br>chain, a pseudo color LUT and an image<br>flip can be applied.                                                                                             | Pseudo Color LUT<br>Image flip                                              |
| Goldeye series/NIR-xxx(P)CL/GE     | <ul> <li>This image processing chain is used for<br/>the following camera series:</li> <li>Goldeye cameras:</li> <li>Goldeye G/CL-008</li> <li>Goldeye G/CL-032</li> <li>Goldeye G/CL-033</li> <li>Goldeye first generation:</li> <li>Goldeye P-008/NIR-300</li> <li>Goldeye-P-032/NIR-600</li> </ul> | Background Correction<br>Recursive Filter<br>Flip image<br>Pseudo Color LUT |

Table 34: Image processing chain (sheet 1 of 2)

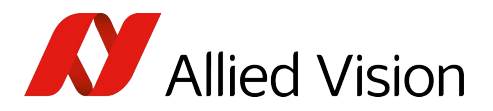

| Name of the image processing chain | Description                                         | Available processing<br>modules |
|------------------------------------|-----------------------------------------------------|---------------------------------|
| Data from XR cameras               | This chain is used for X-Ray cameras.               | Gain/Offset Correction          |
|                                    |                                                     | Background Correction           |
|                                    |                                                     | Recursive Filter                |
|                                    |                                                     | Flip Image                      |
|                                    |                                                     | Image Rotation                  |
|                                    |                                                     | BCG LUT                         |
| Pearleye series/IRC-xxxCL/GE       | This chain is used for LWIR cameras with            | Background Correction           |
| with aperture f/1.7                | the given temperature range.                        | Recursive Filter                |
| [-55°C+506°C]                      |                                                     | Pseudo Color LUT                |
| [-50°C+523.30°C]                   |                                                     | Background Correction           |
| [-30°C+92.85°C]                    |                                                     | Recursive Filter                |
| [0°C+204.75°C]                     |                                                     | Pseudo Color LUT                |
| [0°C+327°C]                        |                                                     |                                 |
| [0°C+409°C]                        |                                                     |                                 |
| RGB-CFA Data                       | This chain is used for Bayer Mosaic Filter          | Bilinear Interpolation          |
|                                    | images.                                             | BCG LUT                         |
| RGB Data                           | With this chain loaded RGB images can be displayed. | BCG LUT                         |
|                                    |                                                     |                                 |

Table 34: Image processing chain (sheet 2 of 2)

## Live image display

To control the live image display: In the **Camera** menu:

- Start the continuous display (Start continuous snap) or
- Start the single snap (Start single snap)
- Stop a previously started image acquisition (Stop snap).

| ĺ | With Unbenannt - AcquireControl [Gigabit Ethernet (Pleora iPORT), Goldeye P-008 SWIR] |            |                |     |                           |                  |                  |  |
|---|---------------------------------------------------------------------------------------|------------|----------------|-----|---------------------------|------------------|------------------|--|
|   | File                                                                                  | Edit       | Hardware setup | Can | nera Parameter            | Image processing | Factory settings |  |
|   | 0                                                                                     | <b>2</b> Y | : 🖬   🖬   🚳    | ۵   | Start <u>c</u> ontinuous  | snap Space       | bar 🛛 🕅 🛃        |  |
|   | 88                                                                                    |            | Σο 🚺 💽 Σο      | 1   | Start <u>s</u> ingle snap | Shift            | +G               |  |
|   |                                                                                       |            |                | B   | Sto <u>p</u> snap         |                  | Esc              |  |

*Figure 39: Control live image display* 

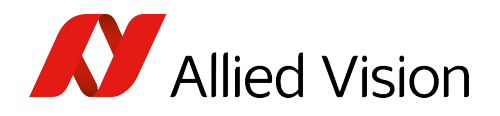

### Selecting the displayed image

With the menu **Display**,  $\rightarrow$  **Select display image** you can change the image to be displayed. Depending on which image process chain is available or rather, was chosen, more or less images are available. After every passed image processing module, a display image can be set up.

| ye P-008 SWIR]   |          |                                           |              |  |
|------------------|----------|-------------------------------------------|--------------|--|
| Factory settings | Disp     | olay View Help                            |              |  |
| 🚍 🚆 🕴 🛛 🔛        | ٩        | Zoom <u>i</u> n                           | +            |  |
|                  | ⊇        | Zoom <u>o</u> ut                          | -            |  |
|                  | 1        | <u>D</u> efault zoom (1:1)                | Ctrl+Shift+D |  |
|                  | Q        | <u>B</u> est fit zoom                     | Ctrl+B       |  |
|                  | *<br>* * | Toggle between hard and <u>s</u> oft zoom | Ctrl+Shift+S |  |
| (                | R        | Select display <u>i</u> mage              | Ctrl+D       |  |

#### Figure 40: Select display image

As an example, the menu for a gray-scale image is shown here:

|   | Display source           |
|---|--------------------------|
|   | Grabber image (raw data) |
| ~ | Greyscale LUT            |

Figure 41: Sample Display source menu

#### Zoom

With the **Display Toolbar**, you can enlarge or reduce the image displayed in the document window. Click the 1:1 button to set the zoom to default.

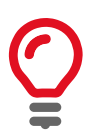

#### Note: Hard and soft zoom

Hard zoom: setting the enlargement of the image is done by simple pixel repetition.

**Soft zoom:** the enlargement is done by interpolation between pixels. This algorithm generates softer images, but the processing speed is reduced. Soft zoom works only in combination with DirectX.

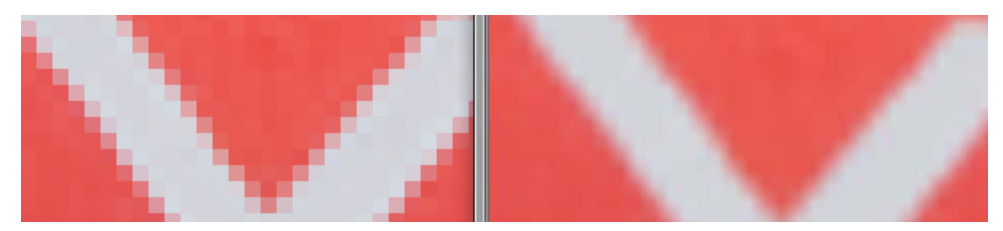

Figure 42: Comparison: hard zoom vs. soft zoom

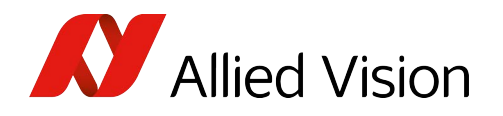

### Loading images

The AcquireControl application is able to load miscellaneous image formats.

The following types are supported:

- TIFF: Tag Image File Format, TIFF-images can be saved with a bit depth of up to 16 bit. Supported are both monochrome formats and RGB formats (uncompressed).
- BMP: Windows Bitmap Format, a maximum of 8 bits per pixel is possible.
- RAW: Raw data format, only the pure image information without additional information is loaded, image resolution, bit depth etc. must be set by the user.
- PGM: (Portable GrayMap) is a proprietary file format for image storage.

Files are loaded via the menu command File  $\rightarrow$  Open, the corresponding icon on the main toolbar or simply via drag & drop.

If you work with the **File open** dialog, you can adjust some additional options (click **Options**), in dependence of the image format.

### TIFF file loading options

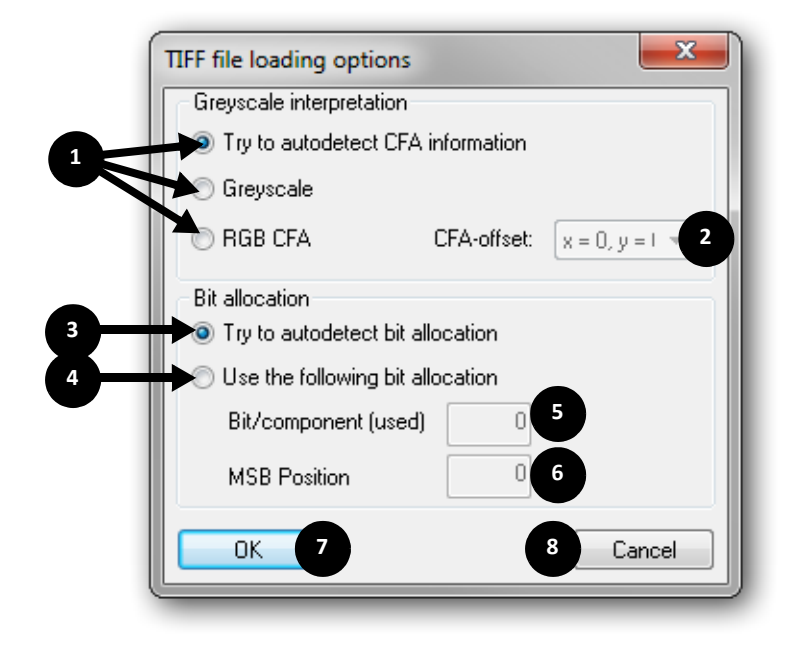

Figure 43: Tiff file loading options

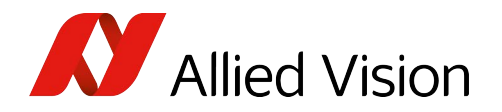

| Number | Element                          | Description                                                                                 |
|--------|----------------------------------|---------------------------------------------------------------------------------------------|
| 1      | Gray-scale                       | Indicates if image data are interpreted as:                                                 |
|        | interpretation                   | Autodetection                                                                               |
|        |                                  | Gray-scale values or                                                                        |
|        |                                  | RGB CFA (Color Field array)                                                                 |
| 2      | CFA offset                       | Indicates the CFA offset regarding to the pixel within the upper left corner on the sensor. |
| 3      | Try to autodetect bit allocation | Tries to automatically detect how the bits are used.                                        |
| 4      | Use the following bit allocation | Enter the real used bits per component and the MSB position.                                |
| 5      | Bits/component<br>(used)         | Actual number of bits used per component                                                    |
| 6      | MSB position                     | Most Significant Bit position                                                               |
| 7      | OK                               | Confirms the selection and closes the dialog.                                               |
| 8      | Cancel                           | Closes the dialog without applying any changes.                                             |

Table 35: TIFF file loading options - description

### BMP file loading options

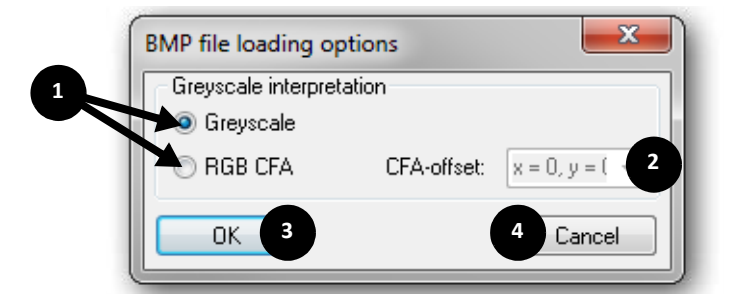

Figure 44: BMP file loading options

| Number | Element                      | Description                                                                                  |
|--------|------------------------------|----------------------------------------------------------------------------------------------|
| 1      | Gray-scale<br>interpretation | Indicates if image data are interpreted as: Gray-scale values or RGB CFA (Color Field array) |
| 2      | CFA offset                   | Indicates the CFA offset regarding to the pixel within the upper left corner on the sensor.  |
| 3      | ОК                           | Confirms the selection and closes the dialog.                                                |
| 4      | Cancel                       | Closes the dialog without applying any changes.                                              |

Table 36: BMP file loading options - description

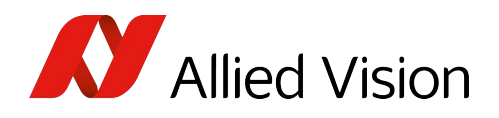

### RAW file loading options

Files in RAW format do not contain any kind of image meta information (such as image resolution or pixel format) so it has to be provided from a separate source.

|   | RAW file loading options       |                                         | ×         |
|---|--------------------------------|-----------------------------------------|-----------|
|   | Image resolution Image Width 1 | 0 Image Height                          | 2 0       |
| _ | Pixel layout                   |                                         |           |
| 3 | Image class Greyscale          | <ul> <li>Components/pixel</li> </ul>    | 1 - 5     |
| 4 | Class specific info            | <ul> <li>Bit/component (mem)</li> </ul> | 8 - 6     |
|   |                                | Bit/component (used)                    | 0 7       |
|   |                                | MSB position                            | 0 8       |
|   | Advanced settings              |                                         |           |
| 9 | Extra bytes in each line       | 0                                       |           |
|   | Begin of data offset in file   | 0                                       |           |
|   | OK 11                          |                                         | 12 Cancel |

Figure 45: RAW file loading options

| Number | Element                      | Description                                                                        |
|--------|------------------------------|------------------------------------------------------------------------------------|
| 1      | Image Width                  | Width of the images in pixels                                                      |
| 2      | Image Height                 | Height of the images in pixels                                                     |
| 3      | Image                        | Image type                                                                         |
| 4      | Class specific info          | Additional parameters depending on image type: e.g. CFA offset                     |
| 5      | Components/pixel             | Number of components per pixel: e.g. 3 (for RGB data)                              |
| 6      | Bits/component (mem)         | Memory bits per component                                                          |
| 7      | Bits/component (used)        | Actual number of bits used per component                                           |
| 8      | MSB position                 | Most Significant Bit position                                                      |
| 9      | Extra bytes in each line     | Number of extra bytes per image line                                               |
| 10     | Begin of data offset in file | If the file contains a header, indicate here the position of the first image byte. |

Table 37: RAW file loading options - description (sheet 1 of 2)

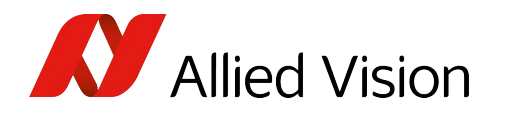

| Number | Element | Description                                     |
|--------|---------|-------------------------------------------------|
| 11     | ОК      | Confirms the selection and closes the dialog.   |
| 12     | Cancel  | Closes the dialog without applying any changes. |

Table 37: RAW file loading options - description (sheet 2 of 2)

#### PGM file options

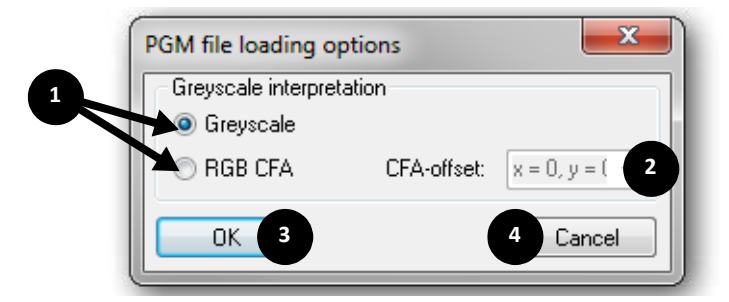

Figure 46: PGM file loading options

| Number | Element                      | Description                                                                                  |
|--------|------------------------------|----------------------------------------------------------------------------------------------|
| 1      | Gray-scale<br>interpretation | Indicates if image data are interpreted as: Gray scale values or RGB CFA (Color Field array) |
| 2      | CFA offset                   | Indicates the CFA offset regarding to the pixel within the upper left corner on the sensor.  |
| 3      | ОК                           | Confirms the selection and closes the dialog.                                                |
| 4      | Cancel                       | Closes the dialog without applying any changes.                                              |

Table 38: PGM file loading options

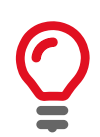

#### Practical Tip

To create a new frame grabber document after loading an image: Click File → New (see Closing the camera and frame grabber on page 118)

# Saving images

To save a recorded image, several options are available.

In menu Select image to save, define how an image should be saved.

The menu items **Save** and **Save as**... store the defined image.

If at program end an unsaved document exists, a warning is displayed.

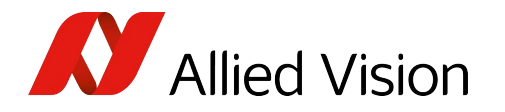

The menu item **Select image to save** displays more or less entries, in dependence of the used image process chain.

|   | 🖧 U      | Inbenannt - AcquireContr | ol [Gigabit Ethern | et (Ple | ora |
|---|----------|--------------------------|--------------------|---------|-----|
|   | File     | Edit Hardware setup      | Camera Paran       | neter   | Im  |
|   | D        | New                      | Ctrl+N             | 1 🔫     | •   |
|   | Ē        | <u>O</u> pen             | Ctrl+O             | ित्र    |     |
| 1 |          | <u>S</u> ave             | Ctrl+S             |         |     |
| V |          | Save <u>a</u> s          | Ctrl+A             | /       |     |
|   | %        | Select image to save     | Ctrl+I             |         |     |
|   | <b>G</b> | Export displayed image   | Ctrl+E             |         |     |
|   | 6        | <u>P</u> rint            | Ctrl+P             |         |     |
|   |          | Print Pre <u>v</u> iew   |                    |         |     |
|   |          | P <u>r</u> int Setup     |                    |         |     |
|   |          | Recent File              |                    |         |     |
|   |          | E <u>x</u> it            |                    |         |     |

Figure 47: Select image to save

The image which is created in the chain after the menu entry will be saved. The image below shows an example menu for a gray-scale image. With this setting, the raw-data image is saved.

| <ul> <li>Grabber image (raw data)</li> </ul> |  |
|----------------------------------------------|--|
| Greyscale LUT                                |  |

Figure 48: Example menu for Source image for saving

# Clipboard

Via the command Edit  $\rightarrow$  Copy, the image displayed in the actual document is copied to the Windows clipboard.

| 🚰 Unbenannt - AcquireControl [Gigabit E |      |              |            |        |   |
|-----------------------------------------|------|--------------|------------|--------|---|
| File                                    | Edit | Hardv        | vare setup | Camera | F |
|                                         | Ē    | <u>C</u> opy | Ctrl+C     |        |   |
|                                         | _    |              |            | -      |   |

Figure 49: Copy to clipboard

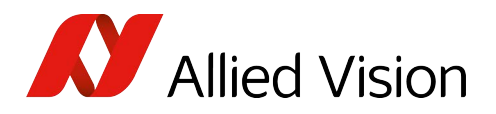

# Image parameters and program parameters

AcquireControl offers miscellaneous adjustment and display options for image parameters. All accompanying options are listed on the Image Processing Toolbar. This toolbar is created dynamically and depends on the used image process chain.

Furthermore, all modules are listed within the Image processing menu. The numbers of the analysis modules represent the group number. Each group has one common ROI.

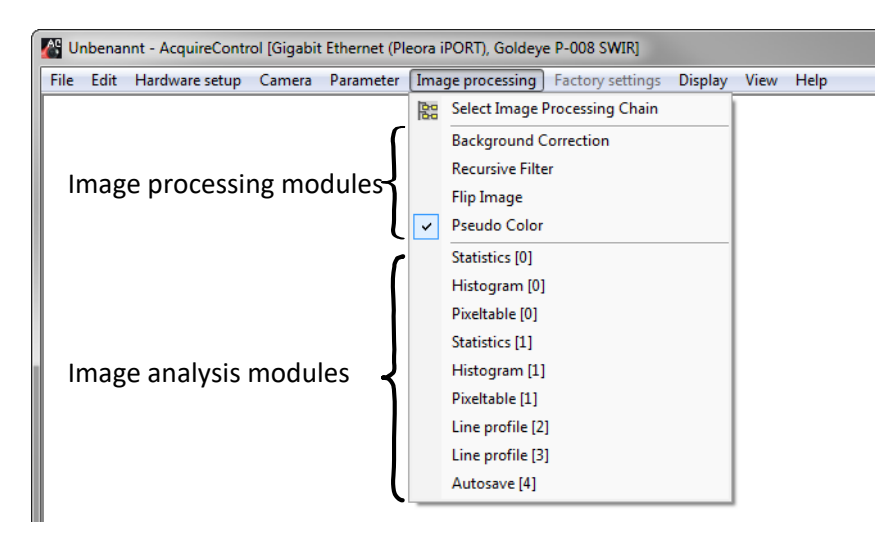

Figure 50: Image processing menu

# Options for an analyze group

An analyze group can be configured by the respective button within the analysis dialog. The following menu is shown. An analyze group consists of an ROI, a certain number of analysis modules and a reference to the image in the image process chain to be analyzed (see Functional overview on page 23).

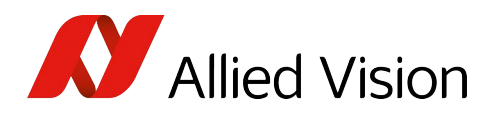

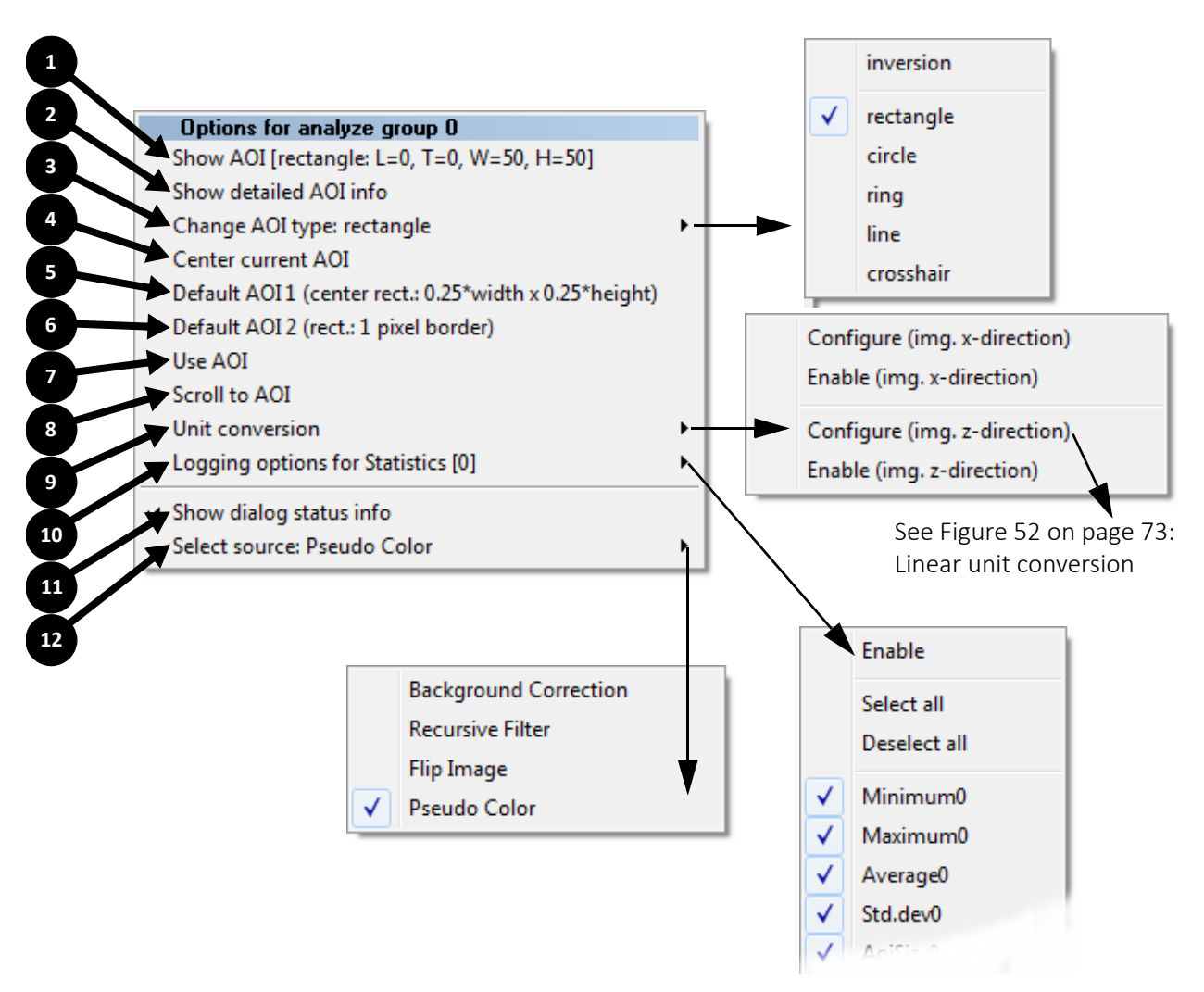

Figure 51: Options for analyze group 0

| Numb<br>er | Element                   | Description                                  |
|------------|---------------------------|----------------------------------------------|
| 1          | Show AOI                  | Shows or hides the corresponding ROI (AOI).  |
| 2          | Show detailed<br>AOI info | Shows additional details for this ROI (AOI). |

Table 39: Options for an analyze group - description (sheet 1 of 2)

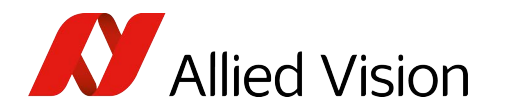

| Numb<br>er | Element                    | Description                                                                                                    |
|------------|----------------------------|----------------------------------------------------------------------------------------------------|
| 3          | Change AOI type            | Changes the ROI (AOI) form:                                                                                                    |
|            |                            | <ul> <li>Inversion: If this option is chosen, the ROI (AOI) is inverted.</li> <li>Rectangle</li> <li>Circle</li> <li>Ring</li> <li>Line</li> <li>Crosshair</li> </ul>                                                                  |
| 4          | Center current<br>AOI      | Moves the current ROI (AOI) to the center of the image.                                                                                                    |
| 5          | Default AOI1               | Sets the default configuration for this ROI (AOI).<br>That is:<br>0.25 x width of the image and<br>0.25 x height of the image                                                                                                    |
| 6          | Default AOI2               | Sets the ROI (AOI) to a rectangle covering the full image except a 1 pixel border.                                                                                                    |
| 7          | Use AOI                    | Switches this ROI (AOI) on or off. If the ROI (AOI) is disabled, the whole image is used for the analysis module.                                                                                                    |
| 8          | Scroll to AOI              | Scrolls the main window to the ROI (AOI).                                                                                                    |
| 9          | Unit conversion            | Configure (img. x-direction): Currently without function.                                                                                                    |
|            |                            | Enable (img. x-direction): Currently without function.                                                                                                    |
|            |                            | Configure (img. z-direction): Shows the dialog for z-direction (gray-<br>scale) conversion setup.                                                                                                    |
|            |                            | Enable (img. z-direction): Turns conversion on or off.                                                                                                    |
|            |                            | See Figure 52 on page 73 and Figure 40 on page 74: Linear unit conversion.                                                                                                    |
| 10         | Logging options for        | Enables the logging options for the calling dialog (e.g. Histogram dialog) (Logging on page 114) This menu entry is only available if the menu is displayed from a dialog. Use the submenu to configure the logging:                   |
|            |                            | <ul> <li>Enable: Enables or disables the logging for the calling module.</li> <li>Select all: Selects all values.</li> <li>Deselect all: Deselects all values. Subsequently all selectable values of the module are listed.</li> </ul> |
| 11         | Show dialog<br>status info | Enables or disables the status bar of the corresponding dialog.                                                                                                    |
| 12         | Select source              | Changes the source image for the analyze group. In dependence of the used image process chain, more or less images are available here.                                                                                                 |

Table 39: Options for an analyze group - description (sheet 2 of 2)
### Linear unit conversion

Use the linear unit conversion dialog to convert incoming pixel count values into a user-defined unit according the following formula:

$$\mathbf{y}(\mathbf{x}) = \mathbf{m} \times \frac{\mathbf{x}}{\mathbf{max}\mathbf{X}} + \mathbf{b}$$

Formula 1: Linear unit conversion (z direction)

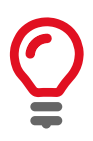

x is an input pixel value to be converted

y is the converted output pixel value of the given input pixel value in the desired unit

z-dir means: the unit conversion is applied to the intensity of the pixel value

maxX is calculated by 2<sup>bits-1</sup>

The adjustments made in this dialog affect all analyze modules within the same group.

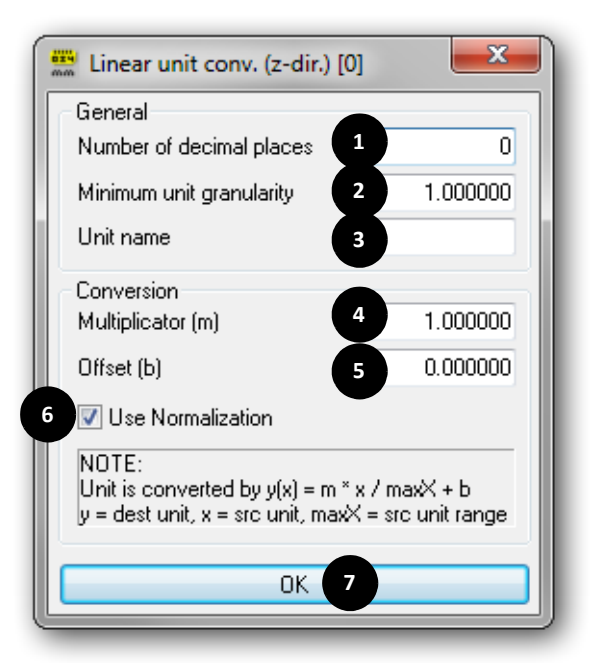

Figure 52: Linear unit conversion

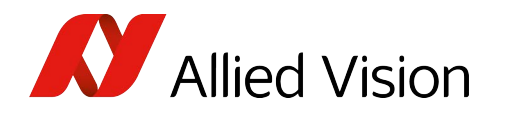

| Numbe<br>r | Element                     | Description                                                            |
|------------|-----------------------------|------------------------------------------------------------------------|
| 1          | Number of decimal places    | Number of decimal places                                               |
| 2          | Minimum unit<br>granularity | Minimum granularity for unit rounding                                  |
| 3          | Unit name                   | Name of the unit                                                       |
| 4          | Multiplicator (m)           | Multiplicator for conversion                                           |
| 5          | Offset (b)                  | Offset for conversion                                                  |
| 6          | Use<br>Normalization        | The output value is normalized to the bit depth of the acquired image. |
| 7          | ОК                          | Confirms the selection and closes the dialog.                          |

Table 40: Linear unit conversion - description

# Brightness, contrast and color adjustments

Menu: Image processing  $\rightarrow$  BCG LUT

or

Image processing toolbar: click

To modify brightness, contrast, and gamma, use the LUT dialog (look-up table). After a restart of the application, the last adjustment of the LUT is reconstructed for the camera document.

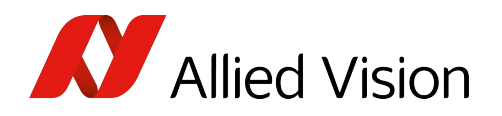

### Monochrome LUT

The following dialog controls brightness, contrast and gamma for monochrome or temperature images.

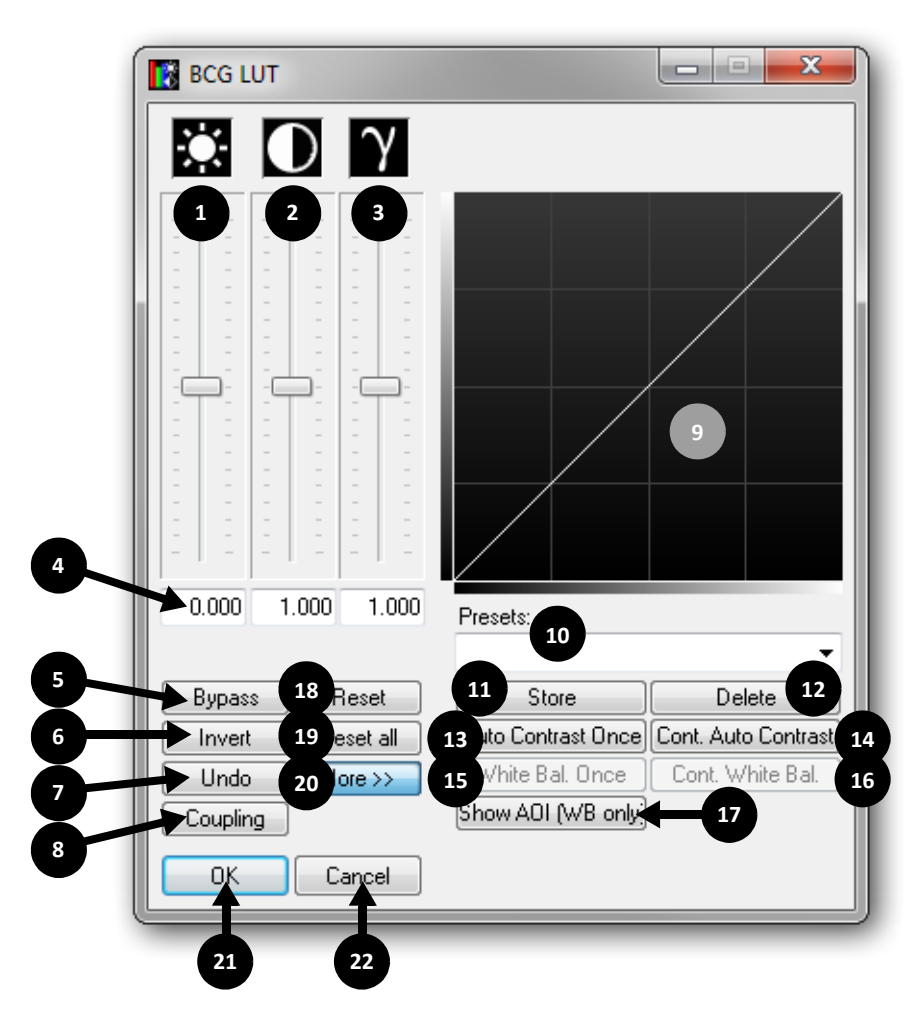

Figure 53: Monochrome LUT

| Number | Element    | Description                               |
|--------|------------|-------------------------------------------|
| 1      |            | Control for brightness                    |
| 2      | $\bigcirc$ | Control for contrast                      |
| 3      | γ          | Control for gamma value                   |
| 4      |            | Decimal value for the control adjustments |

Table 41: Monochrome LUT - description (sheet 1 of 2)

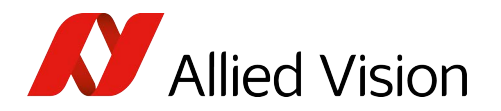

| Number | Element                | Description                                                                                                    |
|--------|------------------------|----------------------------------------------------------------------------------------------------|
| 5      | Bypass                 | If this button is active, the LUT becomes invalidated. Therefore a rapid comparison of before and after is possible.                      |
| 6      | Invert                 | Inverts the LUT.                                                                                                    |
| 7      | Undo                   | Cancels the executed adjustments.                                                                                                    |
| 8      | Coupling               | With this button the sliders for brightness and contrast can be coupled.                                                                  |
| 9      |                        | This main graphic shows the LUT characteristic curve resulting from all channel adjustments.                                              |
| 10     | Presets                | Selects predefined and user characteristic curves.                                                                                        |
| 11     | Store                  | Stores the actual adjustments under the preset name to be input beforehand.                                                               |
| 12     | Delete                 | Deletes the actual user characteristic curve.                                                                                             |
| 13     | Auto contrast<br>once  | Auto contrast once<br>Adjusts the contrast of the incoming image to its optimal value.                                                    |
| 14     | Cont. auto<br>contrast | Continuous auto contrast<br>Adjusts continuously the contrast of the incoming image to its optimal<br>value.                              |
| 15     | White bal.<br>once     | White balance once<br>Applies <b>once</b> an automatic white balance to the image. The ROI (AOI) is<br>used for this operation.           |
| 16     | Cont. white<br>bal.    | Continuous white balance<br><b>Continuously</b> adjusts the white balance to its optimal value. The ROI (AOI) is used for this operation. |
| 17     | Show AOI<br>(WB only)  | Show ROI (AOI) (white balance only)<br>Shows the ROI (AOI) which is used for the white balance operation.                                 |
| 18     | Reset                  | Sets all adjustments for the actual channel to neutral.                                                                                   |
| 19     | Reset all              | Sets all adjustments for all channels to neutral.                                                                                         |
| 20     | More >>                | Switches between standard and extended view of the dialog.                                                                                |
| 21     | ОК                     | Confirms the selection and closes the dialog.                                                                                             |
| 22     | Cancel                 | Closes the dialog without applying any alterations.                                                                                       |

Table 41: Monochrome LUT - description (sheet 2 of 2)

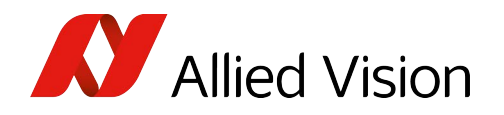

### **RGB LUT**

Via this dialog, the white adjustment can be applied, which is necessary for color cameras.

| BCG LUT     |                |               |                     |
|-------------|----------------|---------------|---------------------|
|             | γ              |               |                     |
|             |                |               | 11                  |
| 0.000 1.000 | 1.000 Prese    | ets:          |                     |
|             |                | 12            | Č                   |
| Bypass 20   | Reset 13       | Store         | Delete 14           |
| Invert 21   | eset all 15 to | Contrast Once | Cont. Auto Contrast |
| Undo 22     | ore >> 17 Mh   | ite Bal. Once | Cont. White Bal.    |
| Coupling    | Show           | AOI (WB only) | 19                  |
|             | Cancel         |               | •                   |

Figure 54: RGB LUT

| Number | Element    | Description                                |
|--------|------------|--------------------------------------------|
| 1      | ġ.         | Control for brightness                     |
| 2      | $\bigcirc$ | Control for contrast                       |
| 3      | $\gamma$   | Control for gamma value                    |
| 4      |            | Decimal value for the control adjustments. |

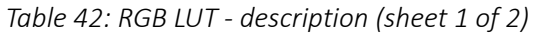

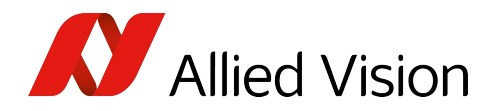

| Number | Element                  | Description                                                                                                    |
|--------|--------------------------|----------------------------------------------------------------------------------------------------|
| 5      |                          | Select the channel for which the slider control adjustments should be valid.<br>Available channels are: Total, red, green and blue.          |
| 6      | Bypass                   | If this button is active, the LUT becomes invalidated and for this reason a rapid comparison of before and after is possible.                |
| 7      | Invert                   | Inverts the LUT.                                                                                                    |
| 8      | Undo                     | Cancels the executed adjustments.                                                                                                    |
| 9      | Coupling                 | With this button the sliders for brightness and contrast can be coupled.                                                                     |
| 10     |                          | Select channel to be displayed: Total, red, green or blue.                                                                                   |
| 11     |                          | This main graphic shows the LUT characteristic curve resulting from all channel adjustments.                                                 |
| 12     | Presets                  | Selects predefined and user characteristic curves.                                                                                           |
| 13     | Store                    | Stores the actual adjustments under the preset name to be input beforehand.                                                                  |
| 14     | Delete                   | Deletes the actual user characteristic curve.                                                                                                |
| 15     | Auto<br>contrast<br>once | Auto contrast once<br>Adjusts the contrast of the incoming image to its optimal value.                                                       |
| 16     | Cont. auto<br>contrast   | Continuous auto contrast<br>Adjusts continuously the contrast of the incoming image to its optimal value.                                    |
| 17     | White bal.<br>once       | White balance once<br>Applies <b>once</b> an automatic white balance to the image. The ROI (AOI) is used<br>for this operation.              |
| 18     | Cont. white<br>bal.      | Continuous white balance<br><b>Continuously</b> adjusts the white balance to its optimal value. The ROI (AOI) is<br>used for this operation. |
| 19     | Show AOI<br>(WB only)    | Show ROI (AOI) (white balance only)<br>Shows the ROI (AOI) which is used for the white balance operation.                                    |
| 20     | Reset                    | Sets all adjustments for the actual channel to neutral.                                                                                      |
| 21     | Reset all                | Sets all adjustments for all channels to neutral.                                                                                            |
| 22     | More >>                  | Switches between standard and extended view of the dialog.                                                                                   |
| 23     | ОК                       | Confirms the selection and closes the dialog.                                                                                                |
| 24     | Cancel                   | Closes the dialog without applying any changes.                                                                                              |

Table 42: RGB LUT - description (sheet 2 of 2)

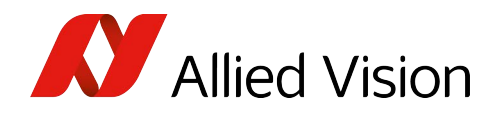

### White balance

The basis for a good white adjustment is a good measurement window in the image. Use the **Whitebalance AOI** for this. To change the ROI (AOI), click **Show AOI** (WB only) in the LUT dialog. Move the ROI (AOI) to an image section, if possible containing a neutral gray area in reality. Overexposed and underexposed areas negatively influence the result of the white adjustment. The following images illustrate a typical white adjustment with the corresponding histogram.

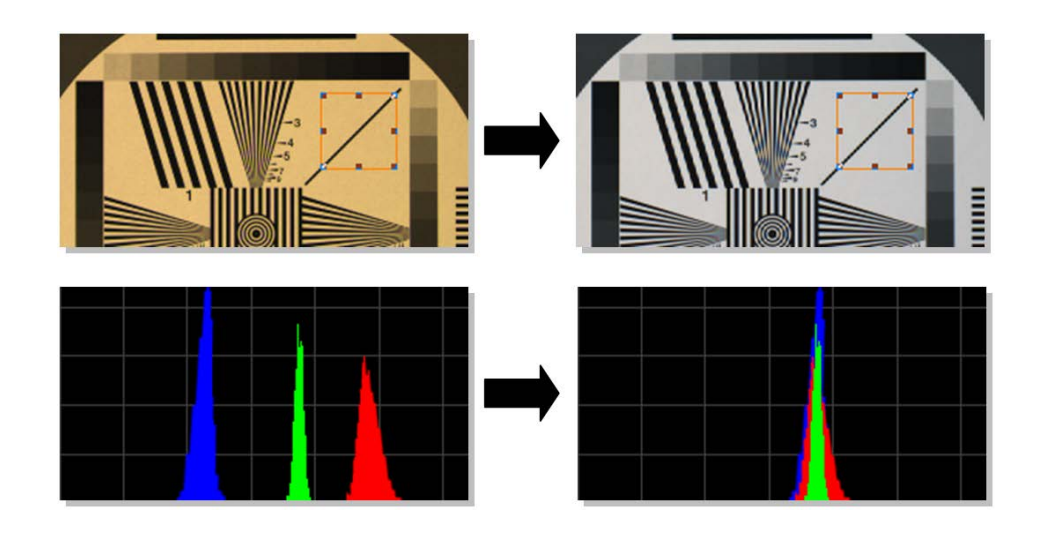

Figure 55: White adjustment

### Histogram

Menu: Image processing → Histogram or

01

Image processing toolbar: click

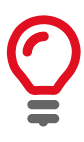

#### Definition

A histogram is a bar chart indicating a frequency distribution of all occurring pixel values. The X-axis indicates the pixel value and the Y-axis indicates the frequency.

The determined area for the Histogram AOI is analyzed.

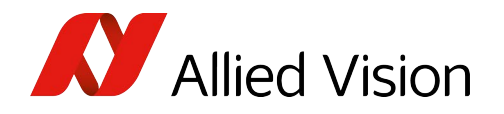

### Monochrome histogram

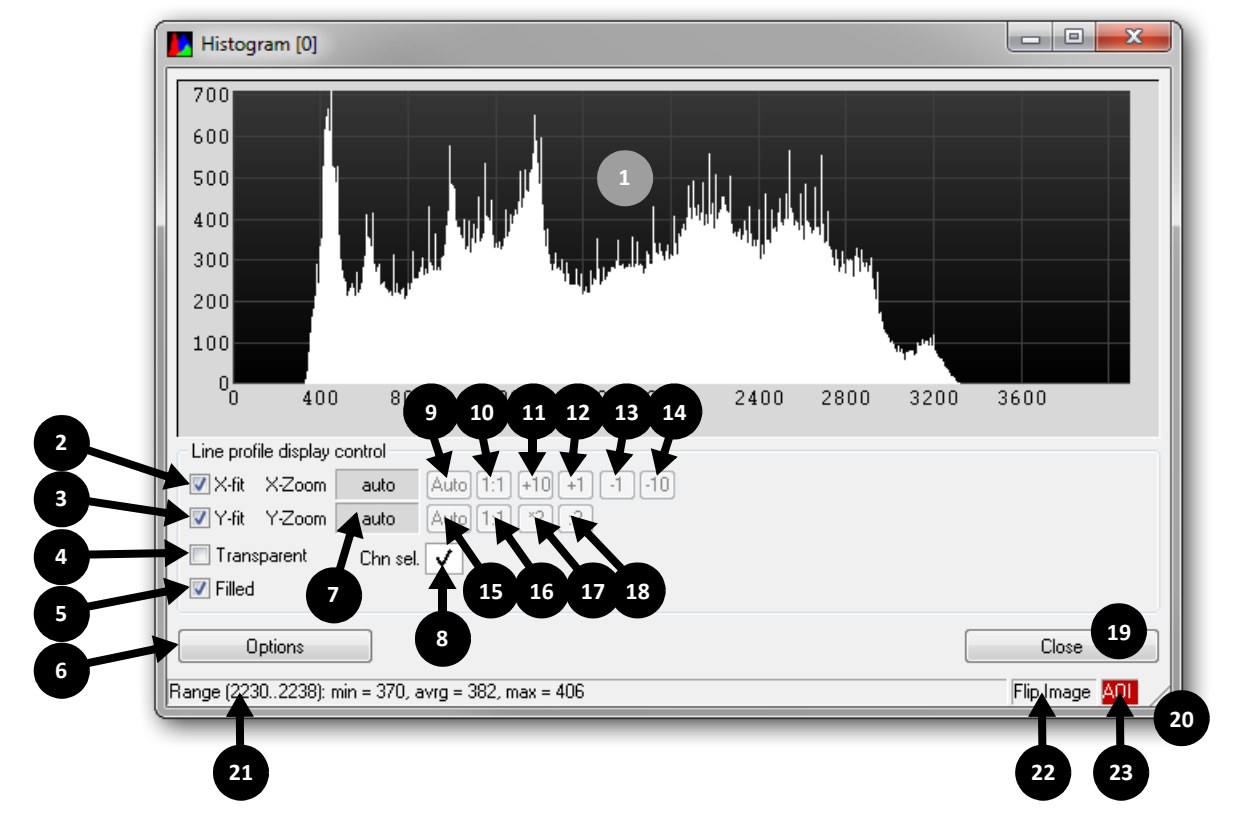

Figure 56: Monochrome histogram

| Number | Element       | Description                                                                                                  |
|--------|---------------|----------------------------------------------------------------------------------------------------|
| 1      |               | Histogram window                                                                                             |
| 2      | X-fit         | Adapts the scale in X-direction to the actual size of the histogram window.                                  |
| 3      | Y-fit         | Adapts the scale in Y-direction to the actual size of the histogram window.                                  |
| 4      | Transparent   | Draws the histogram channels transparent.                                                                    |
| 5      | Filled        | Changes the draw mode of the histogram display from a bar chart to a point chart.                            |
| 6      | Options       | A menu with all options regarding this analyze group is shown (see Options for an analyze group on page 70). |
| 7      | X-Zoom/Y-Zoom | Actual zoom ratio for the display window                                                                     |
| 8      | Chn. sel.     | Individual color channels can be deactivated here.                                                           |

Table 43: Monochrome histogram - description (sheet 1 of 2)

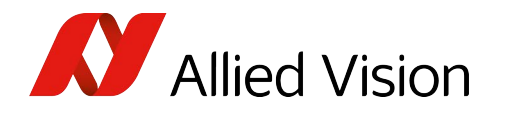

| Number | Element           | Description                                                                                                    |
|--------|-------------------|----------------------------------------------------------------------------------------------------|
| 9      | Auto              | Click Auto.<br>An integer is determined for the <b>X-zoom</b> so all<br>values fit in the display area.                                                    |
| 10     | 1:1               | Adjusts the X-zoom-ratio to 1:1.                                                                                                    |
| 11     | +10               | Increments the X-zoom-ratio by 10.                                                                                                    |
| 12     | +1                | Increments the X-zoom-ratio by 1.                                                                                                    |
| 13     | -1                | Decrements the X-zoom-ratio by 1.                                                                                                    |
| 14     | -10               | Decrements the X-zoom-ratio by 10.                                                                                                    |
| 15     | Auto              | Click Auto.<br>An integer is determined for the <b>Y-zoom</b> so all<br>values fit in the display area.                                                    |
| 16     | 1:1               | Adjusts the Y-zoom-ratio to 1:1.                                                                                                    |
| 17     | x2                | Multiplies the Y-zoom-ratio with 2.                                                                                                    |
| 18     | :2                | Divides the Y-zoom-ratio by 2.                                                                                                    |
| 19     | Close             | Closes the dialog.                                                                                                    |
| 20     |                   | Click here and move mouse cursor to change the size of the histogram window manually.                                                                      |
| 21     | Status bar        | The status bar has three panes:                                                                                                    |
|        | Range (22302238): | To show the frequency of a pixel value, move the mouse cursor over the histogram window.                                                                   |
| 22     | Flip Image        | The source image for the histogram is displayed here. Click this pane to open the source image selection menu.                                             |
| 23     | AOL               | Shows if the histogram is calculated within an ROI (AOI) or over the whole image. <b>Click this pane to switch between AOI and full image calculation.</b> |

Table 43: Monochrome histogram - description (sheet 2 of 2)

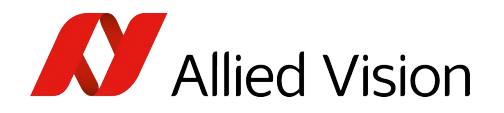

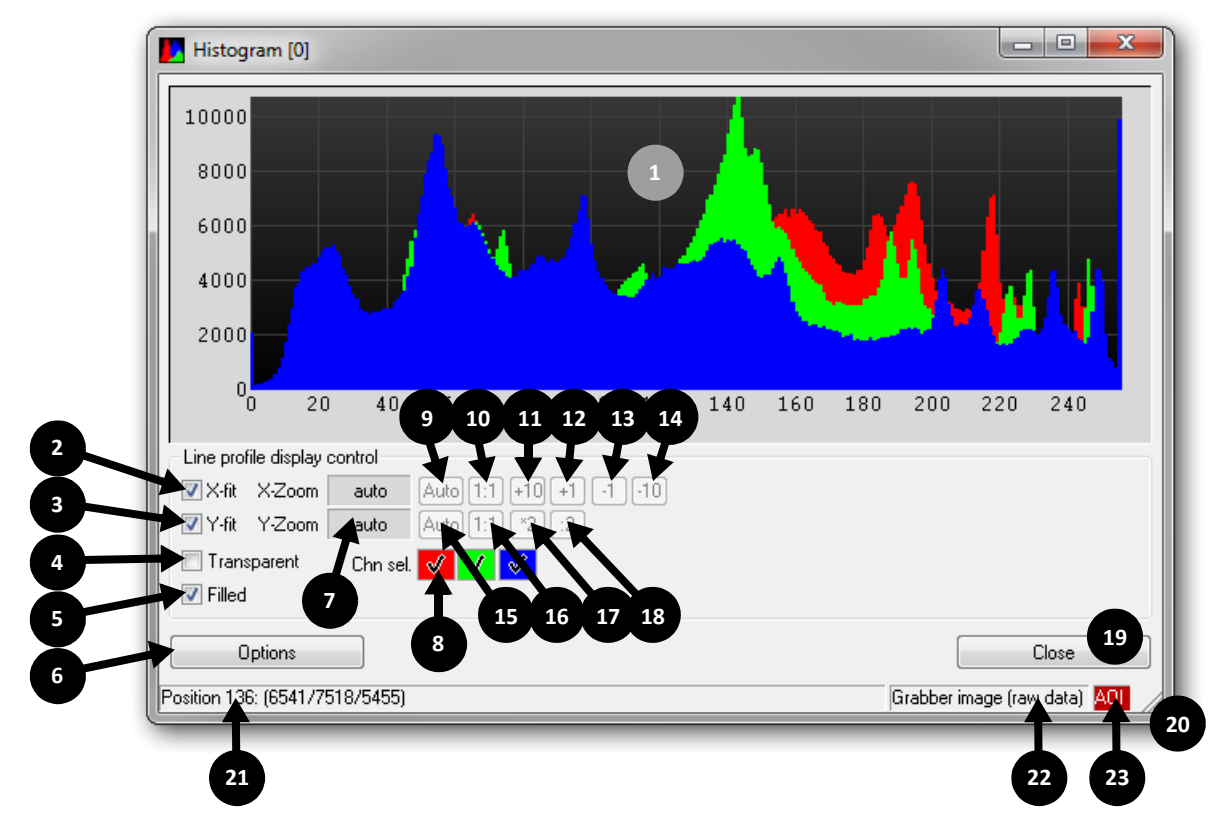

### **RGB** histogram

Figure 57: RGB histogram

| Number | Element     | Description                                                                                                    |
|--------|-------------|----------------------------------------------------------------------------------------------------|
| 1      |             | Histogram window.                                                                                                    |
| 2      | X-fit       | Adapts the scale in X-direction to the actual size of the histogram window.                                                            |
| 3      | Y-fit       | Adapts the scale in Y-direction to the actual size of the histogram window.                                                            |
| 4      | Transparent | Draws the histogram channels transparent.                                                                                              |
| 5      | Filled      | Changes the draw mode of the histogram display from a bar chart to a point chart.                                                      |
| 6      | Status line | In the status line, the frequency of a pixel value is<br>indicated, as soon as the mouse cursor is moved<br>over the histogram window. |
| 7      | Options     | A menu with all options regarding this analyze group is shown (see Options for an analyze group on page 70).                           |

Table 44: RGB histogram - description (sheet 1 of 2)

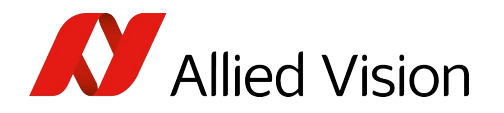

| Number | Element           | Description                                                                                                    |
|--------|-------------------|----------------------------------------------------------------------------------------------------|
| 8      | Chn. sel.         | Individual color channels can be deactivated here.                                                                                                    |
| 9      | Auto              | Click Auto.<br>An integer is determined for the <b>X-zoom</b> so all<br>values fit in the display area.                                                     |
| 10     | 1:1               | Adjusts the X-zoom-ratio to 1:1.                                                                                                    |
| 11     | +10               | Increments the X-zoom-ratio by 10.                                                                                                    |
| 12     | +1                | Increments the X-zoom-ratio by 1.                                                                                                    |
| 13     | -1                | Decrements the X-zoom-ratio by 1.                                                                                                    |
| 14     | -10               | Decrements the X-zoom-ratio by 10.                                                                                                    |
| 15     | Auto              | Click Auto.<br>An integer is determined for the <b>Y-zoom</b> so all<br>values fit in the display area.                                                     |
| 16     | 1:1               | Adjusts the Y-zoom-ratio to 1:1.                                                                                                    |
| 17     | x2                | Multiplies the Y-zoom-ratio with 2.                                                                                                    |
| 18     | :2                | Divides the Y-zoom-ratio by 2.                                                                                                    |
| 19     | Close             | Closes the dialog.                                                                                                    |
| 20     |                   | Click here and move mouse cursor to change the size of the histogram window manually.                                                                       |
| 21     | Status bar        | The status bar has three panes:                                                                                                    |
|        | Range (22302238): | To show the frequency of a pixel value, move the mouse cursor over the histogram window.                                                                    |
| 22     | Flip Image        | The source image for the histogram is displayed here. Click this pane to open the source image selection menu.                                              |
| 23     | AOL               | Shows if the histogram is calculated within an ROI (AOI) or over the whole image. <b>Click this pane to switch between AOI and full image calculation</b> . |

Table 44: RGB histogram - description (sheet 2 of 2)

#### **Statistics**

Menu: Image processing → Statistics or

Image processing toolbar: click

You can evaluate statistic data for any ROI (AOI) area or for the entire image.

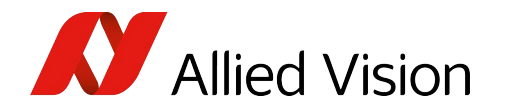

### **Monochrome statistics**

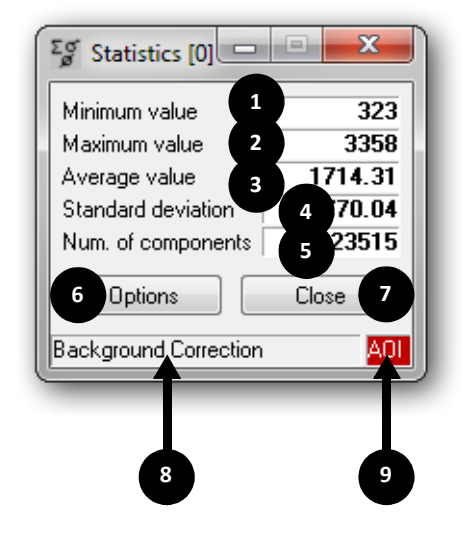

Figure 58: Monochrome statistics

| Number | Element               | Description                                                                                                    |
|--------|-----------------------|----------------------------------------------------------------------------------------------------|
| 1      | Minimum value         | Indicates the minimal pixel value within the determined ROI (AOI).                                                                                        |
| 2      | Maximum value         | Indicates the maximum pixel value within the determined ROI (AOI).                                                                                        |
| 3      | Average value         | Indicates the arithmetic average value of all pixels within the ROI (AOI).                                                                                |
| 4      | Standard deviation    | Indicates the standard deviation within the ROI (AOI).                                                                                                    |
| 5      | Num. of components    | Number of pixels used for calculating the statistics.                                                                                                    |
| 6      | Options               | A menu with all options regarding this analyze<br>group is shown (see Options for an analyze<br>group on page 70).                                        |
| 7      | Close                 | Closes the dialog.                                                                                                    |
| 8      | Status bar            | The status bar has two panes:                                                                                                    |
|        | Background Correction | The source image for the statistics is displayed<br>here. Click this pane to open the source image<br>selection menu.                                     |
| 9      | <u>401</u>            | Shows if the histogram is calculated within an ROI (AOI) or over the whole image. Click this pane to switch between ROI (AOI) and full image calculation. |

Table 45: Monochrome statistics - description

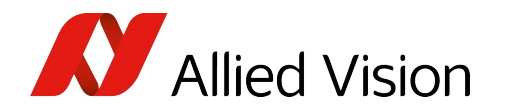

#### **RGB** statistics

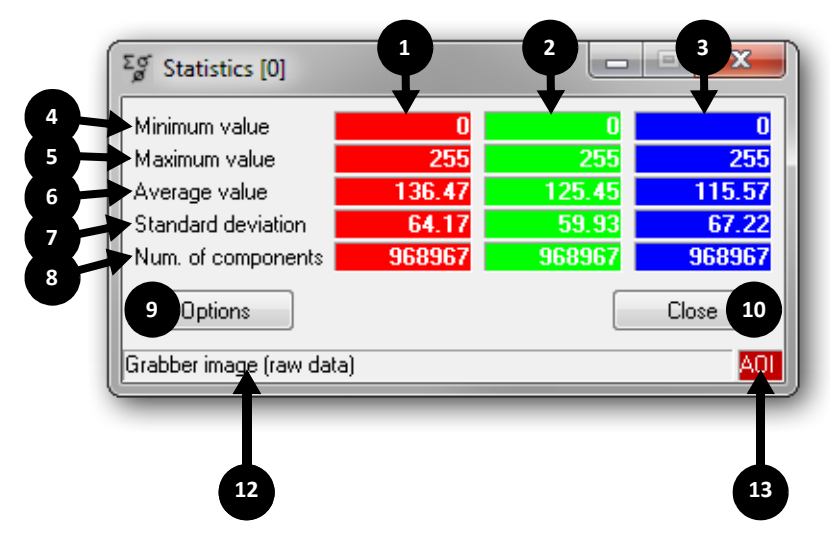

Figure 59: RGB statistics

| Number | Element            | Description                                                                                                  |
|--------|--------------------|----------------------------------------------------------------------------------------------------|
| 1      |                    | Statistics data for the red channel                                                                          |
| 2      |                    | Statistics data for the green channel                                                                        |
| 3      |                    | Statistics data for the blue channel                                                                         |
| 4      | Minimum value      | Indicates the minimal pixel value within the determined ROI (AOI).                                           |
| 5      | Minimum value      | Indicates the maximum pixel value within the determined ROI (AOI).                                           |
| 6      | Average value      | Indicates the arithmetic average value of all pixels within the ROI (AOI).                                   |
| 7      | Standard deviation | Indicates the standard deviation within the ROI (AOI).                                                       |
| 8      | Num. of components | Number of pixels used for calculating the statistics.                                                        |
| 9      | Options            | A menu with all options regarding this analyze group is shown (see Options for an analyze group on page 70). |
| 10     | Close              | Closes the dialog.                                                                                           |

Table 46: RGB statistics - description (sheet 1 of 2)

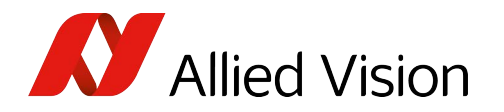

| Number | Element                  | Description                                                                                                    |
|--------|--------------------------|----------------------------------------------------------------------------------------------------|
| 11     | Status bar               | The status bar has two panes:                                                                                                    |
|        | Grabber image (raw data) | The source image for the statistics is displayed here. Click this pane to open the source image selection menu.                                             |
| 12     | A01                      | Shows if the histogram is calculated within an ROI (AOI) or over the whole image. <b>Click this pane to switch between AOI and full image calculation</b> . |

Table 46: RGB statistics - description (continued)(sheet 2 of 2)

#### **Row/column statistics**

Menu: Image processing → Row/column statistics or

Image processing toolbar: click

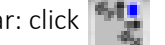

The row/column statistics calculates the standard deviation of the row/column statistic data only.

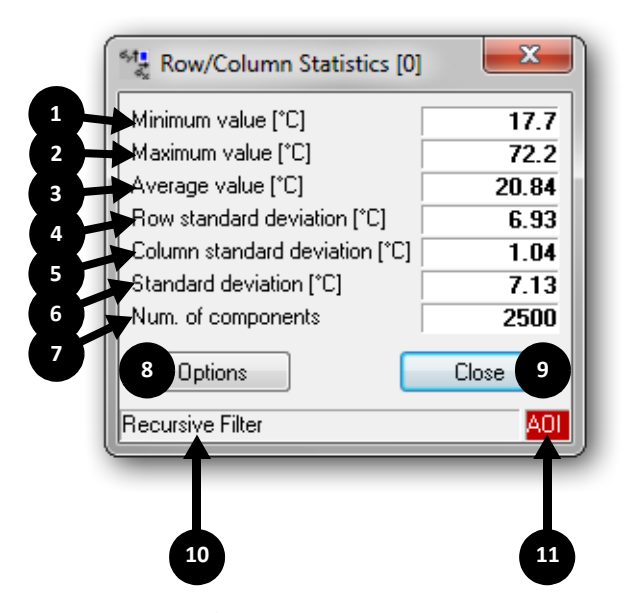

Figure 60: Row/column statistics

| Number | Element       | Description                                   |
|--------|---------------|-----------------------------------------------|
| 1      | Minimum value | Indicates the minimal pixel row/column value. |
| 2      | Maximum value | Indicates the maximum pixel row/column value. |

Table 47: Row/column statistics - description (sheet 1 of 2)

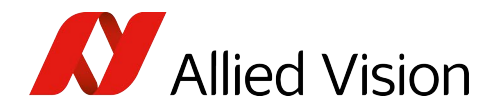

| Number | Element                   | Description                                                                                                    |
|--------|---------------------------|----------------------------------------------------------------------------------------------------|
| 3      | Average value             | Indicates the arithmetic average row/column value of all pixels.                                                                                            |
| 4      | Row standard deviation    | Indicates the standard deviation of rows only.                                                                                                    |
| 5      | Column standard deviation | Indicates the standard deviation of columns only.                                                                                                    |
| 6      | Standard deviation        | Indicates the standard row/column deviation.                                                                                                    |
| 7      | Num. of components        | Number of pixels used for calculating the statistics.                                                                                                    |
| 8      | Options                   | A menu with all options regarding this analyze<br>group will be shown (see Options for an analyze<br>group on page 70).                                     |
| 9      | Close                     | Closes the dialog.                                                                                                    |
| 10     | Status bar                | The status bar has two panes:                                                                                                    |
|        | Recursive Filter          | The source image for the statistics is displayed here. Click this pane to open the source image selection menu.                                             |
| 11     | <mark>401</mark>          | Shows if the histogram is calculated within an ROI (AOI) or over the whole image. <b>Click this pane to switch between AOI and full image calculation</b> . |

Table 47: Row/column statistics - description (sheet 2 of 2)

#### **Time-based statistics**

```
Menu: Image processing \rightarrow \texttt{Time-based} statistics or
```

Image processing toolbar: click 🔨

The time-based statistics calculates the standard deviation on every pixel within the ROI (AOI) separately over the time.

$$\begin{array}{lll} \displaystyle \frac{1}{n} \sum_{i=0}^{n-1} \sigma_{\mathsf{P}_{i}} & = & \text{time-based statistics value} \\ & \text{where} \\ \\ \displaystyle \sigma_{\mathsf{P}_{i}} & = & \sqrt{ \frac{1}{\mathsf{T}-1} \left[ \left( \sum_{t=0}^{\mathsf{T}-1} \mathsf{P}_{i,t}^{2} \right) - \frac{1}{\mathsf{T}} \left( \sum_{t=0}^{\mathsf{T}-1} \mathsf{P}_{i,t} \right)^{2} \right] } \end{array}$$

Formula 2: Time-based statistics value

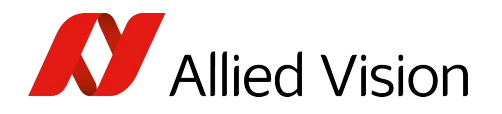

- P<sub>i</sub>: value of the pixel with index i
- $\sigma_{\text{P}_i}$  : Standard deviation of the pixel with index i
- n: number of pixels of the ROI (AOI)
- i: index of the pixel inside the ROI (AOI)
- t: index of the image in the sequence of the statistics (calculated over time)
- T: total number of images (calculated over time),  $T \ge 2$

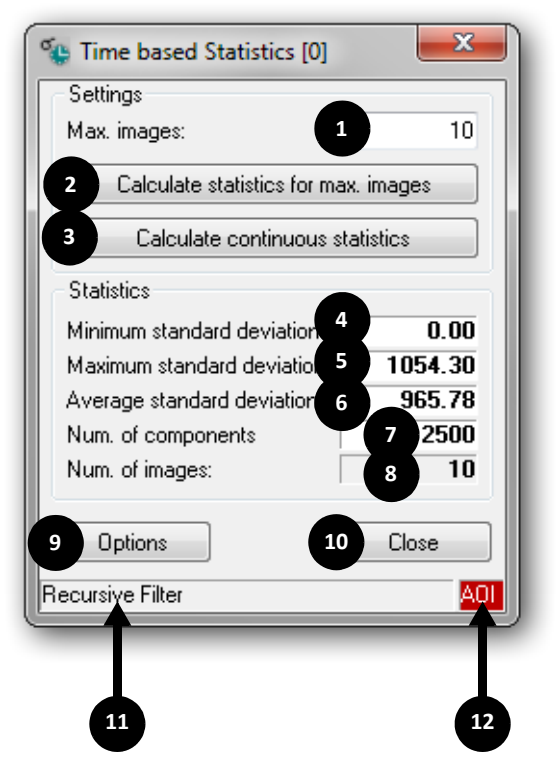

Figure 61: Time-based statistics

| Number | Element                              | Description                                                                                               |
|--------|--------------------------------------|----------------------------------------------------------------------------------------------------|
| 1      | Max. images                          | Limits the calculation to a defined number of images.                                                     |
| 2      | Calculate statistics for max. images | Calculates the statistics for the defined number of images only.                                          |
| 3      | Calculate continuous statistics      | Calculates the statistics continuously.                                                                   |
| 4      | Minimum standard deviation           | Indicates the minimum standard deviation<br>within the ROI (AOI) and for the defined<br>number of images. |

Table 48: Time-based statistics (sheet 1 of 2)

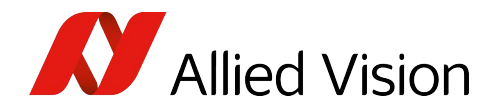

| Number | Element                    | Description                                                                                                    |
|--------|----------------------------|----------------------------------------------------------------------------------------------------|
| 5      | Maximum standard deviation | Indicates the maximum standard deviation within the ROI (AOI) and for the defined number of images.                                                         |
| 6      | Average standard deviation | Indicates the average standard deviation within the ROI (AOI) and for the defined number of images.                                                         |
| 7      | Num. of components         | Number of pixels used for calculating the statistics.                                                                                                    |
| 8      | Num. of images             | Number of images used for calculating the statistics.                                                                                                    |
| 9      | Options                    | A menu with all options regarding this analyze<br>group will be shown (see Options for an<br>analyze group on page 70).                                     |
| 10     | Close                      | Closes the dialog.                                                                                                    |
| 11     | Status bar                 | The status bar has two panes:                                                                                                    |
|        | Recursive Filter           | The source image for the statistics is displayed here. Click this pane to open the source image selection menu.                                             |
| 12     | AOL                        | Shows if the histogram is calculated within an ROI (AOI) or over the whole image. <b>Click this pane to switch between AOI and full image calculation</b> . |

Table 48: Time-based statistics (sheet 2 of 2)

#### Line profile

Menu: Image processing  $\rightarrow$  Line profile or

Image processing toolbar: click

The line profile measures pixel values along a line within a source image.

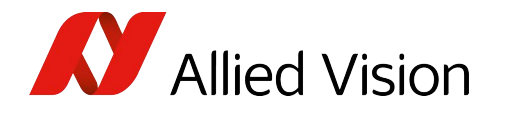

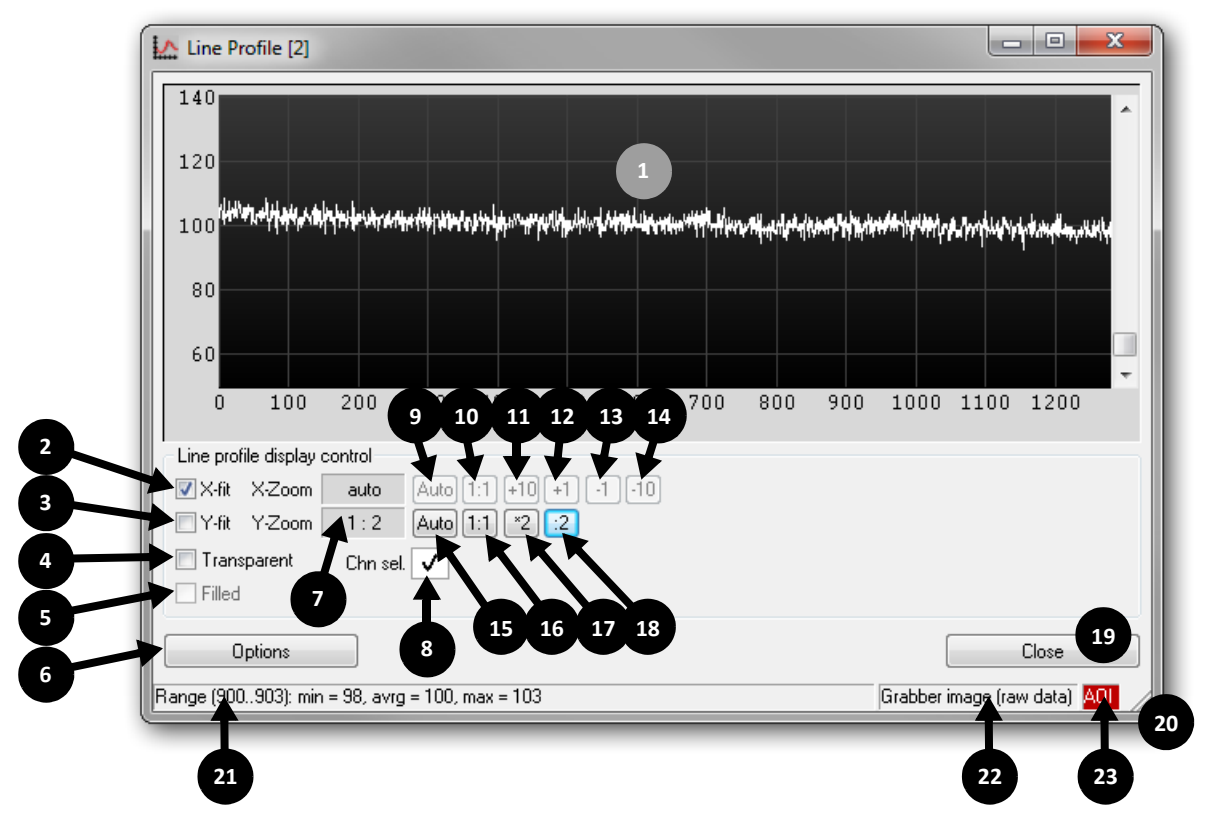

This tool is useful e.g. to measure shading within an image.

Figure 62: Line profile

| Number | Element       | Description                                                                                                    |
|--------|---------------|----------------------------------------------------------------------------------------------------|
| 1      |               | Line Profile window                                                                                                    |
| 2      | X-fit         | Adapts the scale in X-direction to the actual size of the line profile window.                                          |
| 3      | Y-fit         | Adapts the scale in Y-direction to the actual size of the line profile window.                                          |
| 4      | Transparent   | Draws the line profile channels transparent.                                                                            |
| 5      | Filled        | Changes the draw mode of the line profile display from a bar chart to a point chart.                                    |
| 6      | Options       | A menu with all options regarding this analyze<br>group will be shown (See Options for an analyze<br>group on page 70). |
| 7      | X-Zoom/Y-Zoom | Actual zoom-ratio for the display window                                                                                |
| 8      | Chn. sel.     | Individual color channels can be deactivated here.                                                                      |

Table 49: Line profile - description (sheet 1 of 2)

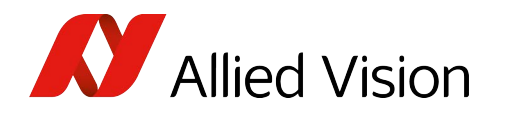

| Number | Element           | Description                                                                                                    |
|--------|-------------------|----------------------------------------------------------------------------------------------------|
| 9      | Auto              | Click <b>Auto</b> .<br>An integer is determined for the X-zoom so all<br>values fit in the display area.                                                              |
| 10     | 1:1               | Adjusts the X-zoom-ratio to 1:1.                                                                                                    |
| 11     | +10               | Increments the X-zoom-ratio by 10.                                                                                                    |
| 12     | +1                | Increments the X-zoom-ratio by 1.                                                                                                    |
| 13     | -1                | Decrements the X-zoom-ratio by 1.                                                                                                    |
| 14     | -10               | Decrements the X-zoom-ratio by 10.                                                                                                    |
| 15     | Auto              | Click Auto.<br>An integer is determined for the Y-zoom so all<br>values fit in the display area.                                                                      |
| 16     | 1:1               | Adjusts the Y-zoom-ratio to 1:1.                                                                                                    |
| 17     | x2                | Multiplies the Y-zoom-ratio with 2.                                                                                                    |
| 18     | :2                | Divides the Y-zoom-ratio by 2.                                                                                                    |
| 19     | Close             | Closes the dialog.                                                                                                    |
| 20     |                   | Click here and move mouse cursor to change the size of the line profile window manually.                                                                              |
| 21     | Status bar        | The status bar has three panes:                                                                                                    |
|        | Range (22302238): | To show the frequency of a pixel value, move the mouse cursor over the line profile window.                                                                           |
| 22     | Flip Image        | The source image for the line profile is displayed here. Click this pane to open the source image selection menu.                                                     |
| 23     | AOL               | Shows if the line profile is calculated within an ROI<br>(AOI) or over the whole image. Click this pane to<br>switch between ROI (AOI) and full image<br>calculation. |

Table 49: Line profile - description (sheet 2 of 2)

# **Background correction**

 $\texttt{Menu: Image processing} \rightarrow \texttt{Background correction}$ 

or

Image processing toolbar: click

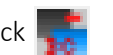

Use this image processing module for the suppression of the visible underground structure of digital cameras. This module acquires first a predefined number of camera dark images and puts them in a reference image.

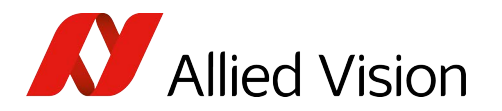

This reference image will be charged with the input data according the following formula:

$$Y(x, y) = E(x, y) - D(x, y) + K$$

Formula 3: Background correction

with

Y(x,y) = Output data E(x,y) = Input data D(x,y) = Reference data (Dark image) K = Additive constant factor (offset)Set the additive constant factor to the average

| Data set management                                                          | Operation parameters                                                                              |
|------------------------------------------------------------------------------|---------------------------------------------------------------------------------------------------|
| Data set: Set 0                                                              | Max. number of images to integrate:                                                               |
| State: 2 Calibrate 3 Duplicate 4 Delete<br>M 5 Save all 6 Restore 7 Indelete | <ul> <li>Pass through</li> <li>Apply background image</li> <li>Return background image</li> </ul> |
| Image management                                                             | Reference file                                                                                    |
| Background img.: Background image 9                                          | 16                                                                                                |
| Offset [cnt]: 10 0 🚔                                                         | Format: 18 280x1024, 12 BPC, grey                                                                 |
|                                                                              | Maximum: 19 3383 🏪 Greys                                                                          |
| 11 Start Background image calculation                                        | Minimum: 21 340 😅 Imp                                                                             |
| 12                                                                           | Average: 23 1695 拱 Exp                                                                            |
| Status                                                                       |                                                                                                   |
| PASSING THROUGH source image                                                 |                                                                                                   |
|                                                                              |                                                                                                   |
|                                                                              |                                                                                                   |

Figure 63: Background correction

| Number | Element   | Description                                                                                                    |
|--------|-----------|----------------------------------------------------------------------------------------------------|
| 1      | Data set  | Correction image data set consists of a low-light and a high-light image (or a low-temperature and a high-temperature image). |
| 2      | Calibrate | Search automatically for the best correction data set.                                                                        |

Table 50: Background correction (sheet 1 of 3)

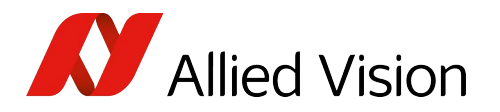

| Number | Element                            | Description                                                                                                    |
|--------|------------------------------------|----------------------------------------------------------------------------------------------------|
| 3      | Duplicate                          | Duplicate the currently selected data set.                                                                                                    |
| 4      | Delete                             | Marks the currently selected data set for deletion.                                                                                                    |
| 5      | Save all                           | Saves all correction data set on hard disk.                                                                                                    |
| 6      | Restore                            | Restore the previous data set from hard disk including ideal value.                                                                                                    |
| 7      | Undelete                           | Delete the data set delete mark.                                                                                                    |
| 8      | State                              | Data set state:                                                                                                    |
|        |                                    | <ul> <li>M: Modified: Data set was modified.</li> <li>L: Loaded: Data set was loaded from hard disk.</li> <li>D: Delete: Data set is highlighted for deletion.</li> </ul>                                                                                  |
| 9      | Background image                   | Name of the background image                                                                                                    |
| 10     | Offset [cnt]                       | Offset value for the background image (refers to 12 bit).                                                                                                    |
| 11     | Start background image calculation | Starts the integration of the input data. Afterwards you have to start the image acquisition in the main application with Start continuous snap.                                                                                                    |
| 12     |                                    | Progress bar for the integration process.                                                                                                    |
| 13     | Status                             | Module state                                                                                                    |
| 14     |                                    | Type of correction operation:                                                                                                    |
|        |                                    | <ul> <li>Pass through: The background correction is disabled and the original data is passed through.</li> <li>Apply background image: Activates the background correction.</li> <li>Return background image: The background image is returned.</li> </ul> |
| 15     | Max. number of images to integrate | Number of images to integrate                                                                                                    |
| 16     |                                    | Shows the current import or export path.                                                                                                    |
| 17     |                                    | Enter the import or export path.                                                                                                    |
| 18     | Format                             | Information about the image format                                                                                                    |
| 19     | Maximum                            | Displays the maximum gray value of the integration image. Click the value to set the value as offset.                                                                                                    |
| 20     | Gray scale                         | If the input image is a color image, click Grayscale to convert the reference image to a gray image.                                                                                                    |
| 21     | Minimum                            | Displays the minimum gray value of the integration image. Click the value to set the value as offset.                                                                                                    |
| 22     | Import                             | Imports the reference image.                                                                                                    |
| 23     | Average                            | Displays the average gray value of the integration image. Click this value to set the average value as offset for the background correction module.                                                                                                    |
| 24     | Export                             | Exports the reference image.                                                                                                    |
|        |                                    |                                                                                                    |

Table 50: Background correction (sheet 2 of 3)

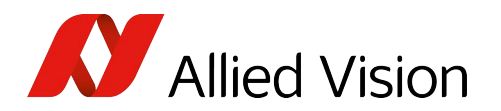

| Number | Element | Description                                                    |
|--------|---------|----------------------------------------------------------------|
| 25     | ОК      | Closes the dialog.                                             |
| 26     | More >> | Switches between the standard and extended view of the dialog. |

Table 50: Background correction (sheet 3 of 3)

# Gain/offset correction

```
Menu: Image processing \rightarrow \mbox{Gain} / offset correction or
```

Image processing toolbar: click 📝

The gain/offset correction is used for a linear characteristic curve correction per pixel.

The gain / offset correction uses a low-brightness and a high-brightness image to calculate the optimal pixel characteristic.

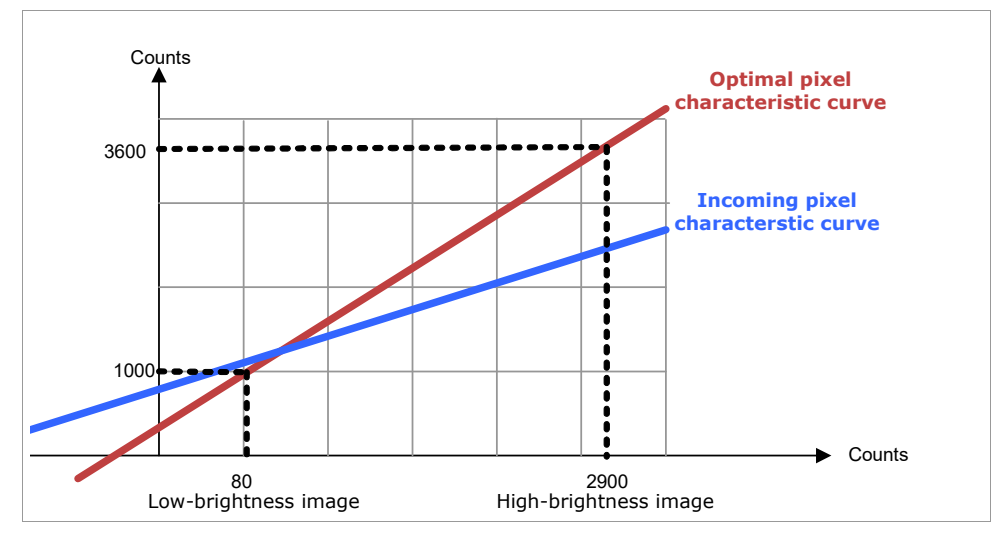

Figure 64: Pixel characteristic curves

To always guarantee the optimal correction, the gain/offset correction manages several correction data sets. If required, the gain/offset correction automatically selects the best data set.

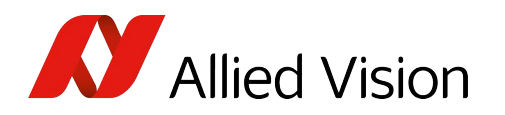

#### A correction data record is built up as follows:

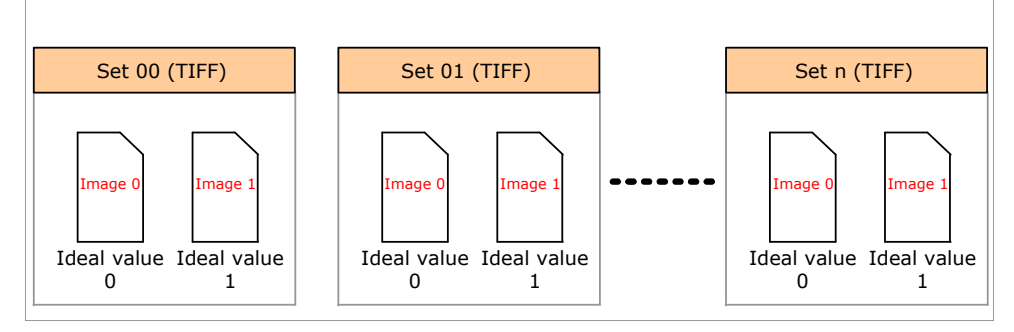

Figure 65: Example of correction data record

| Data set management                     | Operation parameters                        |                                          |
|-----------------------------------------|---------------------------------------------|------------------------------------------|
| Data set: Set 0                         | Max. number of images to integrate:         | <b>15</b> 10                             |
| State: 2 Calibrat 3 Duplicate 4 Delete  | Pass through                                |                                          |
| Save all 6 Restore Windelete            | <ul> <li>Return background image</li> </ul> |                                          |
| Image management                        | Reference file                              |                                          |
| Background img.: Low exposure image 9   | 16                                          | le le le le le le le le le le le le le l |
| Ideal val. [cnt]: 10                    | Format 18                                   |                                          |
|                                         | Maximum: 19                                 | 🛃 Greysc                                 |
| 11 Start Low exposure image calculation | Minimum: 21                                 | 🗃 Impo                                   |
| 12                                      | Average: 23                                 | 📙 Ехро                                   |
| Status                                  |                                             |                                          |
|                                         |                                             |                                          |
|                                         |                                             |                                          |
|                                         |                                             |                                          |

Figure 66: Gain/offset correction

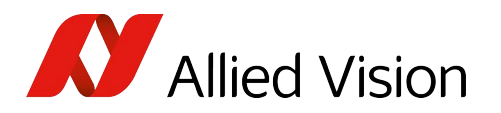

| Number | Element                              | Description                                                                                                    |
|--------|--------------------------------------|----------------------------------------------------------------------------------------------------|
| 1      | Data set                             | Correction image data set consists of a low-light and a high-light image (or a low-temperature and a high-temperature image).                                            |
| 2      | Calibrate                            | Searches automatically for the best correction data set.                                                                                                    |
| 3      | Duplicate                            | Duplicates the currently selected data set.                                                                                                    |
| 4      | Delete                               | Marks the currently selected data set for deletion.                                                                                                    |
| 5      | Save all                             | Saves all correction data set on hard disk.                                                                                                    |
| 6      | Restore                              | Restores the previous data set from hard disk including ideal value.                                                                                                    |
| 7      | Undelete                             | Deletes the data set delete mark.                                                                                                    |
| 8      | State                                | Data set state:                                                                                                    |
|        |                                      | <ul> <li>M: Modified: Data set has been modified</li> <li>L: Loaded: Data set was loaded from hard disk.</li> <li>D: Delete: Data set is marked for deletion.</li> </ul> |
| 9      | Background image                     | Name of the background image.                                                                                                    |
|        |                                      | Low exposure image: Low-light (or low-temperature) image.                                                                                                    |
|        |                                      | High exposure image: High-light (or high-temperature) image.                                                                                                    |
| 10     | Ideal val. [cnt]                     | Digital ideal value for the background image (refers to 12 bit).                                                                                                    |
| 11     | Start low exposure image calculation | Starts the integration of the input data. Afterwards you have to start the image acquisition in the main application with <b>Start continuous snap</b> .                 |
| 12     | Progress bar                         | Indicates progress for the integration process.                                                                                                    |
| 13     | Status                               | Module state                                                                                                    |
| 14     | Type of correction operation         | <b>Pass through</b> : The background correction is disabled and the original data is passed through.                                                                     |
|        |                                      | Apply background image: Activates the background correction.                                                                                                    |
|        |                                      | Return background image: The background image will be returned.                                                                                                    |
| 15     | Max. number of images to integrate   | Choose the maximal number of images to integrate.                                                                                                    |

Table 51: Gain/offset correction

## Selecting temperature range, color profile

 $\texttt{Menu: Image processing} \rightarrow \texttt{Pseudo color}$ 

or

Image processing toolbar: click 💴

You can arbitrarily spread the displayed temperature range of the infrared camera if you want to emphasize a specific temperature range.

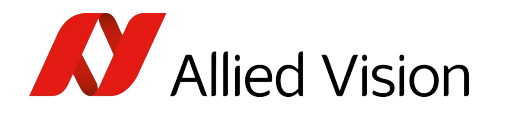

|    | Pseudo Color 2                                                                 |
|----|--------------------------------------------------------------------------------|
|    | Scale<br>-30.00 °C<br>-30.00 °C                                                |
|    | lower 11.62 4 5 3.80 °C upper Reset 6                                          |
|    | 11     Auto contrast once     Continuous auto contrast     12                  |
|    | 13 Auto brightness once     Continuous auto brightness     14       Schwarzich |
| 15 | Select profile: Black - Blue - Purple - Red - Orange - Yellow                  |
| 16 | Preview:                                                                       |
| l  | 17 Close                                                                       |

Additionally, you can change the used color palette:

Figure 67: Pseudo color

| Number | Element        | Description                                                                                        |
|--------|----------------|----------------------------------------------------------------------------------------------------|
| 1      | ·F             | If you move the slider's body, the brightness of the image is changed.                             |
|        |                | Move the slider <b>left</b> to <b>increase</b> image brightness.                                   |
|        |                | Move the slider <b>right</b> to <b>decrease</b> image brightness.                                  |
|        |                | The upper and the lower positions are changed simultaneously, but their distance remains constant. |
| 2      | F              | Control for the slider's lower position                                                            |
| 3      | -              | Control for the slider's upper position                                                            |
| 4      | lower 11.62 *C | Numerical representation of the slider's lower position                                            |

Table 52: Pseudo color - description (sheet 1 of 2)

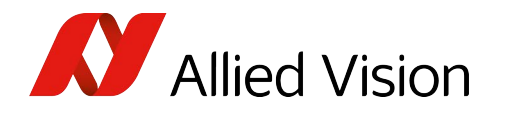

| Number | Element                       | Description                                                                                          |
|--------|-------------------------------|----------------------------------------------------------------------------------------------------|
| 5      | 73.80 °C upper                | Numerical representation of the slider's upper position                                              |
| 6      | Reset                         | Resets the slider setting.                                                                           |
| 7      | min. contrast                 | Enable/disable <b>minimum contrast</b> value for auto adjustment.                                    |
| 8      | Edit field min. contrast      | Minimum contrast value for the image.                                                                |
| 9      | Edit field max. contrast      | Maximum contrast value for the image.                                                                |
| 10     | max. contrast                 | Enable/disable <b>maximum contrast</b> value for auto adjustment.                                    |
| 11     | Auto contrast once            | Adjusts the <b>contrast</b> to its optimal value by means of the incoming image data.                |
| 12     | Continuous auto contrast      | Adjusts the <b>contrast continuously</b> to its optimal value by means of the incoming image data.   |
| 13     | Auto brightness once          | Adjusts the <b>brightness to</b> its optimal value by means of the incoming image data.              |
| 14     | Continuous auto<br>brightness | Adjusts the <b>brightness continuously</b> to its optimal value by means of the incoming image data. |
| 15     | Select profile                | Changes the current color profile.                                                                   |
| 16     | Preview                       | Preview of the color profile                                                                         |
| 17     | Close                         | Closes the dialog.                                                                                   |

Table 52: Pseudo color - description (sheet 2 of 2)

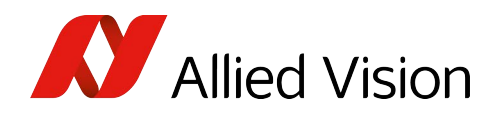

# Temperature scale display

Menu: Image processing → Temperature scale or

Image processing toolbar: click

If required, the actual temperature scale can be displayed via the image process toolbar. The scale corresponds to the current pseudo color setting.

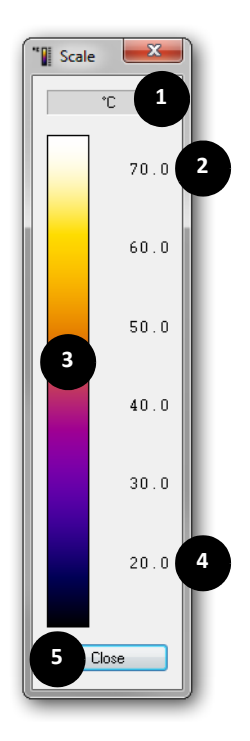

Figure 68: Temperature scale

| Number | Element | Description                                    |
|--------|---------|------------------------------------------------|
| 1      | °C      | Actual unit of the temperature scale           |
| 2      | 70.0    | Current displayable <b>maximum</b> temperature |
| 3      |         | Actual temperature profile                     |
| 4      | 20.0    | Current displayable <b>minimum</b> temperature |
| 5      | Close   | Closes the dialog.                             |

Figure 69: Temperature scale - description

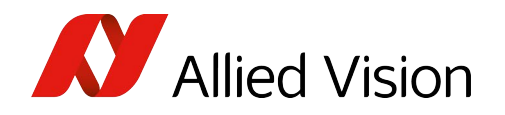

# Flip image

Menu: Image processing → Flip image or

Image processing toolbar: click

Use the Flip module to mirror images from the camera.

In the Flip Image dialog you can flip the image:

- horizontally
- vertically

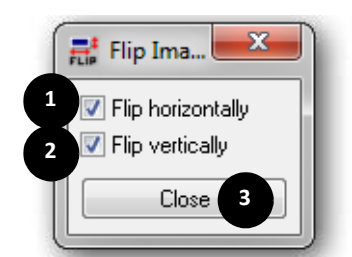

Figure 70: Flip image

| Number | Element           | Description                   |
|--------|-------------------|-------------------------------|
| 1      | Flip horizontally | Flips the image horizontally. |
| 2      | Flip vertically   | Flips the image vertically.   |
| 3      | Close             | Closes the dialog.            |

Table 53: Flip image - description

## Image rotation

Menu: Image processing  $\rightarrow$  Image rotation or

Image processing toolbar: click 🛅

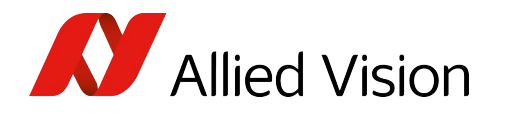

In the image processing toolbar click **Image Rotation**. In the **Image Rotation** dialog, you can rotate the image to an adjustable angle.

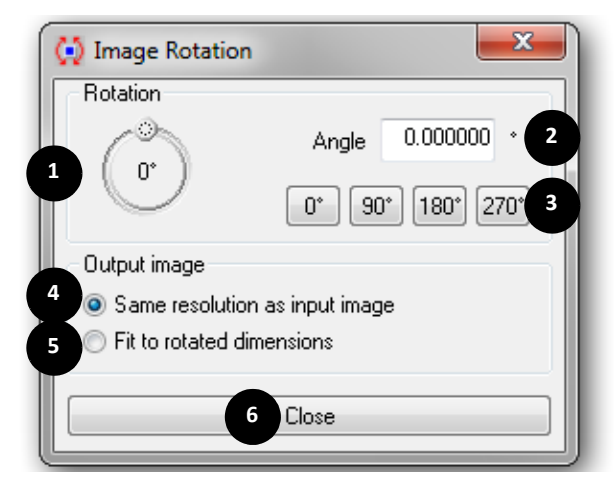

Figure 71: Image rotation

| Number | Element                                 | Description                                                                               | Example image |
|--------|-----------------------------------------|-------------------------------------------------------------------------------------------|---------------|
| 1      | 0.                                      | Rotary knob<br>Adjusts the rotation angle.                                                |               |
| 2      | Angle                                   | Set numerical value for angle manually.                                                   |               |
| 3      | 0°, 90°,<br>180°, 270°                  | Angle presets                                                                             |               |
| 4      | Same<br>resolution<br>as input<br>image | The size of the resulting image is not<br>changed. The image might be<br>cropped.         |               |
| 5      | Fit to<br>rotated<br>dimension<br>s     | The resulting image size is adjusted,<br>so that the complete image is always<br>visible. |               |
| 6      | Close                                   | Closes the dialog.                                                                        |               |

Table 54: Image rotation - description

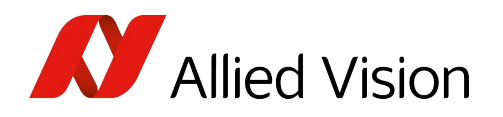

# Recursive filter configuration

Menu: Image processing → Recursive filter or

Image processing toolbar: click

Use this image processing module to apply an additional recursive filter to the incoming data.

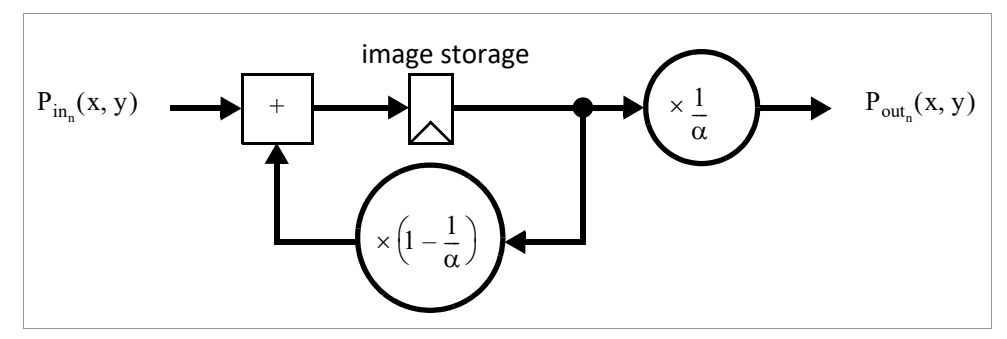

Figure 72: Principle of recursive filter

$$\begin{array}{lll} \mathsf{P}_{\mathsf{out}_n}(\mathsf{x},\mathsf{y}) &=& \frac{1}{\alpha}\sum_{i=0}^n\mathsf{P}_{\mathsf{in}_i}(\mathsf{x},\mathsf{y})\left(1-\frac{1}{\alpha}\right)^{n-i}\\ &=& \frac{1}{\alpha}\left(\mathsf{P}_{\mathsf{in}_n}(\mathsf{x},\mathsf{y})+(\alpha-1)\mathsf{P}_{\mathsf{out}_{n-1}}(\mathsf{x},\mathsf{y})\right)\\ \mathsf{P}_{\mathsf{out}_n}(\mathsf{x},\mathsf{y})\colon & \text{Pixel in destination image at position }(\mathsf{x},\mathsf{y}) \text{ after }\mathsf{n}+1 \text{ processed images}\\ \mathsf{P}_{\mathsf{in}_n}(\mathsf{x},\mathsf{y})\colon & \text{Pixel in source image at position }(\mathsf{x},\mathsf{y}) \text{ while processing image }\mathsf{n}\\ \mathsf{n}\colon & \text{Index in image sequence}\\ \alpha\colon & \text{Filter depth} \end{array}$$

Formula 4: Recursive filter

Buffer is reset when filter depth is changed

Q

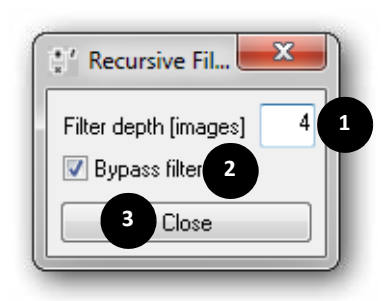

Figure 73: Recursive filter

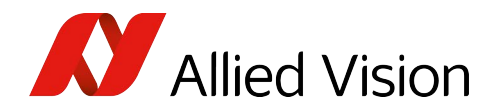

| Number | Element       | Description                     |
|--------|---------------|---------------------------------|
| 1      |               | Filter depth ( $\alpha$ )       |
| 2      | Bypass filter | Bypasses the filter processing. |
| 3      | Close         | Closes the dialog.              |

Table 55: Recursive filter - description

### **Temperature display**

```
Menu: Image processing \rightarrow Temperature display or
```

Image processing toolbar: click 📳

AcquireControl analyzes up to five temperature measurement areas in the image simultaneously. A temperature measurement dialog can be shown with the image process toolbar.

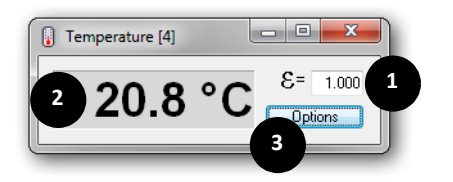

Figure 74: Temperature display

| Number | Element  | Description                                                                                        |
|--------|----------|----------------------------------------------------------------------------------------------------|
| 1      | E= 1.000 | Enter the emission value for the measurement window.                                               |
| 2      | 20.8 °C  | Displays the average temperature value in the measurement window.                                  |
| 3      | Options  | Shows a menu with all options of this analyze group (see Options for an analyze group on page 70). |

Table 56: Temperature display - description

## **Pixel table**

Menu: Image processing → Pixel table or

Image processing toolbar: click

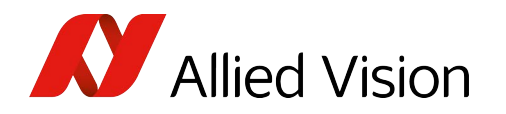

| recta<br>No u<br>Note: | ngle: L:<br>nit spec<br>: The A | =45, T=<br>:ified<br>OI displ | 81, W="<br>ay is limi | 159, H=<br>ited to 6 | 107<br>4x64 pr | 1<br>xels!  |      |      |      |      |      |  |
|------------------------|---------------------------------|-------------------------------|-----------------------|----------------------|----------------|-------------|------|------|------|------|------|--|
| x/y                    | 45                              | 46                            | 47                    | 48                   | 49             | 50          | 51   | 52   | 53   | 54   | 55   |  |
| 81                     | 1750                            | 1742                          | 1747                  | 1745                 | 1756           | 1750        | 1742 | 1746 | 1752 | 1745 | 1749 |  |
| 82                     | 1754                            | 1749                          | 1753                  | 1749                 | 1749           | 1740        | 1747 | 1746 | 1755 | 1750 | 1757 |  |
| 83                     | 1753                            | 1749                          | 1757                  | 1750                 | 1751           | 1755        | 1750 | 1751 | 1754 | 1751 | 1752 |  |
| 84                     | 1757                            | 1748                          | 1760                  | 1751                 | 1759           | 1759        | 1751 | 1749 | 1755 | 1747 | 1757 |  |
| 85                     | 1758                            | 1745                          | 1761                  | 1750                 | 1756           | 1753        | 1760 | 1752 | 1760 | 1757 | 1763 |  |
| 86                     | 1755                            | 1751                          | 1759                  | 1753                 | 1760           | 752         | 1754 | 1751 | 1749 | 1763 | 1755 |  |
| 87                     | 1762                            | 1753                          | 1750                  | 1745                 | 1762           | <b>2</b> 54 | 1745 | 1760 | 1763 | 1751 | 1761 |  |
| 88                     | 1767                            | 1749                          | 1758                  | 1760                 | 1761           | 1757        | 1754 | 1755 | 1761 | 1761 | 1763 |  |
| 89                     | 1760                            | 1755                          | 1769                  | 1761                 | 1764           | 1757        | 1768 | 1760 | 1766 | 1762 | 1765 |  |
| 90                     | 1764                            | 1760                          | 1756                  | 1760                 | 1763           | 1759        | 1765 | 1762 | 1774 | 1768 | 1761 |  |
| 91                     | 1770                            | 1761                          | 1766                  | 1764                 | 1769           | 1761        | 1760 | 1762 | 1768 | 1765 | 1765 |  |
| 92                     | 1771                            | 1758                          | 1761                  | 1756                 | 1766           | 1765        | 1765 | 1760 | 1770 | 1763 | 1760 |  |
| • 🗋                    | 4 77F                           | 1700                          | 4770                  | 1701                 | 4770           | 1701        | 1700 | 1705 | 1705 | 4707 | 4774 |  |

Use the pixel table for a detailed pixel analysis.

Figure 75: Pixel table

| Number | Element                  | Description                                                                                                    |
|--------|--------------------------|----------------------------------------------------------------------------------------------------|
| 1      |                          | Here the form and size of the used ROI (AOI) is shown. Independent from the size of the ROI (AOI), the evaluation is limited to the maximum size of 64x64 pixels, in order not to reduce the execution speed too much. |
| 2      |                          | Table with pixel data.                                                                                                    |
| 3      | Options                  | Shows a menu with all options regarding this analyze group (see Options for an analyze group on page 70).                                                                                                    |
| 4      | Copy to clipboard        | Copies the table data to the windows clipboard.                                                                                                    |
| 5      | Close                    | Closes the dialog.                                                                                                    |
| 6      | Status bar               | The status bar has two panes:                                                                                                    |
|        | Grabber image (raw data) | Displays the source image for the pixel table. <b>Click this pane open the source image selection menu</b> .                                                                                                    |
| 7      | A01                      | Shows if the pixel table is calculated within an ROI (AOI) or over the whole image. <b>Click this pane to switch between AOI and full image calculation.</b>                                                           |

Table 57: Pixel table - description

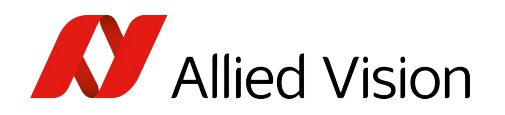

### Autosave

Menu: Image processing → Autosave or

Image processing toolbar: click

Use the autosave module to automatically store every acquired image into a directory. This is a simple sequence recording with the following output formats:

| Output format | Description                                             |
|---------------|---------------------------------------------------------|
| AVI           | Movie file containing all images                        |
| BMP           | Every image is stored separately.                       |
| PGM           | Every image is stored separately.                       |
| RAW           | Every image is stored separately.                       |
| TIFF          | Images are stored separately or within one single file. |
| VSQ           | Images are stored separately or within one single file. |

Table 58: Output formats - description

| Autosave [9]                        | X                                               |
|-------------------------------------|-------------------------------------------------|
| Base directory                      |                                                 |
|                                     |                                                 |
| Filename prefix                     | F <u>ile</u> index                              |
| 2                                   | 3 0 Reset tif 5 - Options                       |
| Save every <b>7</b> 0 th image      | 8 Concatenate images                            |
| Execute the following program after | EACH saving (BE CAREFUL!)                       |
| 9                                   |                                                 |
| Synchronous execution (blocks)      | processing until called program has terminated) |
| Save continuously                   | 12 Save image on demand                         |
| 13 Options 14 Start savin           | 15 ture and save 16 Close                       |
| Saving is disabled.                 | Background Correction FULL                      |

Figure 76: Autosave

| Number | Element         | Description                                  |
|--------|-----------------|----------------------------------------------|
| 1      | Base directory  | Path for the files to be stored.             |
| 2      | Filename prefix | Prefix of the filename.                      |
| 3      | File index      | Starting index of the file number.           |
| 4      | Reset           | Reset the starting index for file numbering. |

Table 59: Autosave - description (sheet 1 of 2)

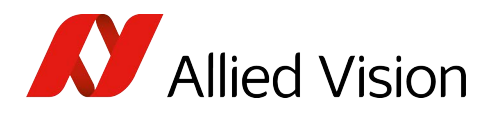

| Number | Element                           | Description                                                                                                    |
|--------|-----------------------------------|----------------------------------------------------------------------------------------------------|
| 5      | File type                         | File type (seeFile saving options on page 107)                                                                                                    |
| 6      | Options                           | Adjusts additional settings for the chosen file type.                                                                                                    |
| 7      | Save every th image               | Store only every n-th picture. Since the storage process requires<br>more or less time in dependence of the image size, it is necessary<br>to reduce the storing frequency to a reasonable value. |
| 8      | Concatenate images                | Store all images into a single file as sub-images. This is only possible when using TIFF, RAW, or VSQ images.                                                                                     |
| 9      | Execute                           | Executes a program after every storage.                                                                                                    |
| 10     | Synchronous                       | Executes the entered program synchronously. This means that the internal execution of the main application is stopped until the external program has finished.                                    |
| 11     | Save continuously                 | Stores the images continuously.                                                                                                    |
| 12     | Save image on<br>demand           | Stores an image only on mouse click.                                                                                                    |
| 13     | Options                           | Shows a menu with all options of this analyze group (see Options for an analyze group on page 70).                                                                                                |
| 14     | Start saving                      | Start autosave process.                                                                                                    |
| 15     | Capture and save                  | In the Save image on demand mode this button stores one image.                                                                                                    |
| 16     | Close                             | Closes the dialog.                                                                                                    |
| 17     | Status bar<br>Saving is disabled. | The status bar contains three panes:<br>Current status                                                                                                    |
| 18     | Background Correction             | Displays the source image for auto save.<br>Click on this pane to open the source image selection menu.                                                                                           |
| 19     | FULL                              | Shows if the auto save module stores the full image or the content<br>of an ROI (AOI) only.<br><b>Click on this pane to switch between AOI and full image</b><br><b>calculation</b> .             |

Table 59: Autosave - description (sheet 2 of 2)

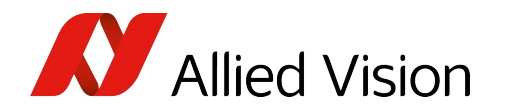

### File saving options

### **TIFF file saving options**

For TIFF images (Tagged Image File Format): Choose bit depth options.

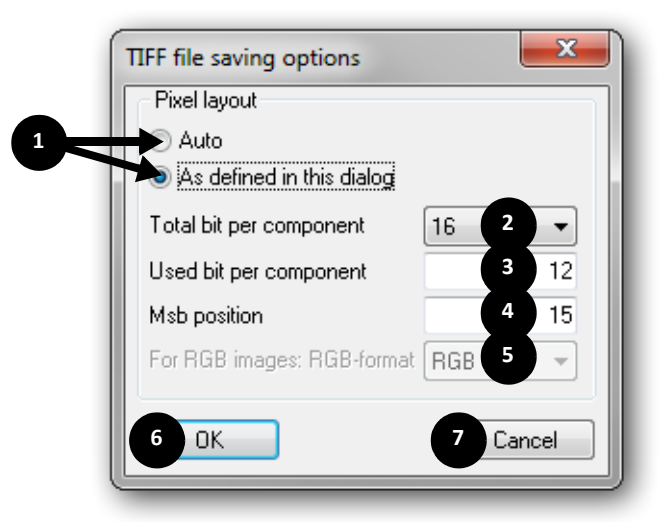

Figure 77: TIFF file saving options

| Number | Element                     | Description                                                                                       |
|--------|-----------------------------|---------------------------------------------------------------------------------------------------|
| 1      | Auto or                     | Choose Auto for automatic output format.                                                          |
|        | As defined in this dialog   | Choose <b>As defined</b> in this dialog for manual selection of output format (see elements 2 5). |
| 2      | Total bits per<br>component | Choose the total number of bits per component: 8, 16 or 32 bits.                                  |
| 3      | Bits used per<br>component  | Choose the number of bits used per component.                                                     |
| 4      | MSB position                | Choose the most significant bit position.                                                         |
| 5      | For RGB images              | Choose the RGB format of the RGB triple.                                                          |
| 6      | ОК                          | Confirms your adjustments and closes the dialog.                                                  |
| 7      | Cancel                      | Rejects your adjustments and closes the dialog.                                                   |

Table 60: TIFF file saving options - description

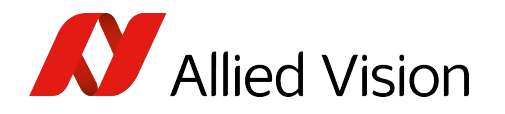

### **BMP file saving options**

For bitmap images (BMP): Select an optional (lossless) compression.

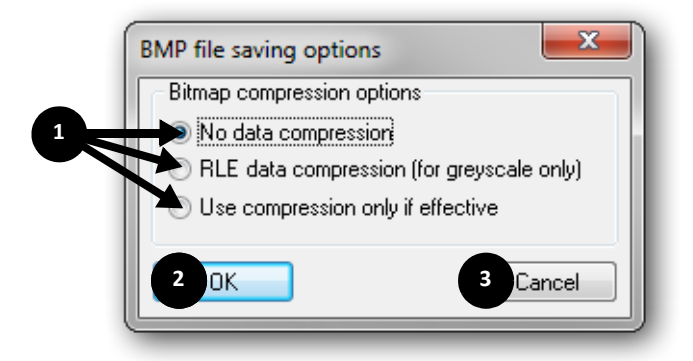

Figure 78: BMP file saving options

| Number | Element                    | Description                                      |
|--------|----------------------------|--------------------------------------------------|
| 1      | Bitmap compression options | Select the compression for the bitmap format.    |
| 2      | ОК                         | Confirms your adjustments and closes the dialog. |
| 3      | Cancel                     | Rejects your adjustments and closes the dialog.  |

Table 61: BMP file saving options - description

#### PGM file saving options

For PGM images (portable gray map): Select desired output format.

PGM is a proprietary image data format for gray-scale images with 8 bits per pixel.

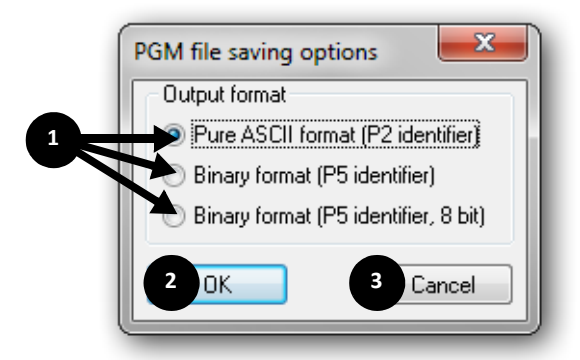

Figure 79: PGM file saving options
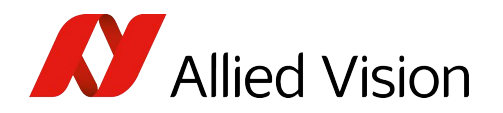

| Number | Element | Description                                                                                                    |
|--------|---------|----------------------------------------------------------------------------------------------------|
| 1      | Output  | Select the output format for PGM files.                                                                                                    |
|        | format  | Pure ASCII format: results in very large image files                                                                                                    |
|        |         | Binary format (P5 identifier): The PGM file is saved as 16-bit data, big endian. Check if your application can read this format. If not: use 8-bit format. |
|        |         | Binary format (P5 identifier, 8 bit): forces 8-bit file format to avoid problems concerning endianness.                                                    |
| 2      | ОК      | Confirms your adjustments and closes the dialog.                                                                                                    |
| 3      | Cancel  | Rejects your adjustments and closes the dialog.                                                                                                    |

Table 62: PGM file saving options - description

#### **RAW file saving options**

For RAW images: Select RAW file options.

RAW image files contain the pure image data only.

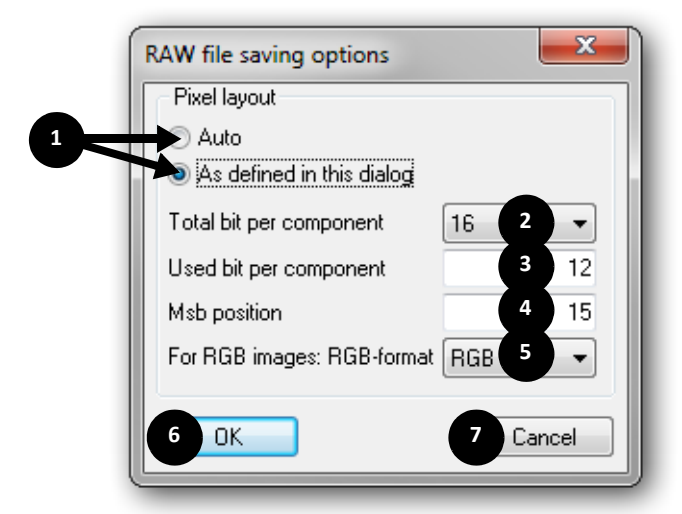

Figure 80: RAW file saving options

| Number | Element                     | Description                                                                                       |
|--------|-----------------------------|---------------------------------------------------------------------------------------------------|
| 1      | Auto or                     | Choose Auto for automatic output format.                                                          |
|        | As defined in this dialog   | Choose <b>As defined</b> in this dialog for manual selection of output format (see elements 2 5). |
| 2      | Total bits per<br>component | Choose the total number of bits per component.                                                    |

Table 63: RAW file saving options - description (sheet 1 of 2)

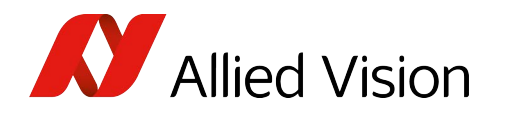

| Number | Element                 | Description                                      |
|--------|-------------------------|--------------------------------------------------|
| 3      | Bits used per component | Choose the number of bits used per component.    |
| 4      | MSB position            | Choose the most significant bit position.        |
| 5      | For RGB<br>images       | Choose the RGB format:                           |
|        |                         | The following formats are possible:              |
|        |                         | RGB, XRGB, RXGB, RGXB, RGBX                      |
|        |                         | BGR, XBGR, BXGR, BGXR, BGRX                      |
|        |                         | GRB, XGRB, GXRB, GRXB, GRBX                      |
|        |                         | GBR, XGBR, GXBR, GBXR, GBRX                      |
|        |                         | RBG, XRBG, RXBG, RBXG, RBGX                      |
|        |                         | BRG, XBRG, BXRG, BRXG, BRGX                      |
| 6      | ОК                      | Confirms your adjustments and closes the dialog. |
| 7      | Cancel                  | Rejects your adjustments and closes the dialog.  |

Table 63: RAW file saving options - description (sheet 2 of 2)

#### AVI file saving options

For AVI files: Set parameters regarding the codec and output quality.

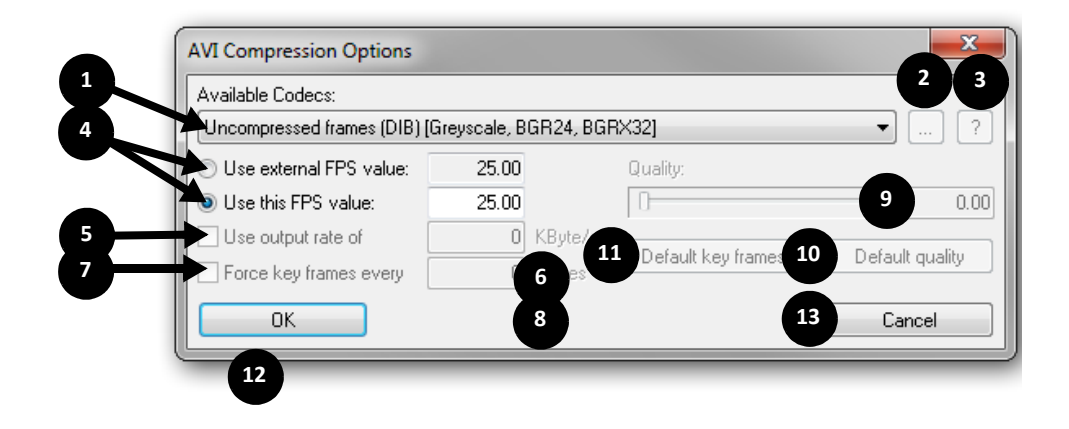

Figure 81: AVI file saving options

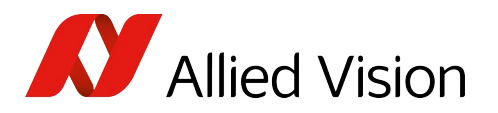

| Number | Element                   | Description                                                                                                    |
|--------|---------------------------|----------------------------------------------------------------------------------------------------|
| 1      | Available Codecs          | Select the AVI codec.                                                                                                    |
|        |                           | The number of the codecs can vary depending on the system. The image formats supported by the codec are listed in square brackets.                                                                                                    |
| 2      | button                    | In dependence of the selected codec: Adjusts some fine tuning parameters.                                                                                                    |
| 3      | ? button                  | Displays information about the selected codec.                                                                                                    |
| 4      |                           | Adjusts the playback speed of the AVI:                                                                                                    |
|        | Use external FPS value or | As display speed, the original speed from the database is used. This is<br>for example necessary, if the AVI should be post-processed with some<br>other video software and the original time code is needed.                                                                                                    |
|        | Use this FPS value        | The playback speed is adjusted manually.                                                                                                    |
| 5      | Use output rate of        | Adjusts the maximum data rate for the AVI video.                                                                                                    |
| 6      |                           | Data rate in kByte/s                                                                                                    |
| 7      | Force key frames<br>every | Some compressors allow changing the interval of storing a key image in<br>the video. A key image is compressed in the video as full frame. The<br>following images are only stored as the difference to this key image. By<br>using a sensible value here (depending on the codec used), the data<br>file size can be reduced. However, the search speed within the video is<br>reduced with raising key frame intervals. |
| 8      |                           | Key frame rate                                                                                                    |
| 9      | Quality                   | If this slider is active, the quality of the video can be modified.                                                                                                    |
| 10     | Default quality           | Set the quality slider to its default value.                                                                                                    |
| 11     | Default key frames        | Set the key frame value to its default value.                                                                                                    |
| 12     | ОК                        | Confirms your adjustments and closes the dialog.                                                                                                    |
| 13     | Cancel                    | Rejects your adjustments and closes the dialog.                                                                                                    |

Table 64: AVI file saving options - description

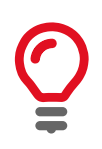

Not all installed compressors in the system may support the selected image format. If the selected compressor is unsuitable, an error message is indicated.

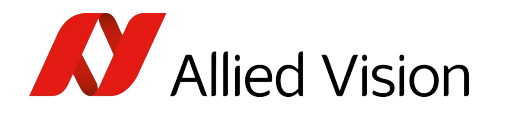

#### VSQ file saving options Deprecated

VSQ is an old image format similar to TIFF: Use TIFF or AVI format instead.

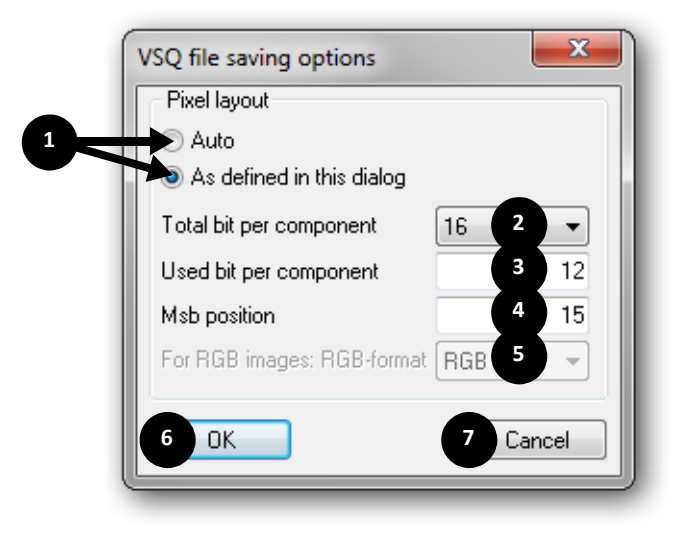

Figure 82: VSQ file saving options

| Number | Element                     | Description                                                                                |
|--------|-----------------------------|--------------------------------------------------------------------------------------------|
| 1      | Auto or                     | Choose Auto for automatic output format.                                                   |
|        | As defined in this dialog   | Choose As defined in this dialog for manual selection of output format (see elements 2 5). |
| 2      | Total bits per<br>component | Choose the total number of bits per component:<br>8, 16 or 32 bits.                        |
| 3      | Bits used per component     | Choose the number of bits used per component.                                              |
| 4      | MSB position                | Choose the most significant bit position.                                                  |
| 5      | For RGB images              | Choose the RGB format of the RGB triple.                                                   |
| 6      | ОК                          | Confirms your adjustments and closes the dialog.                                           |
| 7      | Cancel                      | Rejects your adjustments and closes the dialog.                                            |

Table 65: VSQ file saving options - description

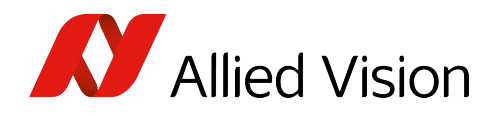

# ROI (AOI) configuration

If an ROI (AOI) for an analyze group is displayed, right-click the drawing area to show the corresponding group menu.

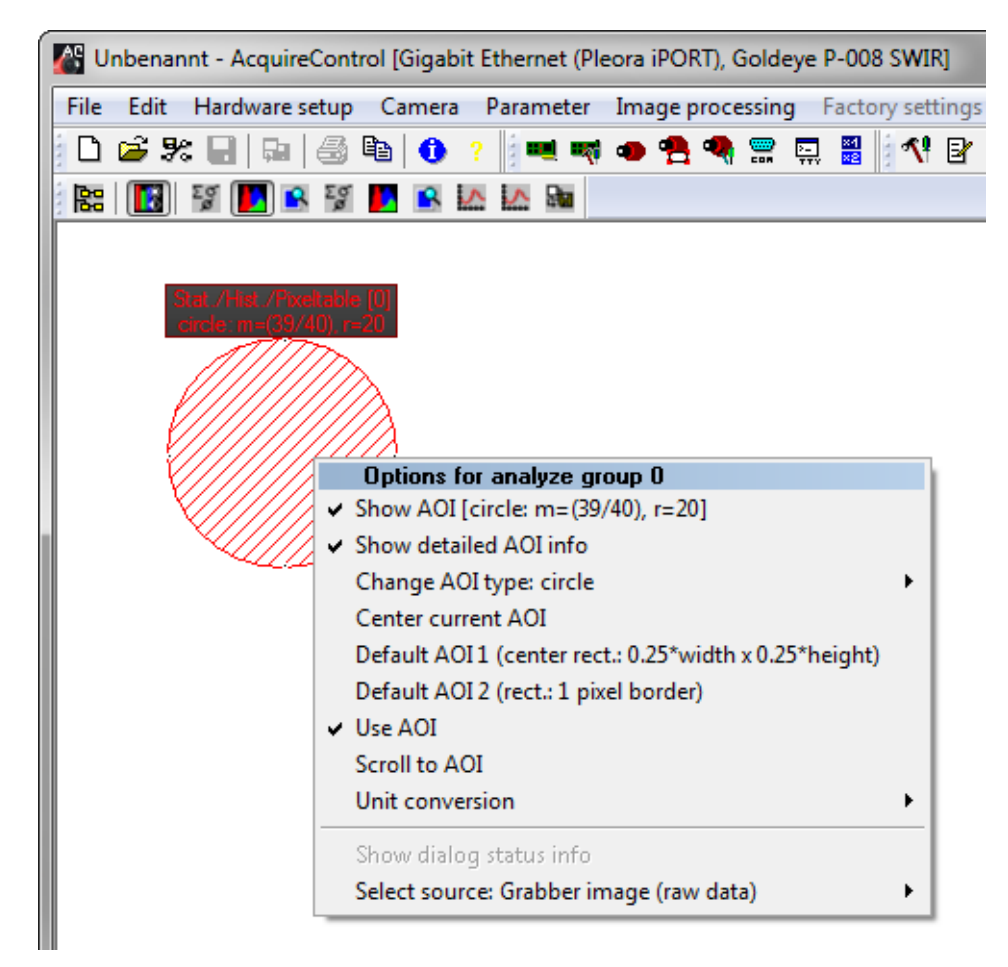

Figure 83: AOI configuration

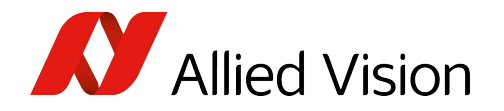

## Logging

 $\texttt{Menu: Parameter} \rightarrow \texttt{Modify logging settings or}$ 

Parameter toolbar: Click

Use logging, for example, if you want to determine statistical data over a longer period and afterwards to process the data in a spreadsheet.

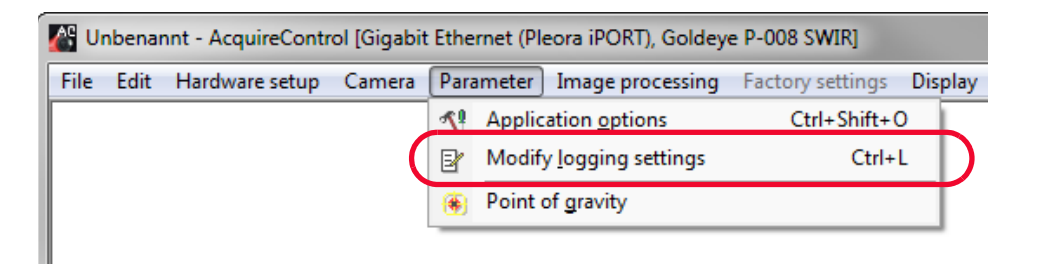

Figure 84: Modify logging settings

| Log Setup                                                                                                    | ×                                                |
|----------------------------------------------------------------------------------------------------|--------------------------------------------------|
| Log file                                                                                                    |                                                  |
| <ul> <li>2 Options</li> <li>2 Append to file</li> <li>3 Overwrite file</li> <li>5 Fill with blanks</li> <li>6 Restore start/stop state after start/stop state after start/stop start start star</li></ul> | Separator:<br>4 Semicolon<br>application restart |
| 7 Start 8 Stop                                                                                                    | 9 Close                                          |

Figure 85: Log setup

| Number | Element        | Description                                                                                     |
|--------|----------------|-------------------------------------------------------------------------------------------------|
| 1      |                | Set the path to the log file.                                                                   |
| 2      | Append to file | Appends the log to the end of an existing file. If the file does not exist, it will be created. |
| 3      | Overwrite file | Overwrites an existing file. If the file does not exist, the file is created.                   |

Table 66: Log setup (sheet 1 of 2)

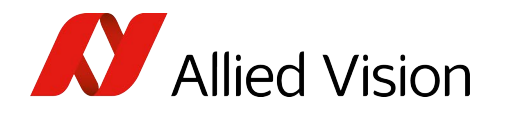

| Number | Element                | Description                                                         |
|--------|------------------------|---------------------------------------------------------------------|
| 4      | Separator              | Set the separator character for the columns in the log file.        |
|        |                        | Tabulator                                                           |
|        |                        | Semicolon ( ; )                                                     |
|        |                        | Pipe (   )                                                          |
| 5      | Fill with blanks       | Fills the lines with blanks.                                        |
| 6      | Restore start/<br>stop | Restores the start or stop state after a restart of the application |
| 7      | Start                  | Starts the logging.                                                 |
| 8      | Stop                   | Stops the logging.                                                  |
| 9      | Close                  | Closes the dialog.                                                  |

Table 66: (continued)Log setup (sheet 2 of 2)

The logging can be enabled for the data of miscellaneous analysis modules. For every analysis module, the logging must be enabled separately (see Options for an analyze group on page 70).

After every logging start some general parameters are written, like:

- Name of the application
- Used frame grabber
- Used camera
- Used image process chain
- ROI (AOI) parameter
- Source image for the analysis module

Currently the following modules are supported:

| Analysis module | Logging data               |
|-----------------|----------------------------|
| Statistic       | Image number               |
|                 | Time stamp                 |
|                 | Minimum                    |
|                 | Maximum                    |
|                 | Average value              |
|                 | Standard deviation         |
|                 | Number of evaluated pixels |

Table 67: Supported modules for logging

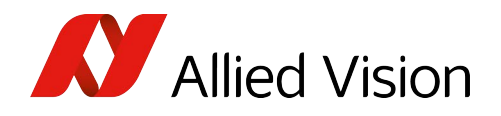

## Image point of gravity

Menu: Parameter → Point of gravity

Displays the point of gravity of a gray-scale image or an ROI (AOI).

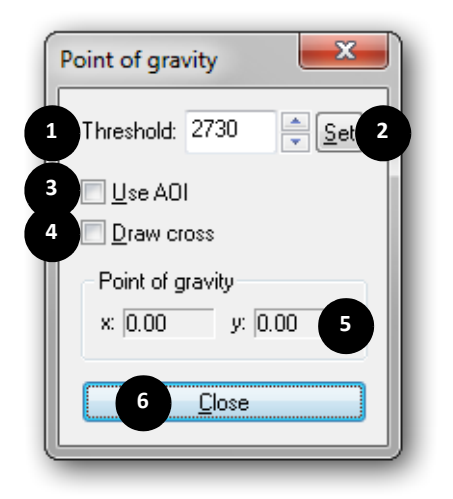

Figure 86: Point of gravity

| Number | Element          | Description                                                                  |
|--------|------------------|------------------------------------------------------------------------------|
| 1      | Threshold        | Only pixel values above this value are included in the calculation.          |
| 2      | Set              | Sets the current value.                                                      |
| 3      | Use AOI          | If this option is activated, only the ROI (AOI) is used for the calculation. |
| 4      | Draw cross       | Draws a coordinate cross hair on the calculated point of gravity.            |
| 5      | Point of gravity | Point of gravity coordinates.                                                |
| 6      | Close            | Closes the dialog.                                                           |

Table 68: Point of gravity - description

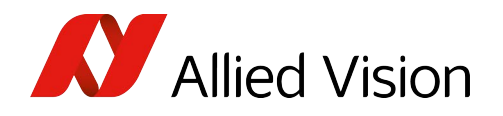

## Application options

All program parameters will be configured with the menu Parameter  $\rightarrow$  Application options or the corresponding icon on the Parameter Toolbar.

| Application options                                                                                                |                                       | <b></b>                     |
|----------------------------------------------------------------------------------------------------|---------------------------------------|-----------------------------|
| Video mode<br>DIB Draw<br>DirectDraw<br>Automatic                                                                  | (Cun<br>C                             | rently using<br>DirectDraw) |
| Grabbing                                                                                                    |                                       |                             |
| 4 Grab every                                                                                                    | 1                                     | th image                    |
| 5 Number of buffers                                                                                                | 2                                     |                             |
| <ul> <li>Number format</li> <li>Default (decimal</li> <li>Use user's locale</li> <li>Vypress septimized</li> </ul> | point, no sep<br>settings<br>parators | parators)                   |
| 9 O Use date/time tin                                                                                              | nestamps<br>estamps                   |                             |
| 10 Use ms counter t<br>Misc                                                                                        | imestamps                             |                             |
| 12 Prompt for save                                                                                                 | 14                                    | Cancel                      |

Figure 87: Application options

| Number | Element    | Description                                                                                                    |
|--------|------------|----------------------------------------------------------------------------------------------------|
| 1      | DIB Draw   | This drawing method can be chosen if there is no DirectX installation on<br>the PC or if any display problems occur while using DirectX. Here only<br>standard Windows GDI procedures are used.                                               |
| 2      | DirectDraw | Here only DirectX functions are used to draw an image which results in a flicker-free and faster drawing.                                                                                                    |
| 3      | Automatic  | (Recommended) This mode tries to give preference to the use of a DirectX display and only changes to DIB Draw in case of missing of the DirectX support. At a repeated opening of the dialog, the automatically determined mode is indicated. |

Table 69: Application options - description (sheet 1 of 2)

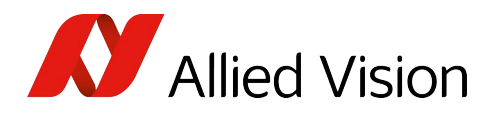

| Number | Element              | Description                                                                          |
|--------|----------------------|--------------------------------------------------------------------------------------|
| 4      | Grab every<br>image  | Grabs only every n-th image.                                                         |
| 5      | Number of<br>buffers | Number of the image storages to be used. We recommend you to adjust this value to 2. |
|        |                      | If you have speed problems, try different values.                                    |
| 6-11   | Number format        | Use this settings to change the way number formats are used by the application.      |
| 12     | Prompt for save      | Enables or disables the request to save a changed document.                          |
| 13     | ОК                   | Confirms the selection and closes the dialog.                                        |
| 14     | Cancel               | Closes the dialog without applying any changes.                                      |

Table 69: Application options - description (sheet 2 of 2)

# Miscellaneous

## Closing the camera and frame grabber

To close a camera and to initialize the application:

#### Click File → New

This is also necessary if an image is loaded and a new image acquisition should be started afterwards.

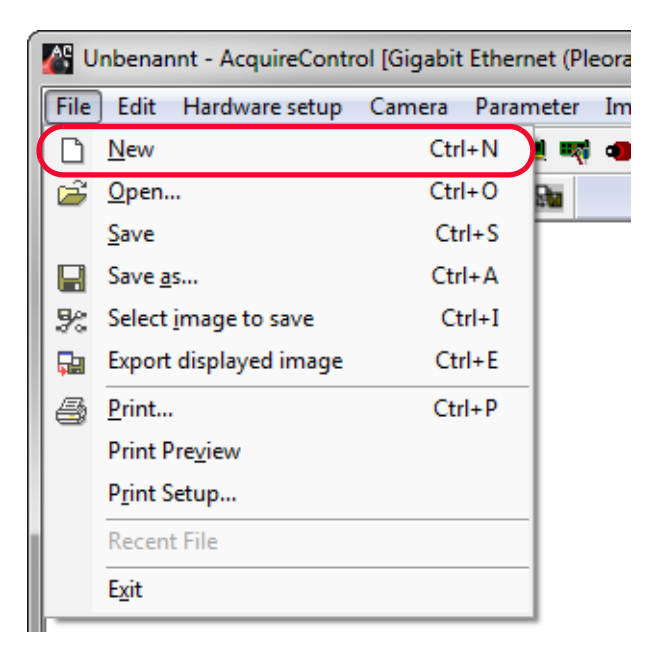

Figure 88: Close camera/initialize application

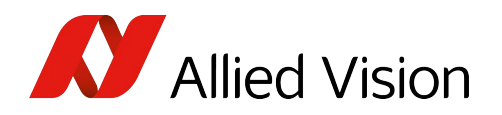

# Help

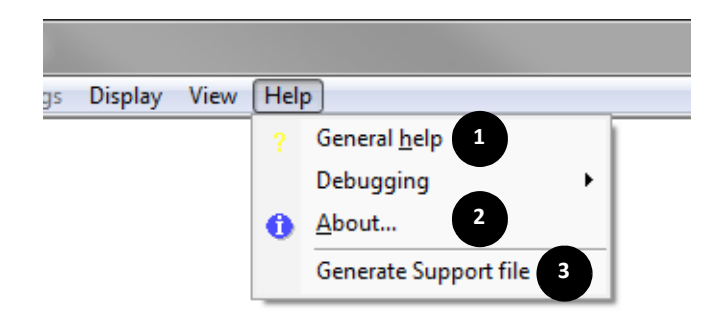

Figure 89: Help

| Number | Element                  | Description                                                                                                    |
|--------|--------------------------|----------------------------------------------------------------------------------------------------|
| 1      | General help             | Opens this help file                                                                                                    |
| 2      | About                    | Displays information about AcquireControl application.                                                                                                    |
| 3      | Generate<br>Support file | Generates support file.<br>If you have any problems with this application:<br>Click Generate Support file to generate a file.<br>Please contact support at www.alliedvision.com/<br>en/about-us/contact-us/technical-support-repair-<br>/-rma. |

Table 70: Help

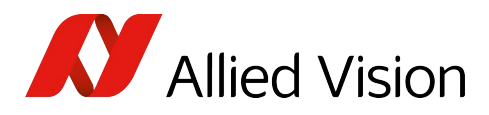

# Index

## А

| AcquireControl             |
|----------------------------|
|                            |
| adjust                     |
| contrast98                 |
| adjust continuously        |
| contrast98                 |
| AOI                        |
| configure113               |
| Application options117     |
| Auto brightness once       |
| button                     |
| Auto contrast once         |
| button                     |
| Autosave                   |
| autosave module105         |
| AVI codec                  |
| AVI file saving options110 |
|                            |

# В

| Background correction91        |
|--------------------------------|
| baud rate                      |
| Begin of data offset in file67 |
| BitFlow (frame grabber)59      |
| Bits/component (mem)67         |
| Bits/component (used) 66, 67   |
| BMP file loading options66     |
| BMP file saving options108     |
| Brightness74                   |
| brightness77                   |

# С

| camera communication55<br>Camera control |
|------------------------------------------|
| AVT GigE cameras53                       |
| standard cameras51                       |
| camera control55                         |
| Camera control toolbar                   |
| camera feature control53                 |
| Camera Link dll58                        |
| Camera Link frame grabber59              |
| BitFlow59                                |
| Matrox59                                 |
| National Instruments                     |
| Silicon Software59                       |
| Class specific info67                    |

| Clipboard                                                  |
|------------------------------------------------------------|
| used folder                                                |
| clserme4.dll                                               |
| color adjustments                                          |
| color profile                                              |
| Com Port 57                                                |
| COM port selection                                         |
| Pleora communication device                                |
| Configure (button)57                                       |
| configure Pleora communication device59                    |
| configure Pleora GigE port59<br>Continuous auto brightness |
| button                                                     |
| Continuous auto contrast<br>button                         |
| contrast 74.77                                             |
| adjust                                                     |
| adjust continuously                                        |

## D

| DeviceConfig                |    |
|-----------------------------|----|
| Pleora communication device | 59 |
| Display source menu         | 64 |
| Display toolbar             | 64 |
| Display toolbar (zoom)      | 35 |
| Document history            | 10 |

# Е

| Extra bytes in each line | <br>/ |
|--------------------------|-------|
|                          |       |

#### F

| file saving | options  |      |      |        |
|-------------|----------|------|------|--------|
| AVI .       |          |      |      | <br>   |
| BMP         |          |      |      | <br>   |
| PGM         |          |      |      | <br>   |
| RAW         |          |      |      | <br>   |
| TIFF .      |          |      |      | <br>   |
| Flip image  |          |      |      | <br>   |
| frame grab  | ober     |      |      | <br>   |
| frame grab  | ober pai | rame | ters |        |
| Matrix      | k Vision |      |      | <br>   |
| Pleora      | ı        |      |      | <br>40 |

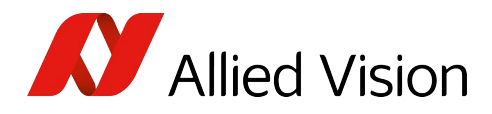

## G

| gain / offset correction                   | .94         |
|--------------------------------------------|-------------|
| gamma                                      | .74         |
| gamma value                                | .77         |
| Graphical user interface                   | .30         |
| Grayscale Data (image processing chain) 24 | <b>,</b> 62 |
| GUI                                        | .30         |
|                                            |             |

#### Н

| hardware setup                |
|-------------------------------|
| Hardware setup menu           |
| Hardware setup toolbar 32, 37 |
| Help                          |
| high-brightness image94       |
| Histogram                     |
| histogram                     |
| definition                    |
| Histogram AOI (ROI)           |

#### I

| Image                     |
|---------------------------|
| Image Height67            |
| image management62        |
| image parameters70        |
| Image point of gravity116 |
| image processing chain62  |
| Image processing toolbar  |
| Image rotation100         |
| Image Width67             |
| install                   |
| AcquireControl15          |
| Installing drivers17      |
| Allied Vision GigE driver |
| Frame grabber drivers     |
| GigE drivers17            |
| Legacy                    |
| Pleora GigE driver18      |
| IP configuration          |

#### L

| Line profile         |
|----------------------|
| supported modules    |
| low-brightness image |

#### М

| Main toolbar                    |
|---------------------------------|
| Matrox (frame grabber)          |
| Matrox Vision                   |
| Modify logging settings114      |
| Monochrome histogram80          |
| Monochrome LUT                  |
| Monochrome statistics           |
| Intercharacter delay 57, 58, 60 |
| MSB position                    |

## Ν

```
National Instruments (frame grabber) .....59
```

#### Ο

| options for an analyze group | 70  |
|------------------------------|-----|
| output formats1              | L05 |

#### Ρ

| Parameter toolbar               | 33              |
|---------------------------------|-----------------|
| PGM file saving options         | 108             |
| Pleora communication device     | 59              |
| point of gravity                | 116             |
| Preview color profile           | 98              |
| program parameters              | 70              |
| Pseudo color                    | .74,96          |
| Pseudo color for greyscale data | .24 <b>,</b> 62 |

## R

| RAW file loading options6  | 7 |
|----------------------------|---|
| RAW file saving options109 | 9 |
| Record6                    | 2 |
| Recursive filter           |   |
| configure102               | 2 |
| RGB data                   | 3 |
| RGB histogram82            | 2 |
| RGB LUT                    | 7 |
| RGB statistics8            | 5 |
| ROI                        |   |
| configure11                | 3 |
| Row/column statistics8     | 6 |

## S

| Save                    | 3<br>8 |
|-------------------------|--------|
| aving images6a<br>elect | 3      |
| command interface50     | 6      |
| frame grabber3          | 7      |

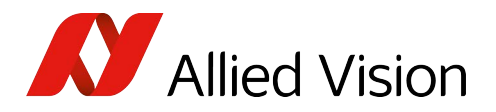

| serial command interface                          |
|---------------------------------------------------|
| Select a camera                                   |
| Select camera                                     |
| Select display image64                            |
| Select image processing chain                     |
| Select image to save                              |
| Select profile (combo box)                        |
| selecting a Camera using Matrix Vision Grabber 45 |
| selecting a Camera using Pleora GigE 45           |
| selecting a Camera using PvAPI 46                 |
| Serial-Over-Camera Link                           |
| dll                                               |
| library 58                                        |
| Serial-Over-GigE 59                               |
| Senal-Over-OlgL                                   |
| Silicon Software (frame grapher)                  |
| Silicon Soltware (Italie grapper)                 |
|                                                   |
| Speed                                             |
| Statistics                                        |
| Status bar                                        |
| supported modules for logging115                  |
| System requirements14                             |
| Camera                                            |

## Т

| temperature range96         |
|-----------------------------|
| temperature scale           |
| temperature scale display99 |
| TIFF file loading options65 |
| TIFF file saving options107 |
| time-based statistics       |

## V

| virtual cameras49  |
|--------------------|
| W<br>White balance |
| Z<br>Zoom          |